# TEKNISA TRAINING

## HCM SEGURANÇA DO TRABALHO

HCMSEGTRABV02

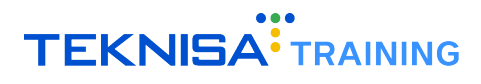

## Conteúdo

| 1 | Introdug | ução                                  | 1.1 | <br> |        |  | ÷., | 4         |
|---|----------|---------------------------------------|-----|------|--------|--|-----|-----------|
| 2 | Símbolo  | olos e Convenções                     |     | <br> | <br>Ξ. |  |     | 5         |
|   | 2.1 Ace  | cesso ao Sistema                      |     | <br> | <br>Υ. |  |     | 5         |
|   | 2.1.1    | Tela de Login                         |     | <br> | <br>Υ. |  |     | 5         |
|   | 2.1.2    | Tela Inicial – Painel de Controle     |     | <br> |        |  |     | 5         |
|   | 2.1.3    | Acesso às Telas.                      |     | <br> | <br>Υ. |  |     | 6         |
|   | 2.1.4    | Informações do Usuário.               |     | <br> |        |  |     | 6         |
|   | 2.1.5    | Barra de Pesquisa                     |     | <br> |        |  |     | 7         |
|   | 2.1.6    | Aplicação – Grupos de Funcionalidades |     | <br> | <br>Υ. |  |     | 8         |
|   | 2.1.7    | Ferramenta de Favoritos               |     | <br> |        |  |     | 9         |
|   | 2.2 Cor  | onfigurações Básicas                  |     | <br> |        |  |     | 10        |
|   | 2.2.1    | Cadastros                             |     | <br> | <br>Υ. |  |     | 10        |
|   | 2.2.2    | Edição                                |     | <br> | <br>Υ. |  |     | 12        |
|   | 2.2.3    | Parâmetros                            |     | <br> | <br>Υ. |  |     | 13        |
| 3 | CAT      |                                       |     | <br> | <br>2  |  |     | 15        |
|   | 3.1 Cac  | adastro de Vítima                     |     | <br> | <br>Υ. |  |     | 17        |
|   | 3.1.1    | Cadastro da Parte Atingida            |     | <br> | <br>Υ. |  |     | 20        |
|   | 3.1.2    | Cadastro de Ficha Médica              |     | <br> | <br>Υ. |  |     | 21        |
|   | 3.2 Emi  | missão de Relatório da CAT            |     | <br> | <br>Υ. |  |     | 24        |
| 4 | EPI      |                                       |     | <br> |        |  |     | <b>26</b> |
|   | 4.1 Cac  | adastro de EPI - Manual.              |     | <br> | <br>Υ. |  |     | 26        |
|   | 4.2 Cac  | adastro de EPI - Planilha             |     | <br> | <br>Υ. |  |     | 28        |
|   | 4.3 Cac  | adastro de Perfil de EPI              |     | <br> | <br>Υ. |  |     | 30        |
|   | 4.4 Ass  | ssociação de Perfil de EPI            |     | <br> | <br>4  |  |     | 33        |
|   | 4.5 Ass  | ssociação de Fornecedor ao EPI        |     | <br> | <br>4  |  |     | 35        |
|   | 4.6 Pro  | rogramação de Entrega de EPIs         |     | <br> |        |  |     | 37        |
|   | 4.6.1    | Simulação e Gravação                  |     | <br> | <br>4  |  |     | 39        |
|   | 4.7 Hist | stórico de EPIs                       |     | <br> | <br>4  |  |     | 40        |
|   | 4.8 Rela | elatórios de EPIs                     |     | <br> |        |  |     | 41        |
| 5 | Comitês  | ês                                    |     | <br> |        |  |     | 43        |
|   | 5.1 Cria | riação de Novo Comitê                 |     | <br> | <br>Υ. |  |     | 43        |
|   | 5.2 Cac  | adastro de Participantes do Comitê    |     | <br> |        |  |     | 45        |
|   | 5.3 Cac  | adastro de Reuniões                   |     | <br> |        |  |     | 47        |
|   | 5.3.1    | Cadastro de Participantes da Reunião  |     | <br> | <br>Υ. |  |     | 50        |
|   | 5.3.2    | Cadastro de Pautas da Reunião         |     | <br> | <br>Υ. |  |     | 51        |
|   | 5.3.3    | Cadastro de Deliberações              |     | <br> |        |  |     | 53        |
|   | 5.4 Cac  | adastro de Ações                      |     | <br> |        |  |     | 54        |
|   | 5.4.1    | Tramitação                            |     | <br> |        |  |     | 57        |
|   | 542      | Histórico de Previsão de Encerramento |     | <br> |        |  |     | 58        |

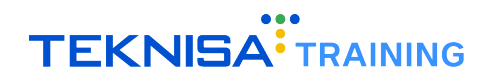

|   | 5.4.3    | Etapas                                   | 59 |
|---|----------|------------------------------------------|----|
|   | 5.4.4    | Observações                              | 60 |
| 6 | GHE (G   | irupo Homogêneo de Exposição)            | 62 |
| 7 | Indicad  | ores de Saúde e Segurança do Trabalho    | 65 |
|   | 7.1 Indi | icadores por Tela                        | 66 |
| 8 | Relatóri | io Customizável de Segurança do Trabalho | 69 |
|   | 8.1 Exp  | portação de Layout                       | 72 |
| 9 | Relatór  | ios Medicina do Trabalho                 | 74 |

## Introdução

O sistema HCM representa um conjunto completo de soluções voltadas para a gestão de RH e Departamento Pessoal, com o objetivo de facilitar e otimizar processos, melhorando a experiência dos funcionários e aumentando a eficiência organizacional.

Através da solução, é possibilitada a gestão integrada de contratação, remuneração, conformidade com regulamentações, políticas internas, desenvolvimento dos colaboradores e diversos outros aspectos críticos, tornando a gestão de pessoas mais eficiente e alinhada aos objetivos estratégicos da organização.

Este manual tem como objetivo apresentar o módulo de **Saúde e Segurança do Trabalho**. O conteúdo descrito no presente documento abrange desde os cadastros iniciais, que são essenciais para o funcionamento básico do sistema, até as rotinas periódicas referente ao uso do sistema para gerenciar fatores de risco, atividades dos colaboradores, e processos relacionados à segurança no ambiente de trabalho:

- Cadastro de ASO;
- CAT;
- EPI;
- Gestão de Ocupacional de Saúde do Trabalho;
- Programação de Exames Médicos Periódicos;
- Comitês

Cada seção contém descrições técnicas e orientações específicas para a execução das principais rotinas no sistema, garantindo precisão na configuração e utilização do módulo.

**Atenção:** Este documento é um manual unificado que aborda as principais rotinas realizadas no sistema HCM, oferecendo uma visão geral sobre as funcionalidades essenciais da solução. Para instruções detalhadas e específicas sobre as rotinas operacionais, é recomendada a procura de um consultor Teknisa.

## Símbolos e Convenções

Neste capítulo, serão apresentados os principais símbolos e convenções utilizados ao longo deste manual, necessários para o acesso às telas, realização de cadastros e execução de operações no sistema.

O objetivo dessa introdução é simplificar a navegação e o entendimento das funcionalidades, permitindo que o usuário se familiarize com os elementos-chave. Com isso, o uso do sistema se tornará mais intuitivo, garantindo uma experiência mais eficiente e produtiva.

#### 2.1 ACESSO AO SISTEMA

#### 2.1.1 Tela de Login

Ao acessar o sistema, você será direcionado à tela de login (Figura 1) do sistema HCM Teknisa.

|                         | Hum<br>Man | nan (<br>age | Capital<br>ment     |
|-------------------------|------------|--------------|---------------------|
| Usuario                 |            |              |                     |
| Senha                   |            |              |                     |
| Política de Privacidade |            |              | Esqueceu sua senha? |
|                         | Env        | <i>r</i> iar |                     |
| Manter Conectado        |            | Português    | ~                   |

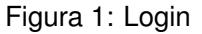

- Informe os Dados de Acesso:
  - Usuário: Informe seu e-mail;
  - Senha: Utilize a senha criada durante o processo de cadastro no sistema Teknisa.
- Autenticação: Após inserir corretamente o usuário e a senha, clique no botão Enviar para acessar o sistema.

#### 2.1.2 Tela Inicial – Painel de Controle

Ao realizar o login com sucesso, você será redirecionado ao Painel de Controle (Figura 2), a tela inicial do sistema. Nessa tela, você pode visualizar informações gerais, como métricas de desempenho e dados cadastrados no sistema.

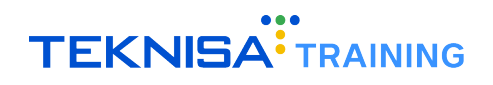

| Competência: 01/08/2024   Org | anização: 996 - BASE APRESENTACAO PEBI | BIAN - ALIMENTICIO ( EMPADA )   Ambien | te Salarial: REAL   Modalidade Salarial: E                                                              | fetivo   Modalidade Cálculo: REAL   Ocorr | ência: 1 Controle de Acesso Manu |
|-------------------------------|----------------------------------------|----------------------------------------|----------------------------------------------------------------------------------------------------|-------------------------------------------|----------------------------------|
| andidatos x Processos         | Processos Abertos                      | Processos Suspensos                    | Processos Cancelados                                                                                    | Total de Processos                        | Admissões Realizadas             |
| 0                             | 0                                      | 0                                      | 0                                                                                                    | 0                                         | 0                                |
| lertas do Sistema<br>Alerta   |                                        |                                        |                                                                                                    | Qtde                                      |                                  |
|                               |                                        |                                        |                                                                                                    |                                           |                                  |
|                               |                                        |                                        |                                                                                                    |                                           |                                  |
| Processos por Empres          | sa                                     | Admissões por Tipo d                   | e Vínculo                                                                                               | TurnOver                                  |                                  |
| No                            | Gata.                                  |                                        | 0,00%<br>0,00%<br>0,00%<br>0,00%<br>0,00%<br>CLT - 0%<br>Sécio - 0%<br>Autônomo - 0%<br>Estagiério - 0% | freemaan No d                             | TurnOver                         |
|                               |                                        |                                        |                                                                                                    |                                           |                                  |

Figura 2: Painel de Controle

#### 2.1.3 Acesso às Telas

Para acessar as funcionalidades do sistema, clique no ícone de menu (Figura 3) localizado no canto superior esquerdo da tela.

| 1/08/2024   Orga             | anização: 996 - BASE APRESENTACAO PEBBI |
|------------------------------|-----------------------------------------|
| Candidatos x Processos       | Processos Abertos                       |
| 0                            | 0                                       |
| Alertas do Sistema<br>Alerta |                                         |

Figura 3: Menu

#### 2.1.4 Informações do Usuário

No menu de navegação, você encontrará informações básicas (Figura 4), como seu nome e a unidade de trabalho. Se precisar alterar a unidade de acesso, selecione a opção **Alterar Parâmetros**, localizada logo abaixo das informações do usuário.

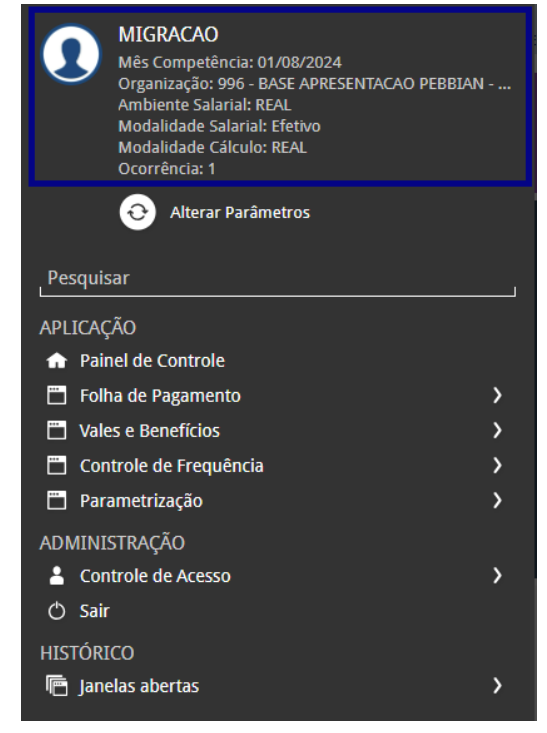

Figura 4: Informações

#### 2.1.5 Barra de Pesquisa

Abaixo das informações do usuário, você encontrará a barra de pesquisa (Figura 5). Para localizar uma tela específica, basta digitar o nome da funcionalidade desejada. Por exemplo, para cadastrar um novo produto, digite "Produto" e selecione o resultado correspondente.

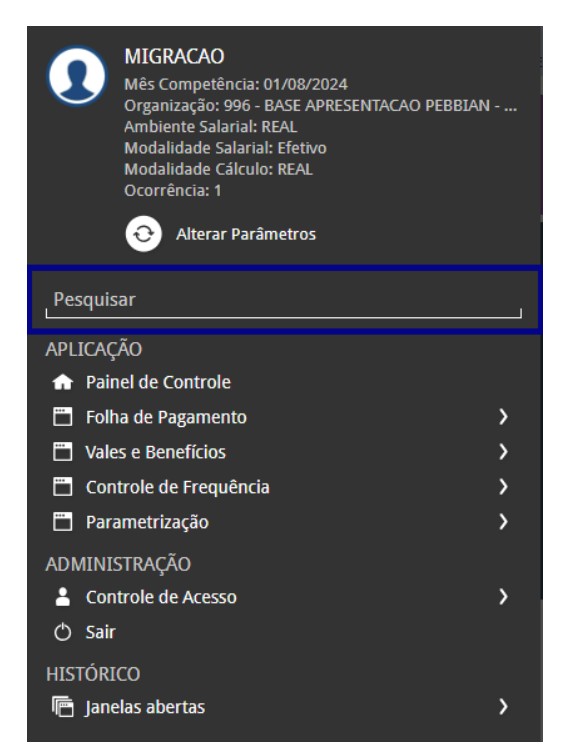

Figura 5: Barra de Pesquisa

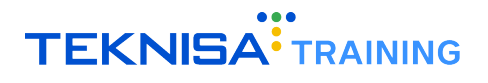

#### 2.1.6 Aplicação – Grupos de Funcionalidades

Na categoria **Aplicação** (Figura 6), são exibidos grupos de atalhos para diferentes telas do sistema. Clique nas setas ao lado das categorias para expandir as opções disponíveis.

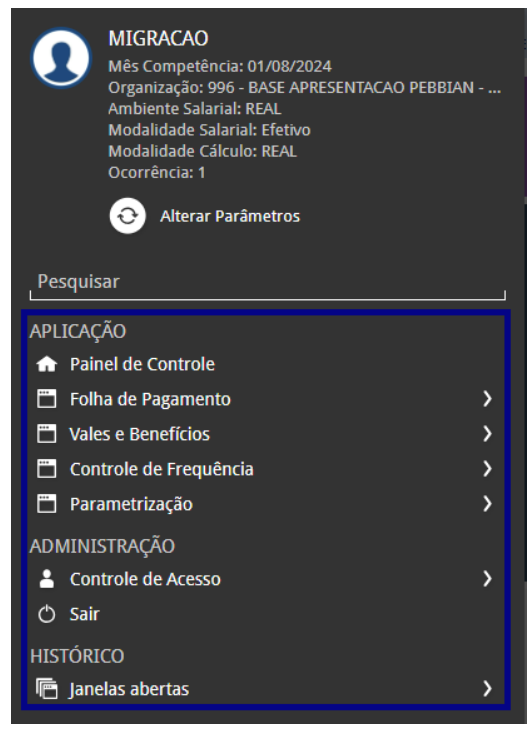

Figura 6: Aplicação

**Exemplo** (Figura 7): Para acessar a tela de Banco de Horas, expanda a categoria **Controle de Frequência**, depois clique em **Banco de Horas** e, em seguida, selecione novamente **Banco de Horas** na lista de opções.

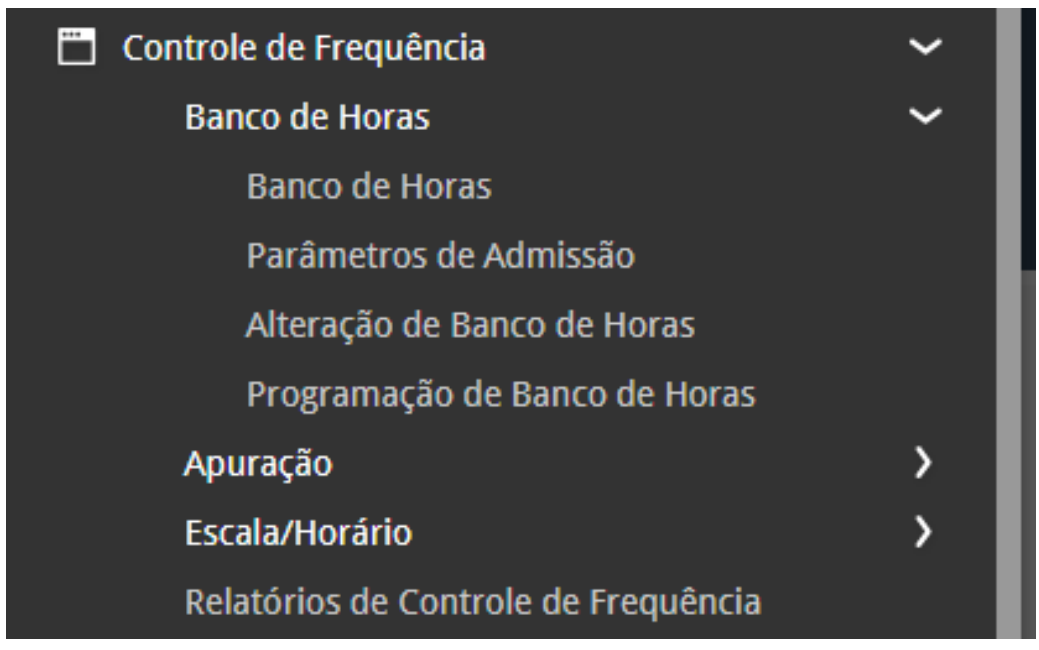

Figura 7: Exemplo

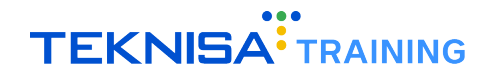

#### Identificação Visual

No menu, os grupos de funcionalidades são identificados por letras brancas. A funcionalidade selecionada, que leva à tela de acesso, é destacada na cor cinza.

#### 2.1.7 Ferramenta de Favoritos

A ferramenta de **Favoritos** (Figura 8) no sistema Retail permite que você adicione telas e funcionalidades de uso frequente a um grupo de atalhos personalizados, facilitando o acesso rápido às operações do seu dia a dia.

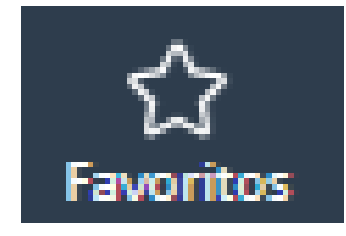

Figura 8: Favoritos

#### Como Adicionar uma Tela aos Favoritos

• Acessar a Tela: Navegue até a tela que deseja adicionar aos favoritos.

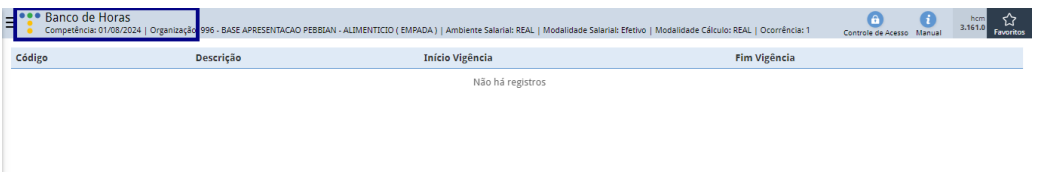

Figura 9: Acesso a Tela

 Adicionar aos Favoritos: No canto superior esquerdo da tela, você verá o ícone de uma estrela, que representa a opção de favoritos.

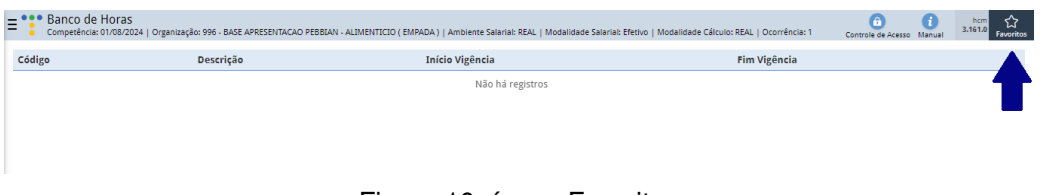

Figura 10: ícone Favoritos

• Clique no Ícone: Selecione a estrela e, em seguida, clique na opção Adicionar aos favoritos. Isso salvará a tela na sua lista personalizada.

| E Banco de Hora | ƏS<br>/2024   Organização: 996 - BASE APRESENTACAO PEBE | IIAN - ALIMENTICIO ( EMPADA )   Ambiente Salarial: REAL   Modalidade Salarial: E | Efetivo   Modalidade Cálculo: REAL   Ocorrência: 1 | Controle de Acesso Ma | i hcm<br>3.161.0 Favoritos |
|-----------------|---------------------------------------------------------|----------------------------------------------------------------------------------|----------------------------------------------------|-----------------------|----------------------------|
| Código          | Descrição                                               | Início Vigência                                                                  | Fim Vigência                                       |                       | Adicionar aos Favoritos    |
|                 |                                                         | Não há registros                                                                 |                                                    |                       |                            |

Figura 11: Adicionar aos Favoritos

#### Como Acessar uma Tela Favoritada

• Menu de Favoritos: Para acessar as telas que foram adicionadas aos favoritos, clique na opção Favoritos no cabeçalho da página ou no menu de navegação lateral.

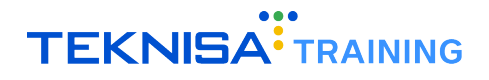

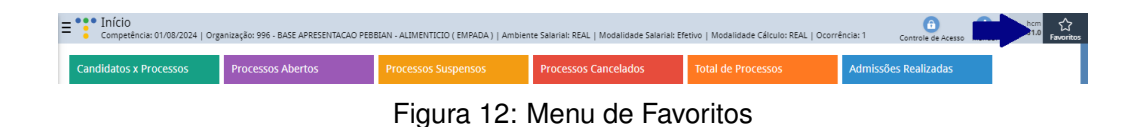

• Selecionar a Tela: Uma lista com todas as telas favoritadas será exibida. Selecione o nome da tela que deseja acessar, e o sistema o redirecionará diretamente para a funcionalidade.

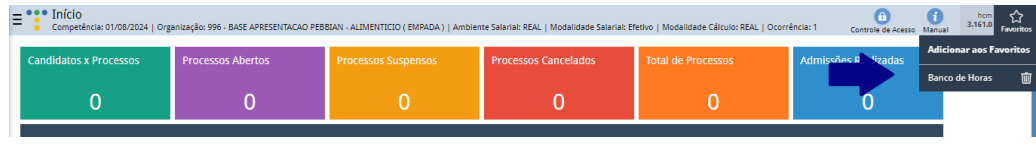

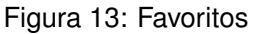

#### Gerenciamento de Favoritos

- Várias Telas: Você pode favoritar quantas telas forem necessárias. Todas as telas adicionadas aparecem organizadas em uma lista quando você clicar em Favoritos.
- **Personalização**: Utilize essa ferramenta para manter as telas mais importantes sempre à mão, agilizando a execução de suas atividades diárias no sistema.

Manter suas telas de uso frequente nos favoritos permite que você navegue pelo sistema de forma mais eficiente, economizando tempo ao evitar a busca manual ou navegação através de menus extensos.

#### 2.2 CONFIGURAÇÕES BÁSICAS

#### 2.2.1 Cadastros

O cadastro é um recurso importante para registrar informações essenciais e personalizar o uso do sistema conforme as necessidades operacionais da sua empresa.

O sistema permite cadastrar diversos dados operacionais essenciais, e é crucial que cada registro seja feito com atenção, uma vez que essas informações serão utilizadas em processos subsequentes dentro do sistema.

#### Passo a Passo para Realizar um Cadastro

• Adicionar Novo Registro: Para inserir um novo registro, clique no botão Adicionar (Figura 14). Isso abrirá um formulário onde você deverá preencher os dados necessários.

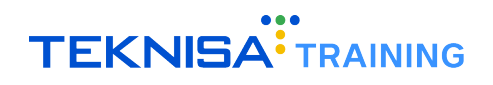

| ≡ °°° Ti        | po de Apuração de Frequência<br>impetência: 0108/2024   Organização: 996 - BASE APRESENTACAO PEBBLAN - ALIMENTICIO (EMPADA )   Ambiente Salaria: REAL   Modalidade Salaria: Efenivo   Modalidade Cálculo: REAL   Ocorrência: 1 | Controle de Acesso Manual | hcm<br>3.161.0 Favoritos |
|-----------------|----------------------------------------------------------------------------------------------------|---------------------------|--------------------------|
| Descriçã        | ío                                                                                                    |                           |                          |
|                 | Não há registros                                                                                                    |                           |                          |
|                 |                                                                                                    |                           |                          |
|                 |                                                                                                    |                           |                          |
|                 |                                                                                                    |                           |                          |
|                 |                                                                                                    |                           |                          |
|                 |                                                                                                    |                           |                          |
|                 |                                                                                                    |                           |                          |
|                 |                                                                                                    |                           |                          |
|                 |                                                                                                    |                           |                          |
|                 |                                                                                                    |                           |                          |
|                 |                                                                                                    |                           |                          |
|                 |                                                                                                    |                           |                          |
|                 |                                                                                                    |                           |                          |
|                 |                                                                                                    |                           |                          |
|                 |                                                                                                    |                           |                          |
|                 |                                                                                                    | Titm.                     |                          |
|                 | ÷                                                                                                    | T Hidda                   |                          |
| <b>〈</b> Voltar | Adicional Tigo de Apuração                                                                                                    |                           |                          |
|                 | Figura 14: Adicionar                                                                                                    |                           |                          |

 Preenchimento dos Campos (Figura 15): Complete todos os campos com as informações corretas para o cadastro que está sendo realizado. Informações obrigatórias serão indicadas com uma marcação azul ao lado do nome do campo.

| Tipo de Apuração de Frequência<br>Competência: 01/08/2024   Organização: 996 - BASE APRE | SENTACAO PEBBIAN - ALIMENTICIO | (EMPADA)   Ambiente | e Salarial: REAL   Modalidade ! | Salarial: Efetivo   Modalidade Cálculo: RE | AL   Ocorrência: 1 | Controle de Acesso Manual | hcm<br>3.161.0 Favoritos |
|------------------------------------------------------------------------------------------|--------------------------------|---------------------|---------------------------------|--------------------------------------------|--------------------|---------------------------|--------------------------|
| E trepuência<br>Competincia: 01/08/2024   Organização: 98 - BASE APRE<br>Descrição<br>1  | SENTACAO PEBBAN - ALIMENTICIO  | (EMPADA)   Ambiente | Salaria: RAL   Modalidade 5     | Salarial: Efetivo   Modalidade Cálculo: RE | AL   Ocorrência: 1 |                           | han Grant                |
| ¢ Cancelar                                                                               |                                |                     |                                 |                                            |                    |                           | Salvar                   |
|                                                                                          |                                |                     | 4 - 0                           |                                            |                    |                           |                          |

Figura 15: Campos

**Observação**: os campos de informações apresentarão variações de acordo com o cadastro que está sendo registrado.

• Salvar o Cadastro: Após preencher os dados, revise as informações e clique em Salvar (Figura 16) para concluir o cadastro.

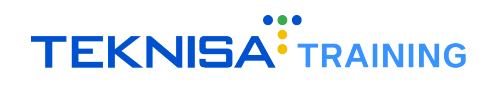

| ■ Tipo de Apuração de Frequência<br>Competência: 01/08/2024   Organização: 996 - BASE APRES | ENTAGAD PEBBAN - ALIMENTICIO ( EMPADA )   Ambiente Salarial: REAL   Modalidade Salarial: Efetivo   Modalidade Cálculo: REAL   Ocorrência: 1 | Controle de Acesso Manual | hcm<br>3.161.0 Favoritos |
|---------------------------------------------------------------------------------------------|----------------------------------------------------------------------------------------------------|---------------------------|--------------------------|
| Descrição                                                                                   | Tipo de Apuração de Frequência                                                                                                    |                           |                          |
|                                                                                             | Descrição O 🗸 Ativo                                                                                                    |                           |                          |
|                                                                                             |                                                                                                    |                           |                          |
|                                                                                             |                                                                                                    |                           |                          |
|                                                                                             |                                                                                                    |                           |                          |
|                                                                                             |                                                                                                    |                           |                          |
|                                                                                             |                                                                                                    |                           |                          |
|                                                                                             |                                                                                                    |                           |                          |
|                                                                                             |                                                                                                    |                           |                          |
|                                                                                             |                                                                                                    |                           |                          |
|                                                                                             |                                                                                                    |                           |                          |
|                                                                                             |                                                                                                    |                           |                          |
|                                                                                             |                                                                                                    |                           |                          |
|                                                                                             |                                                                                                    |                           |                          |
| ∢ Cancelar                                                                                  |                                                                                                    |                           | Salvar                   |

- Figura 16: Salvar
- Verificação do Cadastro: Para confirmar que o cadastro foi realizado com sucesso, você pode acessar a tela correspondente ao registro e verificar os dados inseridos.

#### 2.2.2 Edição

A função de edição permite que você atualize ou corrija informações previamente cadastradas no sistema.

- Localizar o Cadastro: Primeiramente, acesse a tela referente ao tipo de cadastro que deseja editar. Utilize a barra de pesquisa, se necessário, para localizar o cadastro rapidamente. Selecione o item correspondente ao que deseja modificar na lista.
- Após encontrar o cadastro, clique sobre ele para abrir as informações referentes ao cadastro.
- Na janela de detalhes, clique no botão Editar (Figura 17). Isso permitirá que você modifique os campos disponíveis.

| Descrição    | - DEMONSTRACAO<br>Tipo de Apuração de Frequência |         |  |
|--------------|--------------------------------------------------|---------|--|
| DEMONSTRACAO | Descrição                                        |         |  |
|              | DEMONSTRACAO                                     | 🗸 Ativo |  |
|              | > Auditoria                                      |         |  |
| laine.       |                                                  |         |  |
| Voltar       | Excluir Editar                                   |         |  |

- Altere os campos necessários com as novas informações. Lembre-se de verificar os campos obrigatórios, que estarão marcados em azul ao lado do nome. Faça as atualizações com atenção para garantir que os dados estejam corretos.
- Após realizar todas as modificações, clique em Salvar (Figura 18) para confirmar as alterações. O sistema atualizará o registro com as novas informações inseridas.

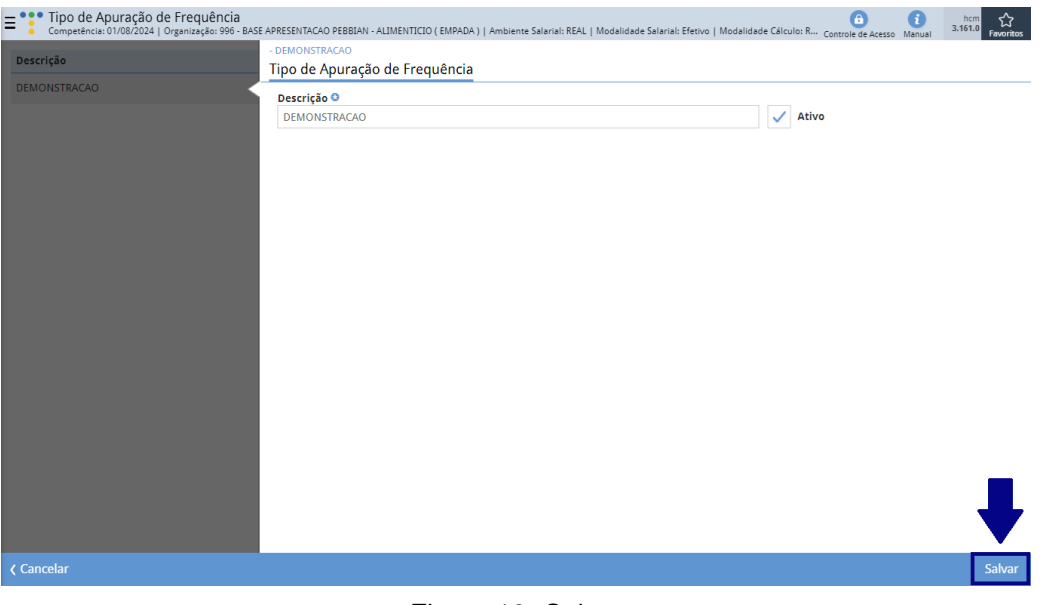

Figura 18: Salvar

 Para garantir que as alterações foram salvas corretamente, volte à tela do cadastro e verifique se os dados foram atualizados conforme esperado.

#### 2.2.3 Parâmetros

A parametrização é uma funcionalidade que permite configurar o sistema conforme as necessidades e regras específicas da sua empresa. Ao ajustar esses parâmetros, você personaliza o comportamento do sistema para otimizar as operações e garantir que ele atenda às diretrizes operacionais e estratégicas.

#### Passo a Passo para Realizar Parametrizações

- · Acesse a tela correspondente às parametrizações que serão realizadas;
- Assim como nos cadastros, é necessário ativar as alterações através dos botões Editar (Figura 19) ou Adicionar (Figura 20) para realizar as modificações;

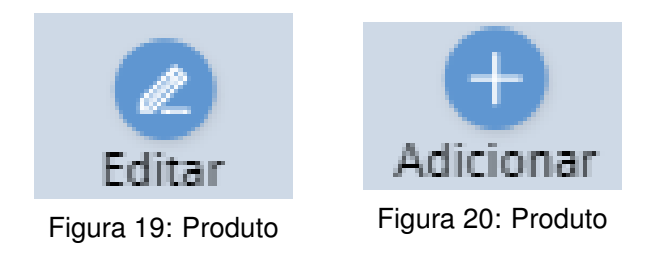

 Certifique-se de preencher os campos de informações para garantir o funcionamento do sistema conforme as especificações da empresa;

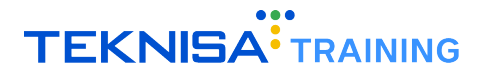

• Após definir os parâmetros desejados, clique em Salvar (Figura 21) para aplicar as alterações.

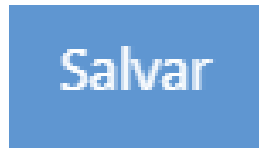

#### Figura 21: Salvar

#### **Considerações Importantes**

- **Consistência**: As parametrizações afetam diretamente o funcionamento do sistema, por isso, é crucial garantir que os ajustes estejam alinhados com os objetivos operacionais;
- Alterações Cautelosas: Modifique os parâmetros com cautela, especialmente aqueles que impactam processos críticos;
- **Revisão Periódica**: Recomenda-se revisar as parametrizações regularmente para garantir que elas continuam adequadas ao contexto da empresa.

## CAT

A Comunicação de Acidente de Trabalho (CAT) é um documento que formaliza o registro de acidentes ou doenças ocupacionais.

No menu lateral, acesse o caminho (Figura 22:) Saúde e Segurança do Trabalho > Segurança do Trabalho > CAT

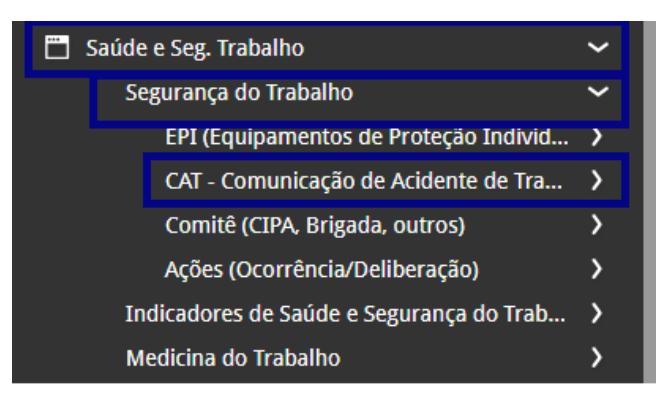

Figura 22: Caminho

A tela exibirá todas as CATs já cadastradas no sistema. Para incluir uma nova, clique em **Adicionar** (Figura 23).

| E CAT    | - Comunicação de Acidente de Trabalho<br>etência: 01/12/2024   Organização: 998 - Exemplo S/A   Ambiente Salarial: REAL   Mo | dalidade Salarial: Efetivo   Modali | dade Cálculo: REAL   Ocorrência: 1 |                   | Controle de Acesso Manual   |
|----------|----------------------------------------------------------------------------------------------------|-------------------------------------|------------------------------------|-------------------|-----------------------------|
| Código   | Descrição                                                                                                    | Qt de Vítimas                       | Data-Hora                          | Fonte Geradora    | Classificação da Ocorrência |
| 4        | ACIDENTE                                                                                                    | 1                                   | 30/08/2017 02:08                   | LESAO POR OBJETO  | ACIDENTE INTERNO            |
| 5        | Acidente com a funcionária do suporte                                                                                        | 1                                   | 20/04/2018 12:17                   | LESAO POR OBJETO  | ACIDENTE INTERNO            |
| 6        | acidente de trabalho                                                                                                    | 0                                   | 16/08/2018 09:21                   | LESAO POR OBJETO  | ACIDENTE INTERNO            |
| 7        | Caiu do prédio                                                                                                    | 0                                   | 01/04/2019 15:40                   | LESAO POR OBJETO  | ACIDENTE INTERNO            |
| 8        | Acidente na Cozinha                                                                                                    | 1                                   | 12/08/2019 11:56                   | LESAO POR OBJETO  | ACIDENTE INTERNO            |
| 9        | INALAÇÃO ÁCIDOS                                                                                                    | 1                                   | 12/08/2019 18:16                   | LESAO POR OBJETO  | ACIDENTE INTERNO            |
| 10       | APRESENTACAO                                                                                                    | 0                                   | 12/09/2019 17:54                   | LESAO POR OBJETO  | ACIDENTE INTERNO            |
| 11       | CORTE                                                                                                    | 0                                   | 26/11/2021 10:33                   | LESAO POR OBJETO  | ACIDENTE INTERNO            |
| 12       | CORTE COM OBJETO                                                                                                    | 1                                   | 05/01/2022 10:30                   | MANUSEIO PERIGOSO | ACIDENTE                    |
| 13       | CORTE COM OBJETO 2                                                                                                    | 1                                   | 01/02/2022 10:00                   | CORTE COM OBJETOS | ACIDENTE                    |
| 14       | ACIDENTE DE TRABALHO                                                                                                    | 1                                   | 25/05/2022 16:00                   | MANUSEIO PERIGOSO | ACIDENTE INTERNO            |
| 15       | Acidente de trabalho                                                                                                    | 0                                   | 14/11/2022 10:22                   | CORTE COM OBJETOS | ACIDENTE INTERNO            |
| 16       | acidente                                                                                                    | 1                                   | 14/11/2022 14:31                   | LESAO POR OBJETO  | ACIDENTE INTERNO            |
| 19       | CORTE DE MAO                                                                                                    | 1                                   | 01/09/2023 09:00                   | CORTE COM OBJETOS | TIPICO                      |
| 20       | ESMAGAMENTO DE MÃO                                                                                                    | 0                                   | 30/08/2023 15:00                   | CORTE COM OBJETOS | ACIDENTE INTERNO            |
| 21       | ACIDENTE - BANHEIRO MASCULINO - PORTA DE VIDRO                                                                               | 1                                   | 05/04/2022 17:30                   | QUEDA COM DANO    | INTERNO                     |
| 22       | corte contuso                                                                                                    | 0                                   | 16/04/2024 12:50                   | CORTE COM OBJETOS | ACIDENTE                    |
| 23       | teste                                                                                                    | 0                                   | 01/04/2024 11:00                   | CORTE COM OBJETOS | ACIDENTE Filtro aplicado    |
| < Voltar |                                                                                                    |                                     | Ð                                  |                   |                             |

Figura 23: Adicionar

Preencha o formulário (Figura 24) com as informações solicitadas:

- Descrição do Acidente: Resumo do ocorrido.
- Tipo: Selecione se foi um acidente (com vítima) ou incidente (sem vítima).
- Data e Hora: Informe quando o acidente ocorreu e quando foi relatado.
- Tipo e Classificação da Ocorrência: Escolha opções previamente cadastradas.

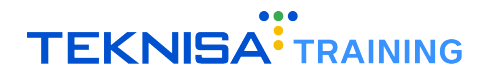

- Gravidade: Informe a gravidade do acidente, conforme cadastro anterior.
- Influência Gerencial: Defina as consequências do acidente.
- Causa e Estrutura Gerencial: Identifique a causa e a estrutura onde ocorreu o acidente.
- Observações: Insira informações adicionais, se necessário.

| E CAT -<br>Compet | Comunicação de Acidente de Traba<br>rência: 01/12/2024   Organização: 998 - Exemplo S/ | alĥo<br>'A   Ambiente Salarial: REAL   Modalidade Salarial: Efetivo   Modalidade Cálculo: REAL   Ocorrência | :1            | Controle de Acesso Manual |
|-------------------|----------------------------------------------------------------------------------------|----------------------------------------------------------------------------------------------------|---------------|---------------------------|
| Código            | Descrição                                                                              | CAT - Comunicação de Acidente de Trabalho                                                                   |               |                           |
| 4                 | ACIDENTE                                                                               | Organização                                                                                                 |               |                           |
| 5                 | Acidente com a funcionária do suporte                                                  | 998                                                                                                    |               | 🗸 Ativo                   |
| 6                 | acidente de trabalho                                                                   | Descrição 🖯                                                                                                 |               |                           |
| 7                 | Caiu do prédio                                                                         | Identificação 😊                                                                                             | Qt de Vítimas |                           |
| 8                 | Acidente na Cozinha                                                                    | · · · · · · · · · · · · · · · · · · ·                                                                       |               |                           |
| 9                 | INALAÇÃO ÁCIDOS                                                                        | ✓ ESocial                                                                                                   |               |                           |
| 10                | APRESENTACAO                                                                           | Data-Hora 📀                                                                                                 |               |                           |
| 11                | CORTE                                                                                  |                                                                                                    |               |                           |
| 12                | CORTE COM OBJETO                                                                       | Fonte Geradora O<br>Pesquisar Q                                                                             | Observação    |                           |
| 13                | CORTE COM OBJETO 2                                                                     | Classificação da Ocorrência 🔍                                                                               | Observação    |                           |
| 14                | ACIDENTE DE TRABALHO                                                                   | Pesquisar Q                                                                                                 |               |                           |
| 15                | Acidente de trabalho                                                                   | Observação                                                                                                  |               |                           |
| 16                | acidente                                                                               |                                                                                                    |               |                           |
| 19                | CORTE DE MAO                                                                           |                                                                                                    |               |                           |
| 20                | ESMAGAMENTO DE MÃO                                                                     | ✓ Informações Complementares                                                                                |               |                           |
| 21                | ACIDENTE - BANHEIRO MASCULINO - PC                                                     | Data-Hora do Relato 🕄                                                                                       |               |                           |
| 22                | corte contuso                                                                          | Gravidade da Ocorrência 9                                                                                   | Observação    |                           |
| 23                | teste                                                                                  | Pesquisar Q                                                                                                 | ,             |                           |
|                   |                                                                                        |                                                                                                    |               | Salva                     |

Figura 24: Formulário

Clique em Salvar (Figura 25) para registrar as informações iniciais.

| 13         | CORTE COM OBJETO 2                 | Classificação da Ocorrência O | Observação |
|------------|------------------------------------|-------------------------------|------------|
| 14         | ACIDENTE DE TRABALHO               | Pesquisar Q                   |            |
| 15         | Acidente de trabalho               | Observação                    |            |
| 16         | acidente                           |                               |            |
| 19         | CORTE DE MAO                       |                               |            |
| 20         | ESMAGAMENTO DE MÃO                 | ✓ Informações Complementares  |            |
| 21         | ACIDENTE - BANHEIRO MASCULINO - PC | Data-Hora do Relato 🕄         |            |
| 22         | corte contuso                      | Gravidade da Ocorrência 9     | Observação |
| 23         | teste                              | Pesquisar Q                   |            |
| < Cancelar |                                    |                               | Salvar     |

Figura 25: Salvar

**Nota**: O sistema exibirá uma mensagem sobre sanções aplicáveis ao envio retroativo de informações ao eSocial, conforme o artigo 22 da CLT.

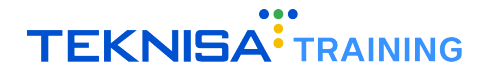

Ao selecionar a CAT cadastrada, será exibida uma janela de detalhamento (Figura 26) contendo as informações previamente registradas. Essa janela inclui a aba **Vítima** (ver item 4.1), destinada ao registro de informações adicionais relacionadas à vítima.

| CAT    | - Comunicação de Acidente de Trab<br>petência: 01/12/2024   Organização: 998 - Exemplo S | alho<br>/A   Ambiente Salarial: REAL   Modalidade Salarial: Efetivo   Modalidade Câlculo: REAL | Ocorrência: 1 | Controle de Acesso Manual 3.168.1 |
|--------|------------------------------------------------------------------------------------------|------------------------------------------------------------------------------------------------|---------------|-----------------------------------|
| Código | Descrição                                                                                | CAT - Comunicacão de Acidente de Trabalho Vítima                                               |               |                                   |
| 4      | ACIDENTE                                                                                 | Organização                                                                                    |               |                                   |
| 5      | Acidente com a funcionária do suporte                                                    | 998                                                                                            |               | Ativo                             |
| 6      | acidente de trabalho                                                                     | Descrição<br>ACIDENTE                                                                          |               |                                   |
| 7      | Caiu do prédio                                                                           | Identificação                                                                                  | Qt de Vítimas |                                   |
| 8      | Acidente na Cozinha                                                                      | Acidente                                                                                       | 1             |                                   |
| 9      | INALAÇÃO ÁCIDOS                                                                          | ✓ ESocial                                                                                      |               |                                   |
| 10     | APRESENTACAO                                                                             | Data-Hora                                                                                      |               |                                   |
| 11     | CORTE                                                                                    | 30/08/2017 02:08                                                                               |               |                                   |
| 12     | CORTE COM OBJETO                                                                         | Fonte Geradora<br>LESAO POR OBJETO                                                             | Observação    |                                   |
| 13     | CORTE COM OBJETO 2                                                                       | Classificação da Ocorrência                                                                    | Observação    |                                   |
| 14     | ACIDENTE DE TRABALHO                                                                     | ACIDENTE INTERNO                                                                               |               |                                   |
| 15     | Acidente de trabalho                                                                     | Observação                                                                                     |               |                                   |
| 16     | acidente                                                                                 |                                                                                                |               |                                   |
| 19     | CORTE DE MAO                                                                             | <ul> <li>Informações Complementares</li> <li>Data-Hora do Relato</li> </ul>                    |               |                                   |
| 20     | ESMAGAMENTO DE MÃO                                                                       | 30/08/2017 03:08                                                                               |               |                                   |
| 21     | ACIDENTE - BANHEIRO MASCULINO - PC                                                       | Gravidade da Ocorrência<br>GRAVE                                                               | Observação    |                                   |
| 22     | corte contuso                                                                            | Influência Gerencial                                                                           | Observação    |                                   |
| 23     | teste                                                                                    | PARADA TEMPORÁRIA                                                                              |               |                                   |
| Voltar |                                                                                          | C C C                                                                                          |               |                                   |

Figura 26: Janela Detalhamento

#### **3.1** CADASTRO DE VÍTIMA

1. Acesse a aba Vítima (Figura 27).

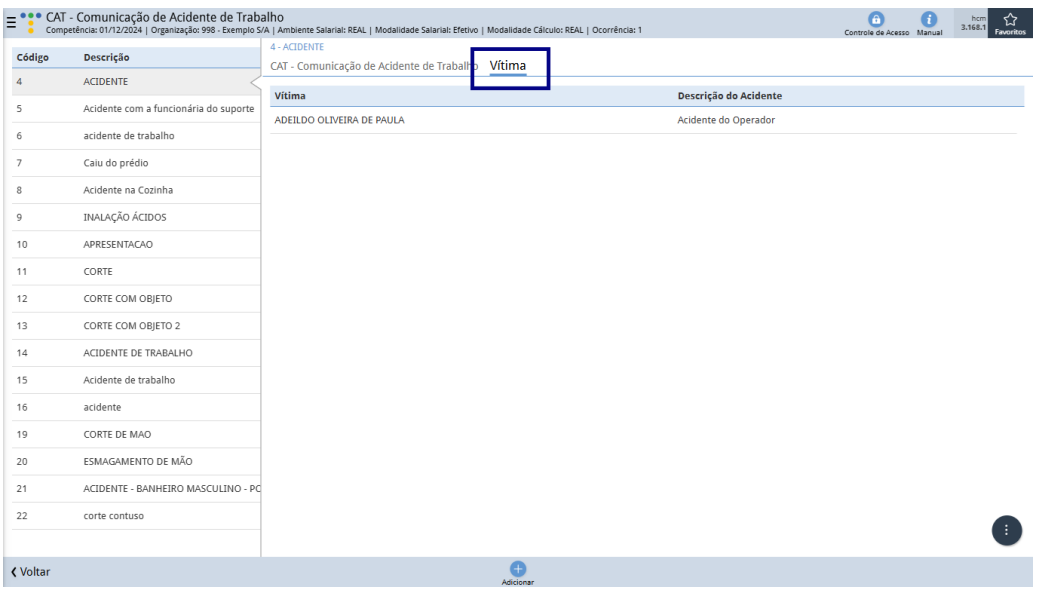

Figura 27: Vítima

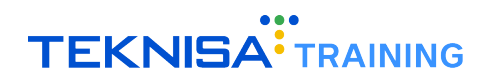

2. Clique em Adicionar (Figura 28) no inferior da tela.

| Comp   | etência: 01/12/2024   Organização: 998 - Exemplo S | A   Ambiente Salarial: REAL   Modalidade Salarial: Efetivo   Modalidade Cálculo: REAL   Ocorrência: 1 | Controle de Acesso Manual 3.16 | i8.1 Favo |
|--------|----------------------------------------------------|----------------------------------------------------------------------------------------------------|--------------------------------|-----------|
| Código | Descrição                                          | 4 - ACIDENTE<br>CAT - Comunicação de Acidente de Trabalho Vítima                                      |                                |           |
| 4      | ACIDENTE                                           |                                                                                                    |                                |           |
| 5      | Acidente com a funcionária do suporte              | Vitima Descrição do Acidente                                                                          |                                |           |
|        | acidente de trabalho                               | ADEILDO OLIVEIKA DE PAODA ACIOENte do Operador                                                        |                                |           |
|        | Caiu do prédio                                     |                                                                                                    |                                |           |
|        | Acidente na Cozinha                                |                                                                                                    |                                |           |
|        | INALAÇÃO ÁCIDOS                                    |                                                                                                    |                                |           |
| D      | APRESENTACAO                                       |                                                                                                    |                                |           |
| 1      | CORTE                                              |                                                                                                    |                                |           |
| 2      | CORTE COM OBJETO                                   |                                                                                                    |                                |           |
| 3      | CORTE COM OBJETO 2                                 |                                                                                                    |                                |           |
| 4      | ACIDENTE DE TRABALHO                               |                                                                                                    |                                |           |
| 5      | Acidente de trabalho                               |                                                                                                    |                                |           |
| 6      | acidente                                           |                                                                                                    |                                |           |
| 9      | CORTE DE MAO                                       | -                                                                                                    |                                |           |
| 0      | ESMAGAMENTO DE MÃO                                 |                                                                                                    |                                |           |
| 1      | ACIDENTE - BANHEIRO MASCULINO - PO                 |                                                                                                    |                                |           |
| 12     | corte contuso                                      |                                                                                                    |                                |           |
|        |                                                    | ▼                                                                                                    |                                |           |
| Voltar |                                                    | •                                                                                                    |                                |           |

Figura 28: Adicionar

- 3. Preencha o formulário (Figura 29) com as informações solicitadas:
  - Vítima: Selecione o vínculo correspondente no cadastro de pessoas.
  - Descrição do Acidente: Detalhe o ocorrido.
  - Natureza, Gravidade e Influência Gerencial: Escolha opções cadastradas previamente.
  - Localidade: Informe o local do acidente.
  - Tipo da CAT: Defina o tipo, como inicial, reabertura ou comunicação de óbito.
  - Impactos: Indique se houve incapacitação, afastamento ou internação.
  - Outras Informações: Registre dados sobre ausência de EPI, registro policial e controle interno.
  - **Detalhes do Atendimento**: Informe datas e horários de início e fim do atendimento, horas trabalhadas antes do acidente e demais informações relevantes.

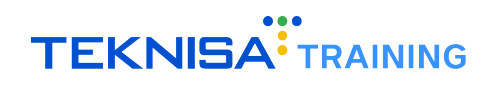

| E CAT - | Comu<br>tência: 01 | nicação de Acidente de Trabalho<br>/12/2024   Organização: 998 - Exemplo S/A   Ambiente Salaria | al: REAL   Modalidade Salarial: Efeti | vo   Modalidade Cálculo: REAL   C | icorrência: 1 |                         | Controle de Acesso Manual | hcm<br>168.1 Savoritos |
|---------|--------------------|-------------------------------------------------------------------------------------------------|---------------------------------------|-----------------------------------|---------------|-------------------------|---------------------------|------------------------|
|         |                    | 4 - ACIDENTE                                                                                    | - « 4 - ACIDENTE                      |                                   |               |                         |                           |                        |
|         | Desc               | CAT - Comunicação de Acidente de Trabalho                                                       | Vítima                                |                                   |               |                         |                           |                        |
|         | ACK                | Vítima                                                                                          | Organização                           |                                   |               |                         |                           |                        |
|         | Acide              |                                                                                                 | 998                                   |                                   |               |                         | Ativo                     |                        |
|         | acide              | ADELEDO OLIVEIXA DE PAOLA                                                                       | Vítima 🕄                              |                                   |               | Descrição do Acidente 😊 |                           |                        |
|         |                    |                                                                                                 | Pesquisar                             |                                   | Q             |                         |                           |                        |
|         |                    |                                                                                                 | Gravidade da Ocorrência               | 0                                 |               | Observação              |                           |                        |
|         | Acide              |                                                                                                 | Pesquisar                             |                                   | Q             |                         |                           |                        |
|         | INAL               |                                                                                                 | Influência Gerencial                  |                                   |               | Observação              |                           |                        |
|         |                    |                                                                                                 | Pesquisar                             |                                   | Q             |                         |                           |                        |
|         | APRE               |                                                                                                 | Incapacitação                         |                                   | Falta do ERI  |                         |                           |                        |
|         | CORT               |                                                                                                 | Incapacitação                         |                                   | Taka we EFT   |                         |                           |                        |
|         | CORT               |                                                                                                 | ✓ ESocial                             |                                   |               |                         |                           |                        |
|         | CORT               |                                                                                                 | Natureza da Ocorrência                | 0                                 |               | Observação              |                           |                        |
|         | CORI               |                                                                                                 | Pesquisar                             |                                   | Q             |                         |                           |                        |
|         | ACID               |                                                                                                 | Tipo de CAT 🛛                         |                                   |               | Data Óbito              |                           |                        |
|         | Acide              |                                                                                                 |                                       |                                   | ~             |                         |                           |                        |
|         | acide              |                                                                                                 | Afastamento                           |                                   | Internação    | Re                      | gistro Policial           |                        |
|         | CORT               |                                                                                                 | Nr. Registro Policial                 |                                   |               |                         |                           |                        |
|         | ECM                |                                                                                                 |                                       |                                   |               |                         |                           |                        |
|         | ESMA               |                                                                                                 | CAT                                   |                                   |               | CAT Origem              |                           |                        |
|         | ACID               |                                                                                                 |                                       |                                   |               |                         |                           |                        |
|         | corte              |                                                                                                 | Data Registro D                       | escrição do Local de Regist       | ro            |                         |                           |                        |
|         |                    |                                                                                                 |                                       |                                   |               |                         |                           |                        |
|         |                    |                                                                                                 | Tipo de Local da CAT 📀                |                                   |               | Agente Causador 🔾       |                           |                        |
|         |                    |                                                                                                 |                                       |                                   |               |                         |                           | Salvar                 |

Figura 29: Formulário

4. Clique em Salvar (Figura 30) para concluir o cadastro da vítima.

| 15       | Acide |                       | Y                              |                   |
|----------|-------|-----------------------|--------------------------------|-------------------|
|          | acide | Afastamento           | Internação                     | Registro Policial |
|          | CORT  | Nr. Registro Policial |                                |                   |
|          | ESMA  | CAT                   |                                | CAT Ovigon        |
|          | ACID  |                       |                                | CATONgen          |
|          | corte | Data Registro         | Descrição do Local de Registro |                   |
|          |       | 8                     |                                |                   |
|          |       | Tipo de Local da CAT  | >                              | Agente Causador O |
| Cancelar |       |                       |                                |                   |

Figura 30: Salvar

Após realizar o registro na aba **Vítima**, clique na ficha cadastrada para abrir a janela de detalhamento (Figura 31) com as informações correspondentes. Essa janela está organizada em abas específicas para registros adicionais relacionados à ficha: parte atingida (ver item 4.1.1) e ficha médica (ver item 4.1.2).

| E CAT ·<br>Compe | Comu   | nicação de Acidente de Trabalho<br>/12/2024   Organização: 998 - Exemplo S/A   Ambiente Salar | ial: REAL   Modalidade Salarial: E | Efetivo   Modalidade Cálculo: Ri | EAL   Ocorrência: 1 |                       | Controle de Acesso Manual |
|------------------|--------|-----------------------------------------------------------------------------------------------|------------------------------------|----------------------------------|---------------------|-----------------------|---------------------------|
| # ( d)           |        | 4 - ACIDENTE                                                                                  | I ADDILDO OLIVEINI DE I            | HODTE + ACIDENTE                 |                     |                       |                           |
| Codigo           | Desc   | CAT - Comunicação de Acidente de Trabalho                                                     | Vítima Parte Atingid               | da Ficha Médica                  |                     |                       |                           |
| 4                | ACK    | Vítima                                                                                        | Organização                        |                                  |                     |                       |                           |
| 5                | Acide  |                                                                                               | 998                                |                                  |                     |                       | Ativo                     |
| 6                | acide  |                                                                                               | Vítima                             |                                  |                     | Descrição do Acidente |                           |
| -                | Calu   |                                                                                               | ADEILDO OLIVEIRA DE                | E PAULA                          |                     | Acidente do Operador  |                           |
| /                | Calu   |                                                                                               | Gravidade da Ocorrêr               | ncia                             |                     | Observação            |                           |
| 8                | Acide  |                                                                                               | GRAVE                              |                                  |                     |                       |                           |
| 9                | INAL   |                                                                                               | Influência Gerencial               |                                  |                     | Observação            |                           |
| 10               | APRE   |                                                                                               | PARADA TEMPORARIA                  | A                                |                     |                       |                           |
|                  |        |                                                                                               | Incapacitação                      |                                  | 🗸 🛛 Falta de EPI    |                       |                           |
| 11               | CORT   |                                                                                               |                                    |                                  |                     |                       |                           |
| 12               | CORT   |                                                                                               | 🛩 ESocial                          |                                  |                     |                       |                           |
| 13               | CORT   |                                                                                               | Natureza da Ocorrêne               | cia                              |                     | Observação            |                           |
| 14               | ACID   |                                                                                               | INTERNA                            |                                  |                     |                       |                           |
| 14               | ACID   |                                                                                               | Tipo de CAT                        |                                  |                     | Data Óbito            |                           |
| 15               | Acide  |                                                                                               | Inicial                            |                                  |                     |                       |                           |
| 16               | acide  |                                                                                               | ✓ Afastamento                      |                                  | Internação          |                       | Registro Policial         |
| 19               | CORT   |                                                                                               | Nr. Registro Policial              |                                  |                     |                       |                           |
| 20               | ESMA   |                                                                                               | 0                                  |                                  |                     |                       |                           |
| 20               | E SIMP |                                                                                               | CAT                                |                                  |                     | CAT Origem            |                           |
| 21               | ACID   |                                                                                               |                                    |                                  |                     |                       |                           |
| 22               | corte  |                                                                                               | Data Registro                      | Descrição do Local de F          | Registro            |                       |                           |
| 23               | teste  |                                                                                               |                                    | MINA 1                           |                     |                       |                           |
|                  |        |                                                                                               | Tipo de Local da CAT               | 0.0                              |                     | Agente Causador       |                           |

Figura 31: Detalhamento Vítima

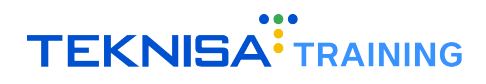

#### 3.1.1 Cadastro da Parte Atingida

1. Clique na aba Parte Atingida (Figura 32).

|          | Comu   | nicação de Acidente de Trabalho<br>/12/2024   Organização: 998 - Exemplo S/A   Ambiente Salaria | al: REAL   Modalidade Salarial: Efetivo | Modalidade Cálculo: REAL   Ocorrência: 1 |                           | Controle de Acesso Manual | hcm<br>3.168.1<br>Favoritos |
|----------|--------|-------------------------------------------------------------------------------------------------|-----------------------------------------|------------------------------------------|---------------------------|---------------------------|-----------------------------|
| Código   | Desc   | 4 - ACIDENTE                                                                                    | 1 - ADELLOO OLIVEIRA DE PALILA          | 4 - ACIDENTE                             |                           |                           |                             |
| 4        | ACK    | CAT - Comunicação de Acidente de Trabalho                                                       | Vítima Parte Atingida                   | licha Médica                             |                           |                           |                             |
| 5        | Acide  | Vítima                                                                                          | Parte Atingida                          | •                                        | Descrição do Diagnóstico  |                           |                             |
|          | - side | ADEILDO OLIVEIRA DE PAULA                                                                       | CRANIO (INCLUSIVE ENCEFAL               | 0)                                       | LESÃO GRAVE - TRAUMATISMO |                           |                             |
| 0        | acide  |                                                                                                 |                                         |                                          |                           |                           |                             |
| 7        | Caiu   |                                                                                                 |                                         |                                          |                           |                           |                             |
| 8        | Acide  |                                                                                                 |                                         |                                          |                           |                           |                             |
| 9        | INAL   |                                                                                                 |                                         |                                          |                           |                           |                             |
| 10       | APRE   |                                                                                                 |                                         |                                          |                           |                           |                             |
| 11       | CORT   |                                                                                                 |                                         |                                          |                           |                           |                             |
| 12       | CORT   |                                                                                                 |                                         |                                          |                           |                           |                             |
| 13       | CORT   |                                                                                                 |                                         |                                          |                           |                           |                             |
| 14       | ACID   |                                                                                                 |                                         |                                          |                           |                           |                             |
| 15       | Acide  |                                                                                                 |                                         |                                          |                           |                           | 0                           |
| 16       | acide  |                                                                                                 |                                         |                                          |                           |                           | Ă                           |
| 19       | CORT   |                                                                                                 |                                         |                                          |                           |                           | ă                           |
| 20       | ECM    |                                                                                                 |                                         |                                          |                           |                           |                             |
| 20       | E DMP  |                                                                                                 |                                         |                                          |                           |                           | Ð                           |
| 21       | ACID   |                                                                                                 |                                         |                                          |                           |                           | 0                           |
| 22       | corte  |                                                                                                 |                                         |                                          |                           |                           |                             |
| 23       | teste  |                                                                                                 |                                         |                                          |                           |                           |                             |
| < Voltar |        |                                                                                                 |                                         | Adicionar                                |                           |                           |                             |

Figura 32: Parte Atingida

2. Selecione a vítima e clique em Adicionar (Figura 33).

| ≡""            | CAT - Comu<br>Competência: 01. | nicação de Acidente de Trabalho<br>/12/2024   Organização: 998 - Exemplo S/A   Ambiente Salaria | al: REAL   Modalidade Salarial: Efetivo   Modalidade Cálculo: REAL   Ocorrência: 1 |                           | Controle de Acesso Manual | hcm<br>3.168.1<br>Favoritos |
|----------------|--------------------------------|-------------------------------------------------------------------------------------------------|------------------------------------------------------------------------------------|---------------------------|---------------------------|-----------------------------|
| Cádlas         | Doce                           | 4 - ACIDENTE                                                                                    | 1 - ADEILDO OLIVEIRA DE PAULA « 4 - ACIDENTE                                       |                           |                           |                             |
| courge         | Desc                           | CAT - Comunicação de Acidente de Trabalho                                                       | Vítima Parte Atingida Ficha Médica                                                 |                           |                           |                             |
| 4              | ACP                            | Vítima                                                                                          | Parte Atingida                                                                     | Descrição do Diagnóstico  |                           |                             |
| 5              | Acide                          | ADEILDO OLIVEIRA DE PAULA                                                                       | CRANIO (INCLUSIVE ENCEFALO)                                                        | LESÃO GRAVE - TRAUMATISMO |                           |                             |
| 6              | acide                          |                                                                                                 |                                                                                    |                           |                           |                             |
| 7              | Caiu                           |                                                                                                 |                                                                                    |                           |                           |                             |
| 8              | Acide                          |                                                                                                 |                                                                                    |                           |                           |                             |
| 9              | INAL                           |                                                                                                 |                                                                                    |                           |                           |                             |
| 10             | APRE                           |                                                                                                 |                                                                                    |                           |                           |                             |
| 11             | CORT                           |                                                                                                 |                                                                                    |                           |                           |                             |
| 12             | CORT                           |                                                                                                 |                                                                                    |                           |                           |                             |
| 12             | com                            |                                                                                                 |                                                                                    |                           |                           |                             |
|                | CORI                           |                                                                                                 |                                                                                    |                           |                           |                             |
| 14             | ACID                           |                                                                                                 |                                                                                    |                           |                           |                             |
| 15             | Acide                          |                                                                                                 |                                                                                    |                           |                           | 0                           |
| 16             | acide                          |                                                                                                 |                                                                                    |                           |                           |                             |
| 19             | CORT                           |                                                                                                 |                                                                                    |                           |                           | Q                           |
| 20             | ESM/                           |                                                                                                 | _                                                                                  |                           |                           | Ā                           |
| 21             | ACID                           |                                                                                                 |                                                                                    |                           |                           | 6                           |
| 22             | corte                          |                                                                                                 |                                                                                    |                           |                           |                             |
| 23             | teste                          |                                                                                                 |                                                                                    |                           |                           | $\sim$                      |
| <b>〈</b> Volta | r                              |                                                                                                 | Adicionar                                                                          |                           |                           |                             |

Figura 33: Adicionar

- 3. Preencha o formulário (Figura 34) com as informações solicitadas:
  - Parte do Corpo: Informe a área atingida no acidente.
  - Descrição do Diagnóstico: Detalhe o diagnóstico relacionado ao atendimento.
  - Lateralidade: Especifique, se aplicável (ex.: mão esquerda).
  - Observações: Inclua informações complementares, se necessário.

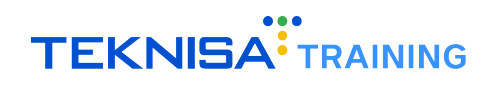

| ≡::    | CAT - Comu<br>Competência: 01. | nicação de Acide<br>/12/2024   Organização: | nte de Trabalho<br>998 - Exemplo S/A   Ambiente Salar | ial: REAL   Modalidade Sa | ilarial: Efetivo   Modalidade Cálculo: REAL   Ocorrência: 1        | G (i)<br>Controle de Acesso Manual | hcm<br>3.168.1<br>Favoritos |
|--------|--------------------------------|---------------------------------------------|-------------------------------------------------------|---------------------------|--------------------------------------------------------------------|------------------------------------|-----------------------------|
| Códig  |                                |                                             | 1 - ADEILDO OLIVEIRA DE PAUL                          |                           | <ul> <li>« 1 - ADEILDO OLIVEIRA DE PAULA « 4 - ACIDENTE</li> </ul> |                                    |                             |
| 4      |                                |                                             | Vítima Parte Atingida                                 | Ficha Médica              | Parte Atingida                                                     |                                    |                             |
|        |                                |                                             | Parte Atingida                                        |                           | Organização                                                        |                                    |                             |
| 5      |                                | ADEILDO OLIVE                               | CRANIO (INCLUSIVE ENCEFA                              | ALO)                      | 998                                                                | Ativo                              |                             |
| 6      |                                |                                             |                                                       |                           | ← ESocial                                                          |                                    |                             |
| 7      |                                |                                             |                                                       |                           | Parte Atingida 😊                                                   |                                    |                             |
| 8      |                                |                                             |                                                       |                           | Pesquisar                                                          |                                    | Q                           |
|        |                                |                                             |                                                       |                           | Lateralidade 🕫                                                     |                                    |                             |
| -      |                                |                                             |                                                       |                           |                                                                    |                                    | $\sim$                      |
| 10     |                                |                                             |                                                       |                           | M Informaçãos Complementares                                       |                                    |                             |
| 11     |                                |                                             |                                                       |                           | Informações complementaries                                        |                                    |                             |
| 12     |                                |                                             |                                                       |                           |                                                                    |                                    |                             |
| 13     |                                |                                             |                                                       |                           | Observação                                                         |                                    |                             |
| 14     |                                |                                             |                                                       |                           |                                                                    |                                    |                             |
|        |                                |                                             |                                                       |                           |                                                                    |                                    |                             |
| 15     |                                |                                             |                                                       |                           |                                                                    |                                    |                             |
| 16     |                                |                                             |                                                       |                           |                                                                    |                                    |                             |
| 19     |                                |                                             |                                                       |                           |                                                                    |                                    |                             |
| 20     |                                |                                             |                                                       |                           |                                                                    |                                    |                             |
| 21     |                                |                                             |                                                       |                           |                                                                    |                                    |                             |
| 22     |                                |                                             |                                                       |                           |                                                                    |                                    |                             |
|        |                                |                                             |                                                       |                           |                                                                    |                                    |                             |
| < Canc | elar                           |                                             |                                                       |                           |                                                                    |                                    | Salvar                      |

Figura 34: Formulário

4. Clique em **Salvar** (Figura 35) para registrar os dados.

Figura 35: Salvar

#### 3.1.2 Cadastro de Ficha Médica

1. Clique na aba Ficha Médica (Figura 36).

| ≡ <mark>**</mark> C/ | AT - Comu<br>mpetência: 01. | nicação de Acidente de Trabalho<br>'12/2024   Organização: 998 - Exemplo S/A   Ambiente Salari | al: REAL   Modalidade Salarial: E | fetivo   Modalidade Cálculo: REAL   C | Dcorrência: 1     | Controle de Acesso Manual | hcm<br>3.168.1<br>Favoritos |
|----------------------|-----------------------------|------------------------------------------------------------------------------------------------|-----------------------------------|---------------------------------------|-------------------|---------------------------|-----------------------------|
| Cádlan               | Dece                        | 4 - ACIDENTE                                                                                   | 1 - ADEILDO OLIVEIRA DE           | AULA - A ACIDENTE                     |                   |                           |                             |
| courgo               | Desc                        | CAT - Comunicação de Acidente de Trabalho                                                      | Vítima Parte Atingid              | Ficha Médica                          |                   |                           |                             |
| 4                    | ACL                         | Vítima                                                                                         | Nr. Vinculo                       | Vinculo                               | Natureza do Exame |                           |                             |
| 5                    | Acide                       |                                                                                                |                                   |                                       |                   |                           |                             |
| 6                    | acide                       | ADEILDO OLIVEIRA DE PAOLA                                                                      |                                   |                                       | Nao na registros  |                           |                             |
| -                    | Calu                        |                                                                                                |                                   |                                       |                   |                           |                             |
| /                    | Calu                        |                                                                                                |                                   |                                       |                   |                           |                             |
| 8                    | Acide                       |                                                                                                |                                   |                                       |                   |                           |                             |
| 9                    | INAL                        |                                                                                                |                                   |                                       |                   |                           |                             |
| 10                   | APRE                        |                                                                                                |                                   |                                       |                   |                           |                             |
| 11                   | CORT                        |                                                                                                |                                   |                                       |                   |                           |                             |
|                      |                             |                                                                                                |                                   |                                       |                   |                           |                             |
| 12                   | CORT                        |                                                                                                |                                   |                                       |                   |                           |                             |
| 13                   | CORT                        |                                                                                                |                                   |                                       |                   |                           |                             |
| 14                   | ACID                        |                                                                                                |                                   |                                       |                   |                           |                             |
| 15                   | Acide                       |                                                                                                |                                   |                                       |                   |                           | 0                           |
|                      |                             |                                                                                                |                                   |                                       |                   |                           | Ă                           |
| 16                   | acide                       |                                                                                                |                                   |                                       |                   |                           | U                           |
| 19                   | CORT                        |                                                                                                |                                   |                                       |                   |                           | Q                           |
| 20                   | ESM/                        |                                                                                                |                                   |                                       |                   |                           | Ę                           |
| 21                   | ACID                        |                                                                                                |                                   |                                       |                   |                           | ă                           |
| 22                   | corte                       |                                                                                                |                                   |                                       |                   |                           |                             |
| 23                   | teste                       |                                                                                                |                                   |                                       |                   |                           | $\sim$                      |
| <b>〈</b> Voltar      |                             |                                                                                                |                                   | Adicionar                             |                   |                           |                             |

Figura 36: Ficha Médica

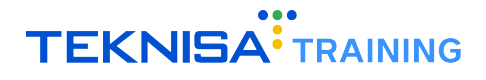

| CAT    | - Comu<br>etência: 01. | nicação de Acidente de Trabalho<br>/12/2024   Organização: 998 - Exemplo S/A   Ambiente Salari | al: REAL   Modalidade Salarial: Ef | etivo   Modalidade Cálculo: REAL   Ocorrênci | a: 1              | Controle de Acesso Manual | hcm<br>3.168.1 Favoritos |
|--------|------------------------|------------------------------------------------------------------------------------------------|------------------------------------|----------------------------------------------|-------------------|---------------------------|--------------------------|
| Código | Desc                   | 4 - ACIDENTE                                                                                   | 1 - ADEILDO OLIVEIRA DE P/         | AULA « 4 - ACIDENTE                          |                   |                           |                          |
| courgo | Desc                   | CAT - Comunicação de Acidente de Trabalho                                                      | Vítima Parte Atingida              | Ficha Médica                                 |                   |                           |                          |
| 4      | ACE                    | Vítima                                                                                         | Nr. Vinculo                        | Vinculo                                      | Natureza do Exame |                           |                          |
| 5      | Acide                  |                                                                                                |                                    |                                              |                   |                           |                          |
| 6      | acide                  | ADEILDO OLIVEIRA DE PAOLA                                                                      |                                    |                                              | Nao na registros  |                           |                          |
| 7      | Caiu                   |                                                                                                |                                    |                                              |                   |                           |                          |
| 8      | Acide                  |                                                                                                |                                    |                                              |                   |                           |                          |
| 9      | INAL                   |                                                                                                |                                    |                                              |                   |                           |                          |
| 10     | APRE                   |                                                                                                |                                    |                                              |                   |                           |                          |
| 11     | CORT                   |                                                                                                |                                    |                                              |                   |                           |                          |
| 12     | CORT                   |                                                                                                |                                    |                                              |                   |                           |                          |
| 13     | CORT                   |                                                                                                |                                    |                                              |                   |                           |                          |
| 14     | ACID                   |                                                                                                |                                    |                                              |                   |                           |                          |
| 15     | Acide                  |                                                                                                |                                    |                                              |                   |                           | 0                        |
| 16     | acide                  |                                                                                                |                                    |                                              |                   |                           | •                        |
| 19     | CORT                   |                                                                                                |                                    |                                              |                   |                           | ٩                        |
| 20     | ESM/                   |                                                                                                |                                    |                                              |                   |                           | Ð                        |
| 21     | ACID                   |                                                                                                |                                    |                                              |                   |                           | ĕ                        |
| 22     | corte                  |                                                                                                |                                    |                                              |                   |                           | Š                        |
| 23     | teste                  |                                                                                                |                                    |                                              |                   |                           | Ŭ                        |
| Voltar |                        |                                                                                                |                                    | •                                            |                   |                           |                          |

2. Selecione o ícone Adicionar (Figura 37) no inferior da tela para realizar um novo cadastro.

Figura 37: Adicionar

- 3. Preencha o formulário (Figura 38) com as informações solicitadas:
  - Natureza do Exame: Escolha a natureza do atendimento médico.
  - Médico Atendente: Se o médico não estiver cadastrado, adicione-o preenchendo nome, CRM, número de inscrição, estado e data de registro.
  - Unidade de Atendimento: Informe o local onde o atendimento ocorreu.
  - Datas: Registre datas previstas, efetivas e de conclusão do atendimento.
  - Resultados: Inclua o parecer médico, parecer do INSS e nexo causal, se aplicável.
  - Afastamento: Indique datas de início, fim e previsão de retorno, além de alterações na situação funcional do vínculo.
  - Informações Adicionais: Registre dados como índice de massa corporal e sinais vitais, caso coletados.

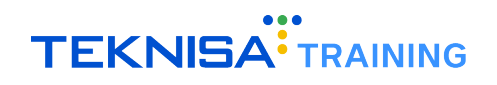

| ≡:::     | CAT - Comu<br>Competência: 01. | nicação de Acide<br>/12/2024   Organização: | nte de Tr<br>998 - Exemp | abalho<br>Io S/A   Ambiente S | alarial: REAL   Modalidade Sa | larial: Efetivo   Modalidade | Cálculo: REAL   Ocorrênci | ia: 1            |           |            | Controle de Acesso Manual | hcm<br>3.168.1<br>Favoritos |
|----------|--------------------------------|---------------------------------------------|--------------------------|-------------------------------|-------------------------------|------------------------------|---------------------------|------------------|-----------|------------|---------------------------|-----------------------------|
| a faller | 2                              | 4 - ACIDENTE                                | 1 - ADEIL                | DO OLIVEIRA DE P              | AULA « 4 - ACIDENTE           | - « 1 - ADEILDO OLIVE        | IRA DE PAULA « 4 - ACI    | DENTE            |           |            |                           |                             |
|          |                                |                                             | Vítima                   | Parte Atingida                | Ficha Médica                  | Ficha Médica                 |                           |                  |           |            |                           |                             |
|          |                                |                                             | Nr. Vin                  | rulo                          |                               | Organização                  |                           |                  |           |            |                           |                             |
|          |                                |                                             |                          |                               |                               | 998                          |                           |                  |           |            | 🗸 Ativo                   |                             |
|          |                                | ADEILDO OLIVE                               |                          |                               |                               | 1                            |                           |                  |           |            |                           |                             |
|          |                                |                                             |                          |                               |                               | ✓ ESocial                    |                           |                  |           |            |                           |                             |
|          |                                |                                             |                          |                               |                               | Médico Atendente             | 0                         | 0                | Nr. Inscr | ição do At | endente no Conselho 😳     |                             |
|          |                                |                                             |                          |                               |                               | Pesquisar                    |                           | Q                |           |            |                           |                             |
|          |                                |                                             |                          |                               |                               | Data Início Afasta           | mento                     | Data Fim Afastam | ento      | -          |                           |                             |
|          |                                |                                             |                          |                               |                               |                              |                           |                  |           |            |                           |                             |
|          |                                |                                             |                          |                               |                               | ✓ Atendimento                |                           |                  |           |            |                           |                             |
|          |                                |                                             |                          |                               |                               | Nr. Vínculo                  | Vinculo 😳                 |                  |           |            | Natureza do Exame         |                             |
|          |                                |                                             |                          |                               |                               |                              |                           |                  |           | ×          | Pesquisar                 | Q                           |
|          |                                |                                             |                          |                               |                               | Unidade do Atend             | imento                    |                  | Local do  | Atendime   | nto                       |                             |
|          |                                |                                             |                          |                               |                               | Pesquisar                    |                           | Q                |           |            |                           |                             |
|          |                                |                                             |                          |                               |                               | Data de                      |                           |                  |           |            |                           |                             |
| 15       |                                |                                             |                          |                               |                               | Conclusão O                  | Motivo da Ausência        | a                | 0         | Queixa     |                           |                             |
|          |                                |                                             |                          |                               |                               |                              |                           |                  | Q         |            |                           | Q                           |
|          |                                |                                             |                          |                               |                               | ✓ Ficha Médica               |                           |                  |           |            |                           |                             |
|          |                                |                                             |                          |                               |                               | Resultado de Exan            | ne                        |                  |           |            |                           |                             |
|          |                                |                                             |                          |                               |                               | Pesquisar                    |                           |                  |           |            |                           | Q                           |
|          |                                |                                             |                          |                               |                               | Parecer Médico               |                           |                  | Parecer I | NSS        |                           |                             |
|          |                                |                                             |                          |                               |                               | Pesquisar                    |                           | Q                | Pesquisa  | ar         |                           | Q                           |
|          |                                |                                             |                          |                               |                               | -                            | Nr. do CAT                |                  |           | Nr. Bene   | fício                     |                             |
|          |                                |                                             |                          |                               |                               | Nexo Causal                  |                           |                  |           |            |                           |                             |
| < Cance  | elar                           |                                             |                          |                               |                               |                              |                           |                  |           |            |                           | Salvar                      |

Figura 38: Formulário

4. Clique em **Salvar** (Figura 39) para finalizar o cadastro.

| E CAT - | Comu<br>tência: 01. | nicação de Acider<br>12/2024   Organização: | nte de Tral<br>998 - Exemplo | balho<br>S/A   Ambiente Si | alarial: REAL   Modalidade S | alarial: Efetivo   Modalidade   | Cálculo: REAL   Ocorrênci | a: 1             |            |           | Controle de Acesso | (i<br>Manual | hcm<br>3.168.1<br>Favoritos |
|---------|---------------------|---------------------------------------------|------------------------------|----------------------------|------------------------------|---------------------------------|---------------------------|------------------|------------|-----------|--------------------|--------------|-----------------------------|
|         |                     | 4 - ACIDENTE                                |                              |                            | AULA « 4 - ACIDENTE          | - « 1 - ADEILDO OLIVE           | IRA DE PAULA « 4 - ACI    | DENTE            |            |           |                    |              |                             |
|         |                     | CAT - Comunicaçã                            | Vítima P                     | arte Atingida              | Ficha Médica                 | Ficha Médica                    |                           |                  |            |           |                    |              |                             |
|         |                     | Vítima                                      | Nr. Víncu                    | ılo                        |                              | Organização                     |                           |                  |            |           |                    |              |                             |
|         |                     | ADEILDO OLIVE                               |                              |                            |                              | 998                             |                           |                  |            |           | Ativ               | /0           |                             |
|         |                     |                                             |                              |                            |                              | 🛩 ESocial                       |                           |                  |            |           |                    |              |                             |
|         |                     |                                             |                              |                            |                              | Médico Atendente                | 0                         |                  | Nr. Inscri | ção do At | endente no Conselh | 0 0          |                             |
|         |                     |                                             |                              |                            |                              | Pesquisar                       |                           | Q                |            |           |                    |              |                             |
|         |                     |                                             |                              |                            |                              | Data Início Afasta              | mento                     | Data Fim Afastam | ento       |           |                    |              |                             |
|         |                     |                                             |                              |                            |                              |                                 |                           |                  |            |           |                    |              |                             |
|         |                     |                                             |                              |                            |                              | No. Atradianata                 |                           |                  |            |           |                    |              |                             |
|         |                     |                                             |                              |                            |                              | <ul> <li>Atendimento</li> </ul> | Mineula O                 |                  |            |           | Notucos de Evons   |              |                             |
|         |                     |                                             |                              |                            |                              | Nr. vinculo                     | VIIICulo                  |                  |            | $\times$  | Pesquisar          |              | Q                           |
|         |                     |                                             |                              |                            |                              | Unidade do Atend                | imento                    |                  | Local do A | Atendime  | nto                |              |                             |
|         |                     |                                             |                              |                            |                              | Pesquisar                       |                           | Q                |            |           |                    |              |                             |
|         |                     |                                             |                              |                            |                              | Data de<br>Conclusão 💿          | Motivo da Ausênci         | a                |            | Queixa    |                    |              |                             |
|         |                     |                                             |                              |                            |                              | 8                               | Pesquisar                 |                  | Q          | Pesquisa  | ar                 |              | Q                           |
|         |                     |                                             |                              |                            |                              |                                 |                           |                  |            |           |                    |              |                             |
|         |                     |                                             |                              |                            |                              | Y Ficha Médica                  |                           |                  |            |           |                    |              |                             |
|         |                     |                                             |                              |                            |                              | Resultado de Exar               | ne                        |                  |            |           |                    |              | -                           |
|         |                     |                                             |                              |                            |                              | Pesquisar                       |                           |                  |            |           |                    |              |                             |
|         |                     |                                             |                              |                            |                              | Parecer Médico                  |                           | 0                | Parecer If | NSS       |                    |              |                             |
|         |                     |                                             |                              |                            |                              | Pesquisar                       |                           | Q                |            |           |                    |              |                             |
|         |                     |                                             |                              |                            |                              |                                 | Nr. do CAT                |                  |            | Nr. Bene  | fício              |              | — <b>V</b>                  |
|         |                     |                                             |                              |                            |                              | Nexo Causa                      |                           |                  |            |           |                    |              |                             |
|         |                     |                                             |                              |                            |                              |                                 |                           |                  |            |           |                    |              | Salvar                      |

Figura 39: Salvar

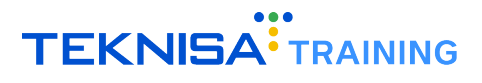

#### **3.2** EMISSÃO DE RELATÓRIO DA CAT

1. No menu lateral, acesse o caminho (Figura 40) Relatórios de Medicina do Trabalho.

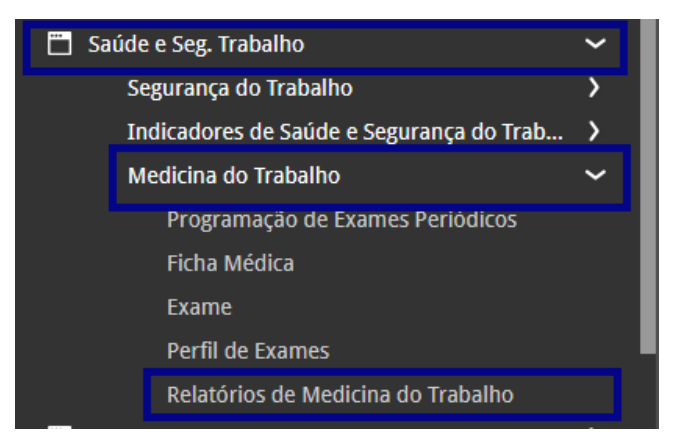

Figura 40: Caminho Relatórios Medicina Trabalho Caminho

2. Escolha o modelo (Figura 41) CAT - Comunicação de Acidente de Trabalho.

| E 🛟 Relatórios de Medicina do Trabalho<br>Competência: 01/12/024   Organização: 990 - Exemplo S/A   Ambiente Salariai: REAL   Modalidade Salariai: Efetivo   Modalidade Cálculo: REAL   Ocorrência: 1                                                                                                    | Controle de Acesso Manual | hcm<br>3.168.1<br>Favoritos |
|----------------------------------------------------------------------------------------------------|---------------------------|-----------------------------|
| Relatórios                                                                                                    |                           |                             |
| * CAT (Comunicado de Acidente de Trabalho)                                                                                                    |                           | Q                           |
|                                                                                                    |                           |                             |
| Designed and a second second sec |                           |                             |
| Figura 41: Modelo                                                                                                    |                           |                             |

3. Preencha as informações relacionadas ao vínculo nos campos (Figura 42) solicitados.

| ≡ *** Relatórios de Medicina do Trabalho<br>Competência: 01/12/2024   Organização: 998 - Exemplo S/A   Ambiente Salariai: REAL   Modalidade Salariai: Efetivo   Modal | idade Cálculo: REAL   Ocorrência: 1 Controla de Acesso Manual | hcm<br>3.168.1 Favorito |
|----------------------------------------------------------------------------------------------------|---------------------------------------------------------------|-------------------------|
| Relatórios<br>× GAT (Comunicado de Acidente de Trabalho)                                                                                                    |                                                               | Ŕ                       |
| Parâmetros                                                                                                    | Data de Competência Final                                     |                         |
| 01/12/2024 ×                                                                                                    |                                                               | <b></b>                 |
| Vinculo                                                                                                    |                                                               |                         |
|                                                                                                    |                                                               | ¢.                      |
| Data Inicial da Admissão                                                                                                    | Data Final da Admissão                                        |                         |
| <b>a</b>                                                                                                    |                                                               | <b></b>                 |

Figura 42: Campos

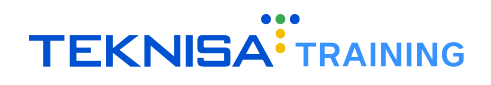

4. Clique em Gerar Relatório (Figura 43).

| ≡ 🛟 Relatórios de Medicina do Trabalho<br>Competência: 01/12/2024   Organização: 998 - Exemplo 5/A   Ambiente Salariai: REAL   Modalidade Salariai: Efetivo   Modali | dade Cálculo: REAL   Ocorrência: 1 | Controle de Acesso Manual | hcm<br>3.168.1<br>Favoritos |
|----------------------------------------------------------------------------------------------------|------------------------------------|---------------------------|-----------------------------|
| Relatórios                                                                                                    |                                    |                           |                             |
| × CAT (Comunicado de Acidente de Trabalho)                                                                                                    |                                    |                           | ¢2                          |
|                                                                                                    |                                    |                           |                             |
| Parâmetros                                                                                                    |                                    |                           |                             |
| Data de Competência Inicial 📀                                                                                                    | Data de Competência Final          |                           |                             |
| 01/12/2024 ×                                                                                                    |                                    |                           |                             |
| Vínculo                                                                                                    |                                    |                           |                             |
|                                                                                                    |                                    |                           | Q.                          |
| Data Inicial da Admissão                                                                                                    | Data Final da Admissão             |                           |                             |
|                                                                                                    |                                    |                           |                             |
|                                                                                                    |                                    |                           |                             |
|                                                                                                    |                                    |                           |                             |
|                                                                                                    |                                    |                           |                             |
|                                                                                                    |                                    |                           |                             |
|                                                                                                    |                                    |                           |                             |
|                                                                                                    |                                    |                           |                             |
|                                                                                                    |                                    |                           |                             |
|                                                                                                    |                                    |                           |                             |
|                                                                                                    |                                    |                           |                             |
|                                                                                                    |                                    |                           |                             |
|                                                                                                    |                                    |                           |                             |
|                                                                                                    |                                    |                           |                             |
|                                                                                                    |                                    |                           |                             |
|                                                                                                    |                                    |                           |                             |
|                                                                                                    |                                    |                           |                             |
|                                                                                                    |                                    |                           |                             |
|                                                                                                    |                                    |                           |                             |
|                                                                                                    |                                    | _                         | •                           |
| < Voltar Engine                                                                                                    | e Assigntura                       | G                         | erar Relatório              |
| Little per                                                                                                    |                                    |                           |                             |

Figura 43: Gerar Relatório

O sistema disponibilizará o documento no formato padrão da Previdência Social para armazenamento ou impressão.

### EPI

A gestão de Equipamentos de Proteção Individual (EPIs) no sistema HCM abrange o cadastro, a associação de EPIs a perfis e ocupações, a programação de entregas e a emissão de relatórios.

#### 4.1 CADASTRO DE EPI - MANUAL

1. No menu lateral, acesse o caminho (Figura 48): Saúde e Segurança do Trabalho > Segurança do Trabalho > EPI.

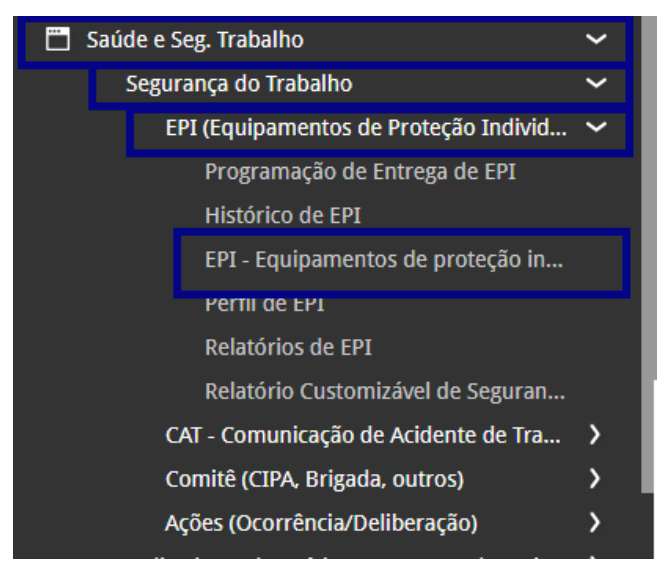

Figura 44: Caminho

2. A tela exibirá os EPIs já cadastrados no sistema. Para incluir um novo EPI, clique em Adicionar (Figura 45).

| EPI - Equipamentos de proteção individual<br>Competência: 01/12/2024   Organização: 998 - Exemplo S/A   Ambiente Salarial: F | REAL   Modalidade Salarial: Efetivo   Modalidade Cálculo: REAL   Ocorrência: 1 | Controle de Acesso Manual |
|----------------------------------------------------------------------------------------------------|--------------------------------------------------------------------------------|---------------------------|
| Nome                                                                                                    | Tipo EPI                                                                       | Certificado de Aprovação  |
| APOIO PARA OS PÉS                                                                                                    | PROTECAO PARA O CORPO EM GERAL                                                 |                           |
| APOIO PARA OS PES 2 GABI                                                                                                    | PARA OS PES                                                                    |                           |
| BOTA                                                                                                    | 1                                                                              |                           |
| CAPACETE                                                                                                    | PROTEÇÃO DA CABEÇA                                                             |                           |
| Capacete                                                                                                    | PROTECAO DA CABECA                                                             |                           |
| CAPACETE - ABC                                                                                                    | PADRAO                                                                         |                           |
| CAPACETE AMARELO                                                                                                    | PROTECAO DA CABECA                                                             |                           |
| CAPACETE COM PROTEÇÃO VISEIRA                                                                                                | PROTECAO DOS OLHOS E FACE                                                      |                           |
| CAPOTE A                                                                                                    | PROTECAO DOS MEMBROS SUPERIORES                                                |                           |
| CINTA PROTETORA PARA COLUNA                                                                                                  | PROTECAO CORPO                                                                 |                           |
| COLETE BALISTICO                                                                                                    | PROTECAO DOS MEMBROS SUPERIORES                                                |                           |
| HEATSETS                                                                                                    | PROTECAO AUDITIVA                                                              |                           |
| LUVA                                                                                                    | PROTEÇÃO PARA AS MÃOS                                                          |                           |
| LUVA DE RASPA                                                                                                    | PROTEÇÃO PARA AS MÃOS                                                          | 155544444566778           |
| Luva Tátil                                                                                                    | PROTECAO DOS MEMBROS SUP                                                       | 9955644565                |
| LUVAS DE NYLON 2                                                                                                    | PROTEÇÃO PARA AS MÃOS                                                          |                           |
| MACACÃO REFRATÁRIO M                                                                                                    | PROTECAO MEMBROS INFERIOR                                                      |                           |
| MASCARA                                                                                                    | PROTECAO DOS OLHOS E FACE                                                      | •                         |
| ( Voltar                                                                                                    | Adicionar                                                                      | Açõe                      |

Figura 45: Adicionar

- 3. Preencha o formulário (Figura 46) com as informações solicitadas:
  - Nome do EPI.
  - Tipo do EPI (previamente cadastrado).
  - Abreviação e tipo de medida.
  - Opcionalmente, insira uma foto do EPI:
    - Clique em Escolher Arquivo e selecione a imagem desejada.

| EPI - Equipamentos de proteção individu<br>Competência: 01/12/2024   Organização: 998 - Exemplo S | ual<br>/A   Ambiente Salarial: REAL   Modalidade Salarial: Efetivo | Modalidade Cálculo: REAL   Ocorrência: 1 | Controle de Acesso Manual Acesso Favoritos |
|---------------------------------------------------------------------------------------------------|--------------------------------------------------------------------|------------------------------------------|--------------------------------------------|
| Nome                                                                                              | FPI - Equipamentos de proteção indiv                               | idual                                    |                                            |
| APOIO PARA OS PÉS                                                                                 | Organização                                                        |                                          |                                            |
| APOIO PARA OS PES 2 GABI                                                                          | 998                                                                |                                          | ✓ Ativo                                    |
| BOTA                                                                                              | Nome 💿                                                             | Tipo EPI 📀                               |                                            |
| CAPACETE                                                                                          |                                                                    | Pesquisar                                | Q                                          |
| Canacata                                                                                          | Abreviação                                                         | Tipo Medida EPI O                        | 0                                          |
| CAPACETE - ABC                                                                                    | Certificado de Aprovação                                           |                                          | ~                                          |
| CAPACETE AMARELO                                                                                  | Válido até                                                         |                                          |                                            |
| CAPACETE COM PROTEÇÃO VISEIRA                                                                     |                                                                    |                                          |                                            |
| CAPOTE A                                                                                          | Fornecedor                                                         |                                          | 0                                          |
| CINTA PROTETORA PARA COLUNA                                                                       | Modelo                                                             |                                          | 2                                          |
| COLETE BALISTICO                                                                                  |                                                                    |                                          |                                            |
| HEATSETS                                                                                          | Observação                                                         |                                          |                                            |
| LUVA                                                                                              |                                                                    |                                          |                                            |
| LUVA DE RASPA                                                                                     |                                                                    |                                          |                                            |
| Luva Tátil                                                                                        |                                                                    |                                          |                                            |
| LUVAS DE NYLON 2                                                                                  |                                                                    |                                          |                                            |
| MACACÃO REFRATÁRIO M                                                                              |                                                                    |                                          |                                            |
| MASCARA                                                                                           |                                                                    |                                          |                                            |
| < Cancelar                                                                                        |                                                                    |                                          | Salvar                                     |

Figura 46: Formulário

4. Clique em **Salvar** (Figura 47) para concluir o cadastro.

| EPI - Equipamentos de proteção individ<br>Competência: 01/12/2024   Organização: 998 - Exemplo | dual<br>S/A   Ambiente Salarial: REAL   Modalidade Salarial: Efetivo    <br> | Modalidade Cálculo: REAL   Ocorrência: 1 | Controle de Acesso Manual | hcm<br>3.168.1<br>Favoritos |
|------------------------------------------------------------------------------------------------|------------------------------------------------------------------------------|------------------------------------------|---------------------------|-----------------------------|
| Nome                                                                                           | -<br>FPI - Equipamentos de proteção indivi                                   | idual                                    |                           |                             |
| APOIO PARA OS PÉS                                                                              | Organização                                                                  |                                          |                           |                             |
| APOIO PARA OS PES 2 GABI                                                                       | 998                                                                          |                                          | 🗸 Ativo                   |                             |
| BOTA                                                                                           | Nome 😊                                                                       | Tipo EPI O                               |                           | 0                           |
| CAPACETE                                                                                       |                                                                              | Pesquisar                                |                           | Q                           |
| Capacete                                                                                       | Abreviação                                                                   | Pesquisar                                |                           | Q                           |
| CAPACETE - ABC                                                                                 | Certificado de Aprovação                                                     |                                          |                           |                             |
| CAPACETE AMARELO                                                                               | Válido até                                                                   |                                          |                           |                             |
| CAPACETE COM PROTEÇÃO VISEIRA                                                                  |                                                                              |                                          |                           |                             |
| CAPOTE A                                                                                       | Fornecedor                                                                   |                                          |                           | 0                           |
| CINTA PROTETORA PARA COLUNA                                                                    | Modelo                                                                       |                                          |                           | α                           |
| COLETE BALISTICO                                                                               |                                                                              |                                          |                           |                             |
| HEATSETS                                                                                       | Observação                                                                   |                                          |                           |                             |
| LUVA                                                                                           |                                                                              |                                          |                           |                             |
| LUVA DE RASPA                                                                                  |                                                                              |                                          |                           |                             |
| Luva Tátil                                                                                     |                                                                              |                                          |                           |                             |
| LUVAS DE NYLON 2                                                                               |                                                                              |                                          |                           |                             |
| MACACÃO REFRATÁRIO M                                                                           |                                                                              |                                          |                           |                             |
| MASCARA                                                                                        |                                                                              |                                          |                           |                             |
|                                                                                                | -                                                                            |                                          |                           | Salvar                      |

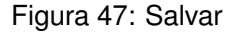

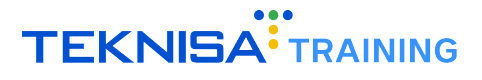

#### 4.2 CADASTRO DE EPI - PLANILHA

1. No menu lateral, acesse o caminho (Figura 48): Saúde e Segurança do Trabalho > Segurança do Trabalho > EPI.

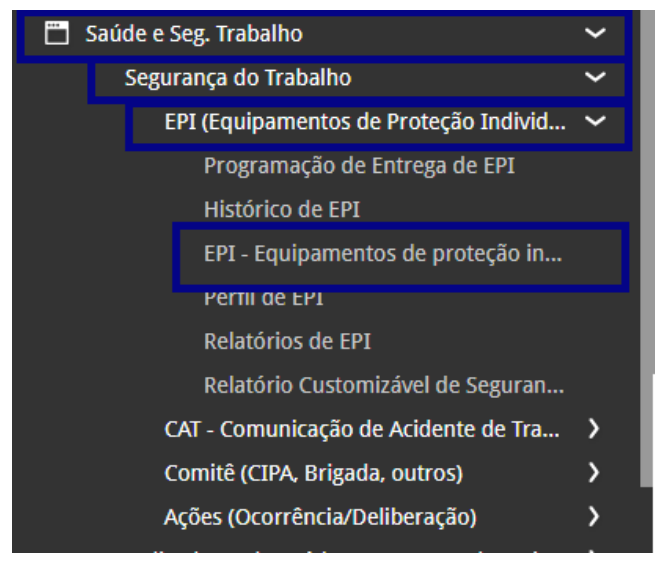

Figura 48: Caminho

2. Clique no menu Ações (Figura 49) no inferior direito da tela.

| EVPI - Equipamentos de proteção individual<br>Competência: 01/12/2024   Organização: 998 - Exemplo S/A   Ambiente Salarial: | REAL   Modalidade Salarial: Efetivo   Modalidade Cálculo: REAL   Ocorrência: 1 | Controle de Acesso Manual | hcm<br>3.168.1<br>Favoritos |
|----------------------------------------------------------------------------------------------------|--------------------------------------------------------------------------------|---------------------------|-----------------------------|
| Nome                                                                                                    | Tipo EPI                                                                       | Certificado de Aprovação  |                             |
| APOIO PARA OS PÉS                                                                                                    | PROTECAO PARA O CORPO EM GERAL                                                 |                           |                             |
| APOIO PARA OS PES 2 GABI                                                                                                    | PARA OS PES                                                                    |                           |                             |
| BOTA                                                                                                    | 1                                                                              |                           |                             |
| CAPACETE                                                                                                    | PROTEÇÃO DA CABEÇA                                                             |                           |                             |
| Capacete                                                                                                    | PROTECAO DA CABECA                                                             |                           |                             |
| CAPACETE - ABC                                                                                                    | PADRAO                                                                         |                           |                             |
| CAPACETE AMARELO                                                                                                    | PROTECAO DA CABECA                                                             |                           |                             |
| CAPACETE COM PROTEÇÃO VISEIRA                                                                                               | PROTECAO DOS OLHOS E FACE                                                      |                           |                             |
| CAPOTE A                                                                                                    | PROTECAO DOS MEMBROS SUPERIORES                                                |                           |                             |
| CINTA PROTETORA PARA COLUNA                                                                                                 | PROTECAO CORPO                                                                 |                           |                             |
| COLETE BALISTICO                                                                                                    | PROTECAO DOS MEMBROS SUPERIORES                                                |                           |                             |
| HEATSETS                                                                                                    | PROTECAO AUDITIVA                                                              |                           |                             |
| LUVA                                                                                                    | PROTEÇÃO PARA AS MÃOS                                                          |                           |                             |
| LUVA DE RASPA                                                                                                    | PROTEÇÃO PARA AS MÃOS                                                          | 155544444566778           |                             |
| Luva Tátil                                                                                                    | PROTECAO DOS MEMBROS SUPERIORES                                                | 9955644565                |                             |
| LUVAS DE NYLON 2                                                                                                    | PROTEÇÃO PARA AS MÃOS                                                          |                           |                             |
| MACACÃO REFRATÁRIO M                                                                                                    | PROTECAO MEMBROS INFERIORES                                                    |                           |                             |
| MASCARA                                                                                                    | PROTECAO DOS OLHOS E FACE                                                      |                           |                             |
| <b>〈</b> Voltar                                                                                                    | Adicionar                                                                      |                           | Ações                       |

Figura 49: Ações

3. Selecione a operação Geração de Planilha (Figura 50) para exportar o modelo.

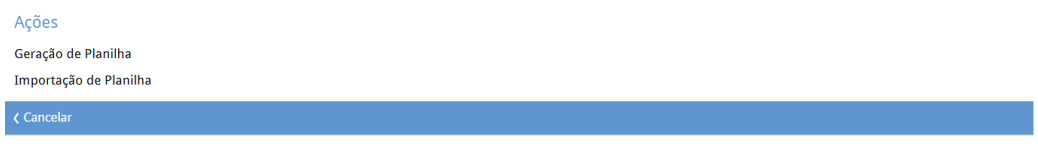

Figura 50: Geração de Planilha

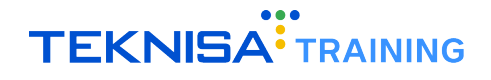

- 4. O sistema fará o download de uma planilha formatada para preenchimento. Preencha a planilha gerada com as informações dos EPIs que serão cadastrados.
- 5. Novamente no sistema, selecione outra vez o menu Ações (Figura 51).

| EPI - Equipamentos de proteção individual<br>Competência: 01/12/2024   Organização: 998 - Exemplo S/A   Ambiente Salarial | : REAL   Modalidade Salariai: Efetivo   Modalidade Cálculo: REAL   Ocorrência: 1 | Controle de Acesso Manual |
|----------------------------------------------------------------------------------------------------|----------------------------------------------------------------------------------|---------------------------|
| Nome                                                                                                    | Tipo EPI                                                                         | Certificado de Aprovação  |
| APOIO PARA OS PÉS                                                                                                    | PROTECAO PARA O CORPO EM GERAL                                                   |                           |
| APOIO PARA OS PES 2 GABI                                                                                                  | PARA OS PES                                                                      |                           |
| BOTA                                                                                                    | 1                                                                                |                           |
| CAPACETE                                                                                                    | PROTEÇÃO DA CABEÇA                                                               |                           |
| Capacete                                                                                                    | PROTECAO DA CABECA                                                               |                           |
| CAPACETE - ABC                                                                                                    | PADRAO                                                                           |                           |
| CAPACETE AMARELO                                                                                                    | PROTECAO DA CABECA                                                               |                           |
| CAPACETE COM PROTEÇÃO VISEIRA                                                                                             | PROTECAO DOS OLHOS E FACE                                                        |                           |
| CAPOTE A                                                                                                    | PROTECAO DOS MEMBROS SUPERIORES                                                  |                           |
| CINTA PROTETORA PARA COLUNA                                                                                               | PROTECAO CORPO                                                                   |                           |
| COLETE BALISTICO                                                                                                    | PROTECAO DOS MEMBROS SUPERIORES                                                  |                           |
| HEATSETS                                                                                                    | PROTECAO AUDITIVA                                                                |                           |
| LUVA                                                                                                    | PROTEÇÃO PARA AS MÃOS                                                            |                           |
| LUVA DE RASPA                                                                                                    | PROTEÇÃO PARA AS MÃOS                                                            | 155544444566778           |
| Luva Tátil                                                                                                    | PROTECAO DOS MEMBROS SUPERIORES                                                  | 9955644565                |
| LUVAS DE NYLON 2                                                                                                    | PROTEÇÃO PARA AS MÃOS                                                            |                           |
| MACACÃO REFRATÁRIO M                                                                                                    | PROTECAO MEMBROS INFERIORES                                                      |                           |
| MASCARA                                                                                                    | PROTECAO DOS OLHOS E FACE                                                        |                           |
| Voltar                                                                                                    | Adicionar                                                                        | Ações                     |

Figura 51: Ações

6. Selecione a operação Importação de Planilha (Figura 52).

| Ações                  |      |      |  |
|------------------------|------|------|--|
| Geração de Planilha    |      |      |  |
| Importação de Planilha |      |      |  |
| Cancelar               |      |      |  |
|                        | <br> | <br> |  |

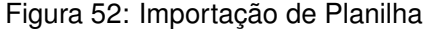

Escolha o arquivo de planilha devidamente preenchido através do botão Escolha o Arquivo (Figura 53).

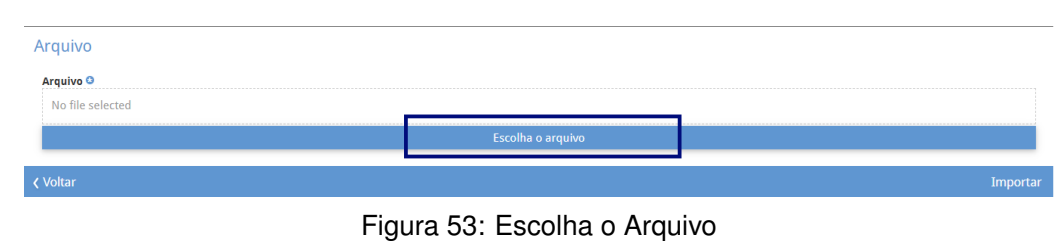

8. Clique em Importar (Figura 54) para finalizar a importação.

| Arquivo          |                   |         |
|------------------|-------------------|---------|
| Arquivo 😃        |                   |         |
| No file selected |                   |         |
|                  | Escolha o arquivo |         |
| 🗸 Voltar         | In                | nportar |

Figura 54: Importar

**Observação**: Caso ocorram inconsistências, ajuste a planilha conforme as mensagens de validação informadas pelo sistema e realize uma nova importação.

#### **4.3** CADASTRO DE PERFIL DE EPI

1. No menu lateral, acesse o caminho (Figura 55): Saúde e Segurança do Trabalho > Segurança do Trabalho > Perfil de EPI.

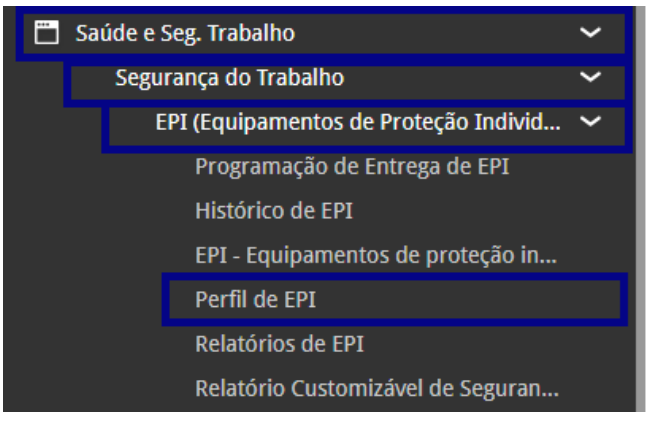

Figura 55: Caminho Perfil de EPI

2. A tela exibirá os perfis já cadastrados. Clique em Adicionar (Figura 56) para criar um novo perfil.

| Perfil de EPI<br>Competência: 01/12/2024   Organização: 998 - Exemplo S/A   Ambiente Salarial: REAL   Modalidade Salarial: Efetivo   M | lodalidade Cálculo: REAL   Ocorrência: 1 | Controle de Acesso Manual |
|----------------------------------------------------------------------------------------------------|------------------------------------------|---------------------------|
| Perfil EPI                                                                                                    | Início Vigência                          | Fim Vigência              |
| ADMINISTRATIVO                                                                                                    | 05/01/2022                               |                           |
| ALMOXARIFE                                                                                                    | 01/01/2000                               |                           |
| ASSISTENTE ADMINISTRATIVO                                                                                                    |                                          |                           |
| AUXILIAR DE LIMPEZA                                                                                                    | 01/02/2022                               |                           |
| COZINHEIRO(A)                                                                                                    |                                          |                           |
| CRIADOR DE CODORNAS                                                                                                    | 01/01/2024                               |                           |
| CVDNS                                                                                                    | 01/01/2023                               |                           |
| DESCANSO PARA OS PÉS                                                                                                    | 26/11/2021                               | 25/12/2022                |
| DIRETOR                                                                                                    |                                          |                           |
| JARDINAGEM                                                                                                    | 01/01/2024                               |                           |
| KIT ADMISSIONAL - OBRA                                                                                                    | 01/10/2023                               |                           |
| MOTOBOY                                                                                                    | 02/01/2022                               |                           |
| PEDREIRO                                                                                                    |                                          |                           |
| PERFIL APRESENTACAO                                                                                                    | 01/08/2019                               | 30/08/2019                |
| Perfil EPI - COZINHEIRO(A)                                                                                                    | 1/2022                                   |                           |
| PERFIL MESTRE FERRAMENTEIRO                                                                                                    | 1/2000                                   |                           |
| PERFIL 1                                                                                                    | 2000                                     |                           |
| TESTE2810                                                                                                    | 10/2022                                  | Ч ниго арисало Q          |
| <b>∢</b> Voltar                                                                                                    | •                                        |                           |

Figura 56: Caminho

- 3. Preencha o formulário (Figura 57) com as informações solicitadas:
  - Nome do perfil EPI.
  - Data de início de vigência.
  - Observações, se necessário.

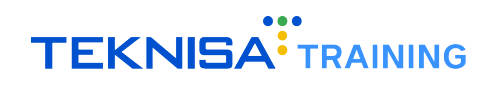

| E Perfil de EPI<br>Competência: 01/12/2024   Organização: 998 - Exemplo S | /A   Ambiente Salarial: REAL   Modalidade Salarial: Efetivo   Moda | lidade Cálculo: REAL   Ocorrência: 1 |              | Controle de Acesso Manual | hcm<br>3.168.1<br>Favoritos |
|---------------------------------------------------------------------------|--------------------------------------------------------------------|--------------------------------------|--------------|---------------------------|-----------------------------|
| Perfil EPI                                                                | Perfil                                                             |                                      |              |                           |                             |
| ADMINISTRATIVO                                                            | Organização                                                        |                                      |              |                           |                             |
| ALMOXARIFE                                                                | 998                                                                |                                      |              | 🗸 Ativo                   |                             |
| ASSISTENTE ADMINISTRATIVO                                                 | Perfil EPI O                                                       |                                      |              |                           |                             |
| AUXILIAR DE LIMPEZA                                                       | Início Vigência O                                                  |                                      | Fim Vigência |                           |                             |
| COZINHEIRO(A)                                                             |                                                                    |                                      |              |                           | <b></b>                     |
| CRIADOR DE CODORNAS                                                       | Observação                                                         |                                      |              |                           |                             |
| CVDNS                                                                     |                                                                    |                                      |              |                           |                             |
| DESCANSO PARA OS PÉS                                                      |                                                                    |                                      |              |                           |                             |
| DIRETOR                                                                   |                                                                    |                                      |              |                           |                             |
| JARDINAGEM                                                                |                                                                    |                                      |              |                           |                             |
| KIT ADMISSIONAL - OBRA                                                    |                                                                    |                                      |              |                           |                             |
| мотовоу                                                                   |                                                                    |                                      |              |                           |                             |
| PEDREIRO                                                                  |                                                                    |                                      |              |                           |                             |
| PERFIL APRESENTACAO                                                       |                                                                    |                                      |              |                           |                             |
| Perfil EPI - COZINHEIRO(A)                                                |                                                                    |                                      |              |                           |                             |
| PERFIL MESTRE FERRAMENTEIRO                                               |                                                                    |                                      |              |                           |                             |
| PERFIL 1                                                                  |                                                                    |                                      |              |                           |                             |
| TESTE2810                                                                 |                                                                    |                                      |              |                           |                             |
| < Cancelar                                                                |                                                                    |                                      |              |                           | Salvar                      |

Figura 57: Formulário

4. Clique em **Salvar** (Figura 58).

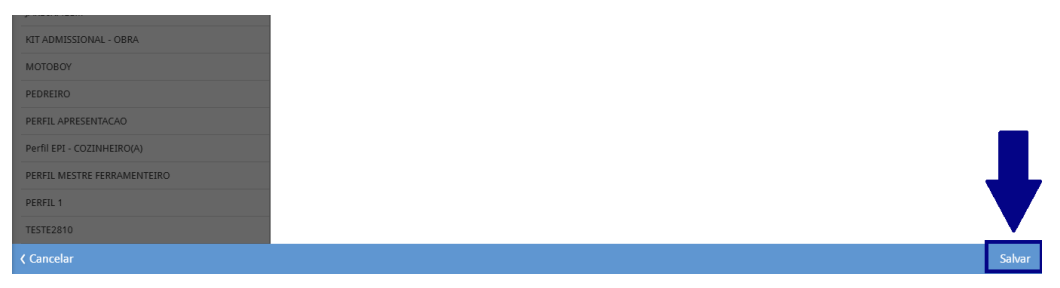

#### Figura 58: Salvar

Após realizar o registro de Perfil de EPI, clique na ficha cadastrada para abrir a janela de detalhamento (Figura 59) com as informações correspondentes. Essa janela contém uma aba adicional de **Itens do EPI** (ver item) para registros adicionais relacionados ao perfil de EPI.

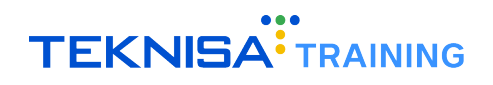

| E Perfil de EPI<br>Competência: 01/12/2024   Organização: 998 - Exemplo S | s/A   Ambiente Salarial: REAL   Modalidade Salarial: Efetivo   Modalidade Cálculo: REAL   Ocorrência: 1 | Controle de Acesso Manual |
|---------------------------------------------------------------------------|----------------------------------------------------------------------------------------------------|---------------------------|
| Perfil EPI                                                                | Perfil Itens do Perfil                                                                                  |                           |
| ADMINISTRATIVO                                                            | Organização                                                                                             |                           |
| ALMOXARIFE                                                                | 998                                                                                                    | Ativo                     |
| ASSISTENTE ADMINISTRATIVO                                                 | Perfil EPI                                                                                              |                           |
| AUXILIAR DE LIMPEZA                                                       | Início Vigência Fim Vigência                                                                            |                           |
| COZINHEIRO(A)                                                             | 05/01/2022                                                                                              |                           |
| CRIADOR DE CODORNAS                                                       | Observação                                                                                              |                           |
| CVDNS                                                                     |                                                                                                    |                           |
| DESCANSO PARA OS PÉS                                                      | > Auditoria                                                                                             |                           |
| DIRETOR                                                                   |                                                                                                    |                           |
| JARDINAGEM                                                                |                                                                                                    |                           |
| KIT ADMISSIONAL - OBRA                                                    |                                                                                                    |                           |
| MOTOBOY                                                                   |                                                                                                    |                           |
| PEDREIRO                                                                  |                                                                                                    |                           |
| PERFIL APRESENTACAO                                                       |                                                                                                    |                           |
| Perfil EPI - COZINHEIRO(A)                                                |                                                                                                    |                           |
| PERFIL MESTRE FERRAMENTEIRO                                               |                                                                                                    |                           |
| PERFIL 1                                                                  |                                                                                                    |                           |
| TESTE2810                                                                 |                                                                                                    |                           |
| < Voltar                                                                  | Excluir Editar                                                                                          |                           |

Figura 59: Janela Detalhamento Perfil de EPI

#### Cadastro de Itens do Perfil

1. Selecione a aba de itens do perfil (Figura 60.

| Perfil de EPI     Competência: 01/12/2024   Organização: 998 - Exemplo ! | A   Ambiente Salariai: REAL   Modaildade Salariai: Efetivo   Modaildade Cálculo: REAL   Ocorrência: 1 Correl de Acesso Manual | hcm<br>3.168.1 |
|--------------------------------------------------------------------------|----------------------------------------------------------------------------------------------------|----------------|
| II EPI                                                                   | 95 ADMINISTRATIVO<br>Refil Itens do Parfil                                                                                    |                |
| IINISTRATIVO <                                                           |                                                                                                    |                |
| IOXARIFE                                                                 |                                                                                                    |                |
| ISTENTE ADMINISTRATIVO                                                   |                                                                                                    |                |
| ILIAR DE LIMPEZA                                                         |                                                                                                    |                |
| INHEIRO(A)                                                               |                                                                                                    |                |
| ADOR DE CODORNAS                                                         |                                                                                                    |                |
| NS                                                                       |                                                                                                    |                |
| CANSO PARA OS PÉS                                                        |                                                                                                    |                |
| TOR                                                                      |                                                                                                    |                |
| DINAGEM                                                                  |                                                                                                    |                |
| ADMISSIONAL - OBRA                                                       |                                                                                                    |                |
| OBOY                                                                     |                                                                                                    |                |
| REIRO                                                                    |                                                                                                    |                |
| TL APRESENTACAO                                                          |                                                                                                    |                |
| I EPI - COZINHEIRO(A)                                                    |                                                                                                    |                |
| FIL MESTRE FERRAMENTEIRO                                                 |                                                                                                    |                |
| FIL 1                                                                    |                                                                                                    |                |
| TE2810                                                                   |                                                                                                    |                |
| ltar                                                                     | e Addoner                                                                                                    |                |

Figura 60: Itens do Perfil

2. Clique em Adicionar (Figura 61) no canto inferior direito.

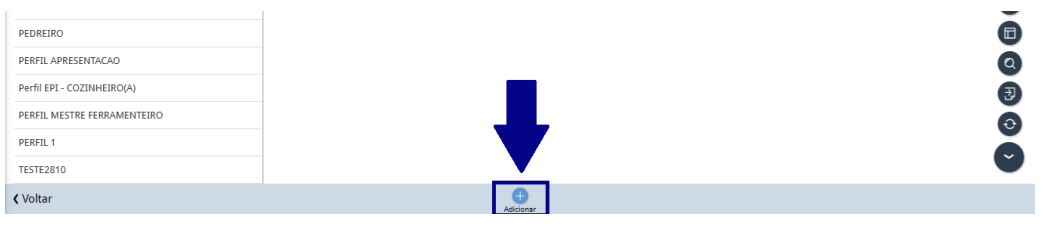

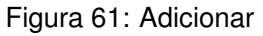

- 3. Preencha o formulário (Figura 62) com as informações solicitadas:
  - EPI: EPI a ser incluído.
  - Início Vigência: Data de início de vigência do EPI no perfil.
  - Período (Meses): Periodicidade de entrega (em meses).
  - Antecipação (Dias): Antecipação em dias para entrega.
  - Qtd. Fornecida: Quantidade do EPI a ser entregue.
  - Proteção Eficaz: Indicação se a proteção é eficaz e obrigatória.

| E Perfil de EP       | I<br>/12/2024   Organização: 998 - Exemplo S/A   Ambiente Salar | ial: REAL   Modalidade Salarial: Efetivo   Modalidade Cálculo: | REAL   Ocorrência: 1 |                  | Controle de Acesso Manual | hcm<br>3.168.1<br>Favoritos |
|----------------------|-----------------------------------------------------------------|----------------------------------------------------------------|----------------------|------------------|---------------------------|-----------------------------|
| Porfil FPI           | 95 - ADMINISTRATIVO                                             | « 95 - ADMINISTRATIVO                                          |                      |                  |                           |                             |
|                      | Perfil Itens do Perfil                                          | Itens do Perfil                                                |                      |                  |                           |                             |
| ADMINISTRATIVO       | EPI                                                             | Organização                                                    |                      |                  |                           |                             |
| ALMOXARIFE           | APOIO PARA OS PÉS                                               | 998                                                            |                      |                  | Ativo                     |                             |
| ASSISTENTE ADMINI    |                                                                 | EPIO                                                           |                      |                  |                           | 0                           |
| AUXILIAR DE LIMPEZ   |                                                                 | Pesquisar                                                      |                      |                  |                           | Q                           |
|                      |                                                                 | Inicio Vigência O                                              |                      | Fim Vigência     |                           |                             |
|                      |                                                                 |                                                                |                      |                  |                           |                             |
| CRIADOR DE CODOR     |                                                                 | Periodo(Meses)                                                 | Antecipação(Dias)    | Qta.             | Fornecida                 |                             |
| CVDNS                |                                                                 |                                                                |                      |                  |                           |                             |
| DESCANSO PARA OS     |                                                                 | Proteção Eficaz                                                |                      | Dev. Obrigatória |                           |                             |
| DIRETOR              |                                                                 | Observação                                                     |                      |                  |                           |                             |
|                      |                                                                 |                                                                |                      |                  |                           |                             |
| JARDINAGEM           |                                                                 |                                                                |                      |                  |                           |                             |
| KIT ADMISSIONAL -    |                                                                 |                                                                |                      |                  |                           |                             |
| мотовоу              |                                                                 |                                                                |                      |                  |                           |                             |
| PEDREIRO             |                                                                 |                                                                |                      |                  |                           |                             |
| PERFIL APRESENTAC    |                                                                 |                                                                |                      |                  |                           |                             |
| Perfil EPI - COZINHE |                                                                 |                                                                |                      |                  |                           |                             |
| PERFIL MESTRE FERF   |                                                                 |                                                                |                      |                  |                           |                             |
| PERFIL 1             |                                                                 |                                                                |                      |                  |                           |                             |
| TESTE2810            |                                                                 |                                                                |                      |                  |                           |                             |
|                      |                                                                 | -                                                              |                      |                  |                           | Salvar                      |

Figura 62: Formulário

4. Clique em **Salvar** (Figura 63).

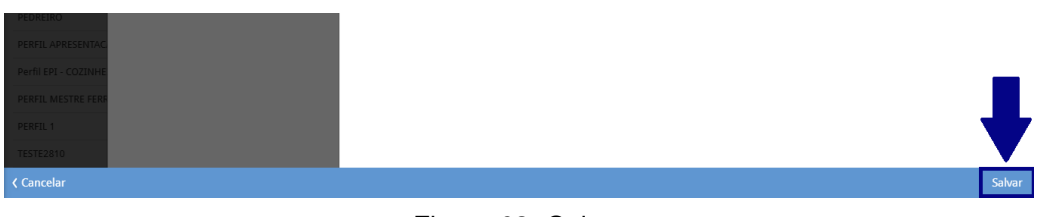

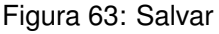

#### 4.4 ASSOCIAÇÃO DE PERFIL DE EPI

A associação de perfil de EPI pode ser realizada em três modalidades: ocupação, estrutura e vínculo.

- 1. No menu lateral, acesse o caminho (Figura 64) de acordo com a associação desejada:
  - Parametrização > Saúde e Segurança do Trabalho > Associação Ocupação/Perfil de EPI
  - Parametrização > Saúde e Segurança do Trabalho > Associação Estrutura/Perfil de EPI
  - Parametrização > Saúde e Segurança do Trabalho > Associação Vínculo/Perfil de EPI

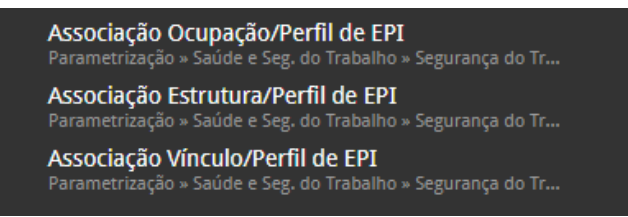

Figura 64: Caminho Associação EPI

2. Clique em Adicionar (Figura 65) no inferior da tela.

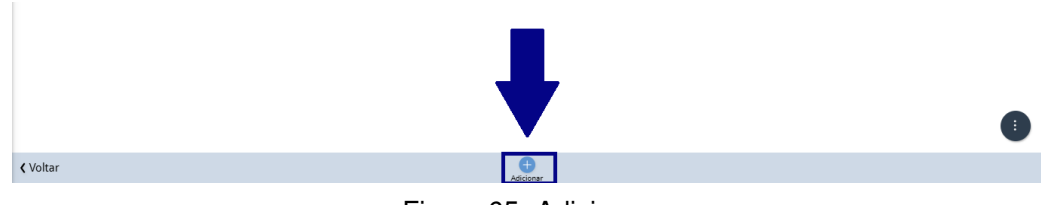

Figura 65: Adicionar

- 3. Preencha o formulário com as informações solicitadas:
  - Ocupação (Figura 66):
    - Ocupação.
    - Perfil de EPI.
    - Data de início de vigência.

| Organização       |   |                 |       |
|-------------------|---|-----------------|-------|
| 998               |   | $\checkmark$    | Ativo |
| Ocupação 🕄        |   | Perfil de EPI 🕄 |       |
| Pesquisar         | Q | Pesquisar       | Q     |
| Início Vigência 😳 |   | Fim Vigência    |       |
|                   |   |                 | 8     |
| Observação        |   |                 |       |
|                   |   |                 |       |
|                   |   |                 |       |

#### Figura 66: Formulário Associação Ocupação

- Estrutura (Figura 67):
  - Estrutura.
  - Perfil de EPI.
  - Data de início de vigência.

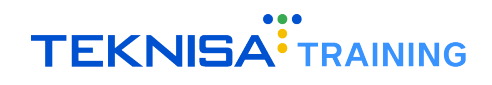

| Organização       |   |                 |         |   |
|-------------------|---|-----------------|---------|---|
| 998               |   |                 | 🗸 Ativo |   |
| Estrutura 🕄       |   | Perfil de EPI 😳 |         |   |
| Pesquisar         | Q | Pesquisar       |         | Q |
| Início Vigência 🕄 |   | Fim Vigência    |         |   |
|                   |   |                 |         | Ē |
| Observação        |   |                 |         |   |

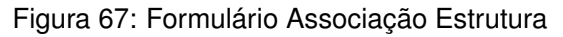

- Vínculo (Figura 68):
  - Vínculo.
  - Perfil de EPI.
  - Data de início de vigência.

| Organização       |     |                |         |
|-------------------|-----|----------------|---------|
| 998               |     |                | 🗸 Ativo |
| Vínculo 🕄         |     | erfil de EPI 🕄 |         |
| Pesquisar         | Q   | Pesquisar      |         |
| Início Vigência 😳 |     | im Vigência    |         |
|                   | iii |                |         |
| Observação        |     |                |         |
|                   |     |                |         |
|                   |     |                |         |

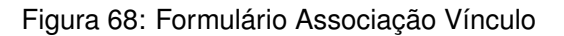

4. Clique em Salvar (Figura 69).

|                   | Salvar |
|-------------------|--------|
| Figura 69: Salvar |        |

#### 4.5 ASSOCIAÇÃO DE FORNECEDOR AO EPI

1. No menu lateral, acesse o caminho (Figura 70): **Parametrização > Saúde e Segurança do Trabalho > Associação de Fornecedor/EPI**.

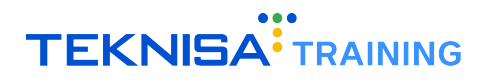

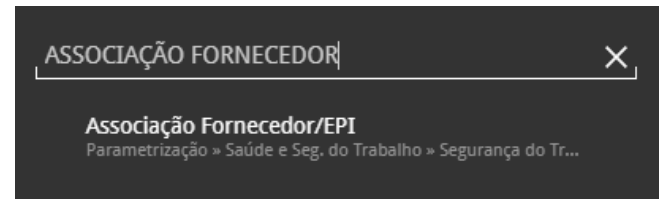

Figura 70: Associação Fornecedor EPI

2. Aplique o filtro (Figura 71) para listar os fornecedores.

| Filtrar       |                  |                |
|---------------|------------------|----------------|
| Nr. Parceiro  | Nome             |                |
| Inscrição     | Tipo de Parceiro |                |
|               | FORNECEDOR       | ~              |
| > Mais campos |                  |                |
| Fechar        | $\otimes$        | Aplicar filtro |
|               |                  |                |

Figura 71: Filtro

3. Selecione o fornecedor desejado e acesse a aba **EPI** (Figura 72).

| Associação Fornecedor/EPI<br>Competência: 01/12/2024   Organização: 998 - Exemplo : | S/A   Ambiente Sa | larial: REAL   Modalidade Salaria | II: Efetivo   Modalidade Cálculo: REAL   Ocorrência: 1 | Controle de Acesso Manual |
|-------------------------------------------------------------------------------------|-------------------|-----------------------------------|--------------------------------------------------------|---------------------------|
| Nome                                                                                | ALELO ER - FO     | FPI                               |                                                        |                           |
| ALELO ER <                                                                          |                   | Desdute                           | Contificado do Annovación                              |                           |
| Alelo JA                                                                            | EP1               | Produco                           | Vão há registros                                       | MODEIO EP1                |
| ALELO SA                                                                            |                   |                                   | no n costo                                             |                           |
| ALELO VALE REFEIÇÃO                                                                 |                   |                                   |                                                        |                           |
| ALELO VT                                                                            |                   |                                   |                                                        |                           |
| ALIMENTOS MIL LTDA                                                                  |                   |                                   |                                                        |                           |
| CAJU VALES E BENEFÍCIOS                                                             |                   |                                   |                                                        |                           |
| LARTÃO BEE                                                                          |                   |                                   |                                                        |                           |
| CLAUDINEY PROTEGE EPI                                                               |                   |                                   |                                                        |                           |
| FORNECEDOR FOLHA DE PGTO                                                            |                   |                                   |                                                        |                           |
| IMPERIO EQUIPAMENTOS DE SEGURANCA LIDA                                              |                   |                                   |                                                        |                           |
| LC PROTEGE EQUIPAMENTOS DE PROTEÇÃO                                                 |                   |                                   |                                                        |                           |
| Protege equipamentos                                                                |                   |                                   |                                                        |                           |
| SALARIO                                                                             |                   |                                   |                                                        |                           |
| SALARIO                                                                             |                   |                                   |                                                        |                           |
| SAÚDE   SEGURO cvdns                                                                | 1                 |                                   |                                                        |                           |
| TICKET SP LTDA                                                                      | 1                 |                                   |                                                        |                           |
| TRANSFÁCIL Cvdns                                                                    |                   |                                   |                                                        |                           |
| Voltar                                                                              |                   |                                   | Adicionar                                              |                           |

Figura 72: EPI

4. Clique em Adicionar (Figura 73).

| SALARIO              |                      |  |
|----------------------|----------------------|--|
| SAÚDE   SEGURO cvdns |                      |  |
| TICKET SP LTDA       |                      |  |
| TRANSFÁCIL Cvdns     |                      |  |
| < Voltar             | - Addenser           |  |
|                      | Figura 73: Adicionar |  |

- 5. Preencha o formulário (Figura 74) com as informações solicitadas:
  - Certificado de aprovação do EPI.
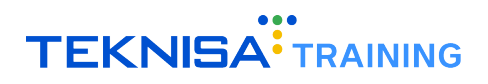

- Modelo do EPI.
- Data de início de vigência.
- Observações, se necessário.

| ≡ <sup>•••</sup> Associação<br><sup>Competência: 0</sup> | Fornecedor/EPI<br>/12/2024   Organização: 998 | 8 - Exemplo S/A   Ambiente Sala | arial: REAL   Modalidade Salarial: Efetivo   Modalidade Cálculo: F | EAL   Ocorrência: 1 |              | Controle de Acesso Manual | 3.168.1 Favoritos |
|----------------------------------------------------------|-----------------------------------------------|---------------------------------|--------------------------------------------------------------------|---------------------|--------------|---------------------------|-------------------|
|                                                          |                                               | R                               | - « ALELO ER - FORNECEDOR                                          |                     |              |                           |                   |
|                                                          | Fornecedor EPI                                |                                 | EPI                                                                |                     |              |                           |                   |
| ALELO ER                                                 | EPI                                           | Produto                         | Organização                                                        |                     |              |                           |                   |
| Alelo JA                                                 |                                               |                                 | 998                                                                |                     |              |                           |                   |
| ALELO SA                                                 |                                               |                                 | EPIO                                                               |                     |              |                           |                   |
| ALELO VALE REFEICÃ                                       |                                               |                                 | Pesquisar                                                          |                     |              |                           | Q                 |
|                                                          |                                               |                                 | Produto                                                            |                     |              |                           | 0                 |
| ALELO VT                                                 |                                               |                                 | Pesquisar                                                          |                     |              |                           | Q                 |
| ALIMENTOS MIL LTD                                        |                                               |                                 | Certificado de Aprovação                                           |                     | Modelo EPI   |                           |                   |
| CAJU VALES E BENEF                                       |                                               |                                 | Início Vigância                                                    |                     | Fim Vigência |                           |                   |
| CARTÃO BEE                                               |                                               |                                 |                                                                    |                     |              |                           |                   |
| CLAUDINEY PROTEG                                         |                                               |                                 | Observação                                                         |                     |              |                           |                   |
|                                                          |                                               |                                 |                                                                    |                     |              |                           |                   |
| FORNECEDOR FOLH                                          |                                               |                                 |                                                                    |                     |              |                           |                   |
| IMPERIO EQUIPAME                                         |                                               |                                 |                                                                    |                     |              |                           |                   |
| LC PROTEGE EQUIPA                                        |                                               |                                 |                                                                    |                     |              |                           |                   |
| Protege equipament                                       |                                               |                                 |                                                                    |                     |              |                           |                   |
| SALARIO                                                  |                                               |                                 |                                                                    |                     |              |                           |                   |
|                                                          |                                               |                                 |                                                                    |                     |              |                           |                   |
| SALARIO                                                  |                                               |                                 |                                                                    |                     |              |                           |                   |
| SAÚDE   SEGURO cv                                        |                                               |                                 |                                                                    |                     |              |                           |                   |
| TICKET SP LTDA                                           |                                               |                                 |                                                                    |                     |              |                           |                   |
| TRANSFÁCIL Cvdns                                         |                                               |                                 |                                                                    |                     |              |                           |                   |
| < Cancelar                                               |                                               |                                 |                                                                    |                     |              |                           | Salvar            |

Figura 74: Formulário

6. Clique em Salvar (Figura 75).

| < Cancelar | ir .      | Sa |
|------------|-----------|----|
|            | IL Cvdns  |    |
|            | LTDA      | •  |
|            | IEGURO ev |    |
|            |           | _  |

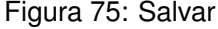

### 4.6 PROGRAMAÇÃO DE ENTREGA DE EPIS

1. No menu lateral, acesse o caminho (Figura 76): Saúde e Segurança do Trabalho > Segurança do Trabalho > Programação de Entregas de EPI.

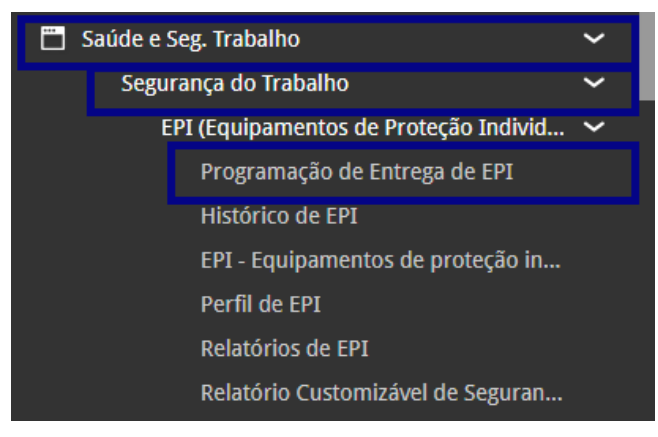

Figura 76: Caminho Programação Entrega EPI

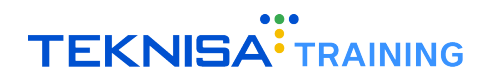

2. Clique em Adicionar (Figura 77) no canto inferior direito da tela.

| e ° Programação de Entrega de EPI<br>competência: 01/12/2024   Organização: 998 - Exemplo 5/A   Ambiente Salariai: REAL   Modalidade Salariai: Pfetivo   Modalidade Cálculo: REAL   Ocorrência: 1 |            | Controle de Acesso | ()<br>Manual | 3.168.1 Favoritos |
|----------------------------------------------------------------------------------------------------|------------|--------------------|--------------|-------------------|
| Descrição                                                                                                    | Ordem      |                    |              |                   |
| Devolucao_Apresentacao                                                                                                    | Alfabética |                    |              |                   |
| Entrega                                                                                                    | Alfabética |                    |              |                   |
| EPI DGT                                                                                                    | Alfabética |                    |              |                   |
| Formulário - Programação de Entrega de EPI                                                                                                    | Alfabética |                    |              |                   |
|                                                                                                    |            |                    |              |                   |
|                                                                                                    |            |                    |              |                   |
|                                                                                                    |            |                    |              |                   |
|                                                                                                    |            |                    |              |                   |
|                                                                                                    |            |                    |              |                   |
|                                                                                                    |            |                    |              |                   |
|                                                                                                    |            |                    |              |                   |
|                                                                                                    |            |                    |              |                   |
| _                                                                                                    |            |                    |              |                   |
|                                                                                                    |            |                    |              |                   |
|                                                                                                    |            |                    |              |                   |
|                                                                                                    |            |                    | ▼ Filtro a   | plicado Q         |
| ( Voltar                                                                                                    |            |                    |              |                   |
| Adideer                                                                                                    |            |                    |              |                   |

Figura 77: Adicionar

- 3. Preencha o formulário (Figura 78) com as informações solicitadas:
  - Nome do formulário.
  - Período de entrega (data de início e fim).
  - Tempo médio de atendimento, quantidade de atendentes e horas de atendimento.
  - Configure o critério de seleção para definir os vínculos contemplados.
  - **Exemplo:** Ordem alfabética para toda a empresa.

| Programação de Entrega de EPI<br>Competência: 01/12/2024   Organização: 998 - Exem | nplo S/A   Ambiente Salarial: REAL   Modalidade Salarial: Efetivo   Modalidade Cálculo: REAL   Ocorrê | ncia: 1                | Controle de Acesso Manual | hcm<br>3.168.1<br>Favoritos |
|------------------------------------------------------------------------------------|----------------------------------------------------------------------------------------------------|------------------------|---------------------------|-----------------------------|
| Descrição                                                                          | Programação de Entrega de EPI                                                                         |                        |                           |                             |
| Devolucao_Apresentacao                                                             | Descrição 🛇                                                                                           |                        |                           |                             |
| Entrega                                                                            |                                                                                                    |                        |                           |                             |
| EPI DGT                                                                            | ✓ Período                                                                                             |                        |                           |                             |
| Formulário - Programação de Entrega de EPI                                         | Data Inicial O                                                                                        | Data Final 😏           |                           |                             |
|                                                                                    |                                                                                                    |                        |                           |                             |
|                                                                                    | Tempo Medio Para Distribuição(Minutos)                                                                |                        |                           |                             |
|                                                                                    | Qtde Atendentes 0                                                                                     | Qtde Hrs Atendimento 🛛 |                           |                             |
|                                                                                    |                                                                                                    |                        |                           |                             |
|                                                                                    | <ul> <li>Critério de Seleção</li> </ul>                                                               |                        |                           |                             |
|                                                                                    | Ordem O                                                                                               |                        |                           | ~                           |
|                                                                                    |                                                                                                    |                        |                           |                             |
|                                                                                    |                                                                                                    |                        |                           |                             |
|                                                                                    |                                                                                                    |                        |                           |                             |
|                                                                                    |                                                                                                    |                        |                           |                             |
|                                                                                    |                                                                                                    |                        |                           |                             |
|                                                                                    |                                                                                                    |                        |                           |                             |
|                                                                                    |                                                                                                    |                        |                           |                             |
|                                                                                    |                                                                                                    |                        |                           |                             |
|                                                                                    |                                                                                                    |                        |                           | Salvar                      |
|                                                                                    |                                                                                                    |                        |                           |                             |

Figura 78: Formulário

4. Clique em **Salvar** (Figura 79).

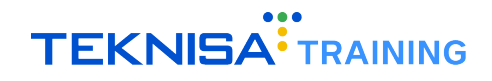

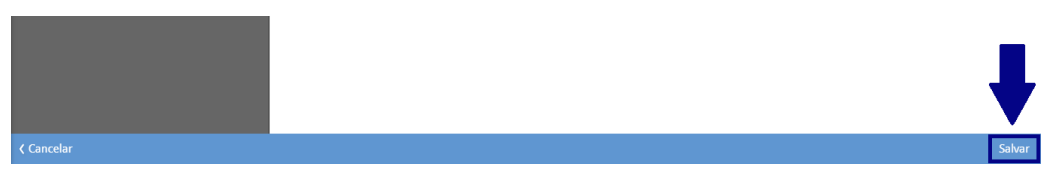

Figura 79: Salvar

#### 4.6.1 Simulação e Gravação

1. Selecione a programação registrada e clique em **Ações** (Figura 80) no canto inferior direito da tela de detalhamento.

| Programação de Entrega de EPI<br>Competência: 01/12/2024   Organização: 998 - Exem | plo S/A   Ambiente Salarial: REAL   Modalidade Salarial: Efetivo   Modalidade Cálc | ulo: REAL   Ocorrência: 1 | Controle de Acesso Manual |
|------------------------------------------------------------------------------------|------------------------------------------------------------------------------------|---------------------------|---------------------------|
| Descrição                                                                          | 1481 - Devolucao_Apresentacao<br>Programação de Entrega de EPI                     |                           |                           |
| Devolucao_Apresentacao                                                             | Descrição                                                                          |                           |                           |
| Entrega                                                                            | Devolucao_Apresentacao                                                             |                           |                           |
| EPI DGT                                                                            | ✓ Período                                                                          |                           |                           |
| Formulário - Programação de Entrega de EPI                                         | Data Inicial                                                                       | Data Final                |                           |
|                                                                                    | 12/09/2019                                                                         | 20/09/2019                |                           |
|                                                                                    | Tempo Médio Para Distribuição(Minutos)                                             |                           |                           |
|                                                                                    | 60                                                                                 |                           |                           |
|                                                                                    | Qtde Atendentes                                                                    | Qtde Hrs Atendimento      |                           |
|                                                                                    | <b>Ordem</b><br>Alfabética                                                         |                           |                           |
|                                                                                    | Nome Inicial                                                                       | Nome Final                |                           |
|                                                                                    | ADALBERTO GONCALVES COUTO                                                          | AMANDA CARLA              |                           |
|                                                                                    | > Auditoria                                                                        |                           |                           |
|                                                                                    |                                                                                    |                           |                           |
| < Voltar                                                                           | i Zana Sana Sana Sana Sana Sana Sana Sana                                          |                           | Aç                        |

Figura 80: Ações

2. Utilize a opção Simular (Figura 81) para visualizar os EPIs a serem entregues.

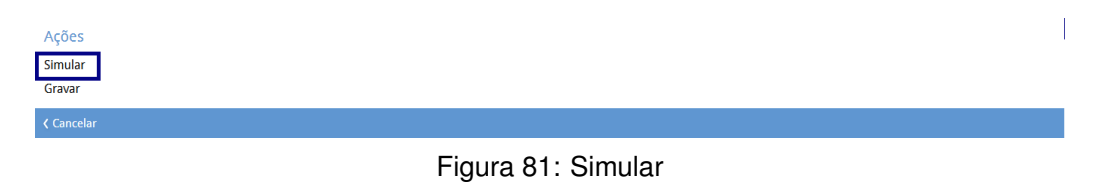

3. Após validação, clique em **Gravar** (Figura 82) para registrar os EPIs na tela de **Histórico de EPIs** (Figura 83).

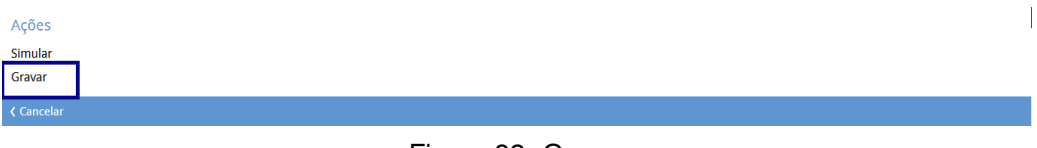

Figura 82: Gravar

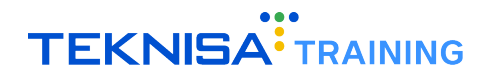

| Histo<br>Compe | irico de EPI<br>tência: 01/12/2024   Organização: 998 - Exempl | lo S/A   Ambiente Salarial: REAL   Mo | dalidade Salarial: Efetivo   Modal | idade Cálculo: REAL   Ocorrência: 1 |          | Controle de Acesso Manui | 3.168.1 Favoritos |
|----------------|----------------------------------------------------------------|---------------------------------------|------------------------------------|-------------------------------------|----------|--------------------------|-------------------|
| Nr. Vínculo    | Vínculo                                                        | Estrutura Legal                       | Estrutura Gerencial                | Estrutura Tomador                   | Ocupação | Situação Funcional       | Certificado de A  |
| 15             | ANA LUCIA MOREIRA DE OLIVEIRA                                  | ORGANIZACOES EAD LTDA                 | ADMINISTRACAO                      |                                     | CAMAREIR | A Demitido               |                   |
| 416            | ABEL SUZUKI DA SILVA                                           | ORGANIZACOES EAD LTDA                 | ADMINISTRACAO                      |                                     | ADVOGAD  | O Demitido               | 123456            |
| 416            | ABEL SUZUKI DA SILVA                                           | ORGANIZACOES EAD LTDA                 | ADMINISTRACAO                      |                                     | ADVOGAD  | O Demitido               |                   |

Figura 83: Histórico de EPI

## 4.7 HISTÓRICO DE EPIS

1. No menu lateral, acesse o caminho (Figura 84): Saúde e Segurança do Trabalho > Segurança do Trabalho > Histórico de EPI.

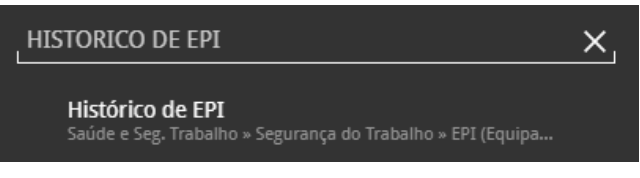

Figura 84: Histórico de EPI Caminho

- 2. Consulte os EPIs entregues, os dados do fornecedor e os certificados de aprovação.
- 3. Para substituições ou ajustes, clique em Adicionar (Figura 85).

|                 | rico de EPI<br>ência: 01/12/2024   Organização: 998 - Exemplo | o S/A   Ambiente Salarial: REAL   Mo | dalidade Salarial: Efetivo   Modalida | de Cálculo: REAL   Ocorrência: 1 |                                 | Controle de Acesso Manu | hcm<br>3.168.1<br>Favorito |
|-----------------|---------------------------------------------------------------|--------------------------------------|---------------------------------------|----------------------------------|---------------------------------|-------------------------|----------------------------|
| Nr. Vínculo     | Vínculo                                                       | Estrutura Legal                      | Estrutura Gerencial                   | Estrutura Tomador                | Ocupação                        | Situação Funcional      | Certificado de A           |
| 15              | ANA LUCIA MOREIRA DE OLIVEIRA                                 | ORGANIZACOES EAD LTDA                | ADMINISTRACAO                         |                                  | CAMAREIRA                       | Demitido                |                            |
| 416             | ABEL SUZUKI DA SILVA                                          | ORGANIZACOES EAD LTDA                | ADMINISTRACAO                         |                                  | ADVOGADO                        | Demitido                | 123456                     |
| 416             | ABEL SUZUKI DA SILVA                                          | ORGANIZACOES EAD LTDA                | ADMINISTRACAO                         |                                  | ADVOGADO                        | Demitido                |                            |
| 505             | LUCAS DA SILVA MENDES                                         | Lc Consultoria & RH                  | ADMINISTRACAO                         |                                  | ANALISTA DE ATRAÇÃO DE TALENTOS | Atividade Normal        | 56372151                   |
| 503             | LUCAS DA SILVA RODRIGUES LUANA                                | Lc Consultoria & RH                  | ADMINISTRACAO                         |                                  | ANALISTA DE ATRAÇÃO DE TALENTOS | Atividade Normal        |                            |
| 526             | ISABELA SOUZA                                                 | Lc Consultoria & RH                  | ADMINISTRACAO                         |                                  | ANALISTA DE ATRAÇÃO DE TALENTOS | Atividade Normal        |                            |
| 555             | AUGUSTO ANTONIO VIANA                                         | ORGANIZACOES EAD LTDA                | Controle Frequência - HCM             |                                  | ADVOGADO                        | Demitido                |                            |
| 277             | ELIENE DOS SANTOS NASCIMENTO                                  | ORGANIZACOES EAD LTDA                | OPERACIONAL                           | SAMARCO                          | COZINHEIRO(A)                   | Atividade Normal        | 29061                      |
| 277             | ELIENE DOS SANTOS NASCIMENTO                                  | ORGANIZACOES EAD LTDA                | OPERACIONAL                           | SAMARCO                          | COZINHEIRO(A)                   | Atividade Normal        |                            |
| 273             | MARCELO ALEX S. SILVA                                         | ORGANIZACOES EAD LTDA                | CONTROLADORIA                         | ADMINISTRACAO GOIAS              | ALMOXARIFE                      | Atestado Médico         |                            |
| 701             | HULK DO GALO DA SILVA                                         | EMPRESA 13                           | ADMINISTRACAO                         |                                  | ALMOXARIFE                      | Demitido                |                            |
| 701             | HULK DO GALO DA SILVA                                         | EMPRESA 13                           | ADMINISTRACAO                         |                                  | ALMOXARIFE                      | Demitido                |                            |
| 551             | ABEL SUZUKI DA SILVA                                          | ORGANIZACOES EAD LTDA                | ADMINISTRACAO                         |                                  | ADVOGADO                        | Demitido                |                            |
| 389             | ADILZA ALVES DA CRUZ                                          | AMARAL INFORMATICA                   | AMARAL SUPORTE                        |                                  | COZINHEIRA - I                  | Demitido                | 1555444445667              |
| 389             | ADILZA ALVES DA CRUZ                                          | AMARAL INFORMATICA                   | AMARAL SUPORTE                        |                                  | COZINHEIRA - I                  | Demitido                | 9955644565                 |
| 485             | ABEL SUZUKI DA SILVA                                          | Lc Consultoria & RH                  | ADMINISTRACAO                         |                                  | ADVOGADO                        | Atividade Normal        |                            |
| 485             | ABEL SUZUKI DA SILVA                                          | Lc Consultoria & RH                  | ADMINISTRACAO                         |                                  | ADVOGADO                        | Atividade Normal        | 1555444445557              |
| 485             | ABEL SUZUKI DA SILVA                                          | Lc Consultoria & RH                  | ADMINISTRACAO                         |                                  | ADVOGADO                        | Atividade Normal        | 995564456                  |
| <b>〈</b> Voltar |                                                               |                                      | Adicio                                | )<br>Dar                         |                                 |                         | Ações                      |

Figura 85: Adicionar

- 4. Preencha o formulário (Figura 86) com as informações solicitadas:
  - Vínculo, EPI, quantidade, fornecedor, modelo e data de entrega.
  - Motivo da substituição ou devolução, se aplicável.

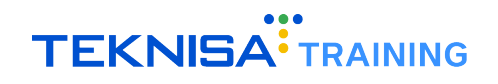

|             | r <b>ico de EPI</b><br>ência: 01/12/2024   Organização: 99 | 8 - Exemplo S/ | 'A   Ambiente Salarial: REAL   Modalid | lade Salarial: Efetivo   Modalidade Cálculo: REAL | Ocorrência: 1 |                   | Controle de . | Acesso Manual | hcm<br>3.168.1 Favoritos |
|-------------|------------------------------------------------------------|----------------|----------------------------------------|---------------------------------------------------|---------------|-------------------|---------------|---------------|--------------------------|
| Nr. Vínculo | Estrutura Legal                                            | Estrutur       | Histórico de EPI                       |                                                   |               |                   |               |               |                          |
| 15          | ORGANIZACOES EAD LTDA                                      | ADMINIS        | Vínculos 🔍                             |                                                   |               | EPIO              |               |               |                          |
| 416         | ORGANIZACOES EAD LTDA                                      | ADMINIS        |                                        |                                                   | Q.            |                   |               |               | Q.                       |
| 416         | ORGANIZACOES EAD LTDA                                      | ADMINIS        | Qtd. Fornecida                         | Proteção Eficaz                                   |               | Entrega Efetiva 🕄 |               | Ficha EPI As  | sinada 😳                 |
| 505         | Lc Consultoria & RH                                        | ADMINIS        |                                        | SIM                                               | ~             |                   |               | Nao           | ~                        |
| 503         | Lc Consultoria & RH                                        | ADMINIS        | Y Devolução                            |                                                   |               |                   |               |               |                          |
| 526         | Lc Consultoria & RH                                        | ADMINIS        | Motivo Devolução                       |                                                   |               | Di                | evolução      |               |                          |
| 555         | ORGANIZACOES EAD LTDA                                      | Controle       |                                        |                                                   |               |                   |               |               | _                        |
| 277         | ORGANIZACOES EAD LTDA                                      | OPERACI        |                                        |                                                   |               |                   |               |               |                          |
| 277         | ORGANIZACOES EAD LTDA                                      | OPERACI        |                                        |                                                   |               |                   |               |               |                          |
| 273         | ORGANIZACOES EAD LTDA                                      | CONTROL        |                                        |                                                   |               |                   |               |               |                          |
| 701         | EMPRESA 13                                                 | ADMINIS        |                                        |                                                   |               |                   |               |               |                          |
| 701         | EMPRESA 13                                                 | ADMINIS        |                                        |                                                   |               |                   |               |               |                          |
| 551         | ORGANIZACOES EAD LTDA                                      | ADMINIS        |                                        |                                                   |               |                   |               |               |                          |
| 389         | AMARAL INFORMATICA                                         | AMARAL         |                                        |                                                   |               |                   |               |               |                          |
| 389         | AMARAL INFORMATICA                                         | AMARAL         |                                        |                                                   |               |                   |               |               |                          |
| 485         | Lc Consultoria & RH                                        | ADMINIS        |                                        |                                                   |               |                   |               |               |                          |
| 485         | Lc Consultoria & RH                                        | ADMINIS        |                                        |                                                   |               |                   |               |               |                          |
| 485         | Lc Consultoria & RH                                        | ADMINIS        |                                        |                                                   |               |                   |               |               |                          |
| < Cancelar  |                                                            |                |                                        |                                                   |               |                   |               |               | Salvar                   |

Figura 86: Formulário

5. Clique em **Salvar** (Figura 87).

| 389 | AMARAL INFORMATICA  | AMARAL  |
|-----|---------------------|---------|
| 485 | Lc Consultoria & RH | ADMINIS |
| 485 | Lc Consultoria & RH | ADMINIS |
| 485 | Lc Consultoria & RH | ADMINIS |
|     |                     |         |

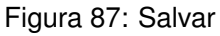

## **4.8** RELATÓRIOS DE EPIS

1. No menu lateral, acesse o caminho (Figura 88): Saúde e Segurança do Trabalho > Segurança do Trabalho > Relatórios de EPI.

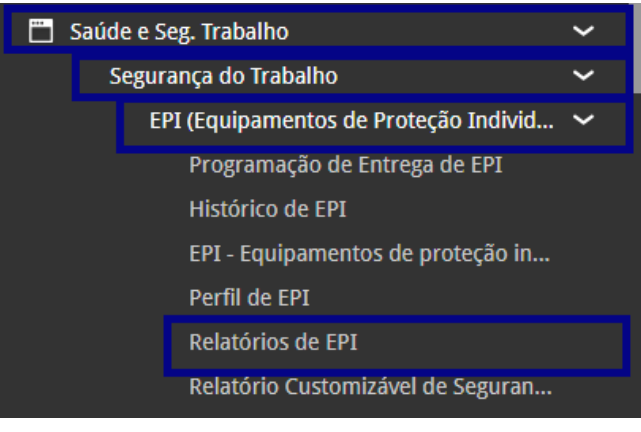

Figura 88: Relatórios de EPI

- 2. Escolha o tipo de relatório no campo Relatório (Figura 89):
  - Ficha de Controle de Entrega de EPI e Treinamento de Uso.
  - Recibo de Entrega de EPI e Uniforme.

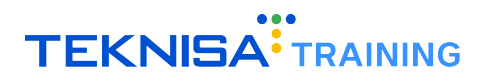

- Ficha Individual de Controle de EPI.
- Ficha Individual de Controle de EPI Modelo 2.

| Relatórios de EPI<br>Competência: 01/12/2024   Organização: 998 - Exemplo S/A   Ambiente Salarial: REAL   Modalidade Salarial: Efetivo   Modalidal | ade Cálculo: REAL   Ocorrência: 1 Controle de Acesso | 1<br>Manual | hcm<br>3.168.1 Favoritos |
|----------------------------------------------------------------------------------------------------|------------------------------------------------------|-------------|--------------------------|
| Relatórios                                                                                                    |                                                      |             |                          |
|                                                                                                    |                                                      |             | Q                        |
|                                                                                                    |                                                      |             |                          |
|                                                                                                    |                                                      |             |                          |

Figura 89: Campo Relatório

3. Preencha o formulário (Figura 90) com as informações solicitadas de acordo com o relatório selecionado.

| ••• Relatórios de EPI<br>Competência: 01/12/2024   Organização: 998 - Exemplo S/A   Ambiente Salariai: REAL   Modalidade Salariai: Efetivo   Modal | lidade Cálculo: REAL   Ocorrência: 1 Controle de Acesso | 1 hcm<br>Manual 3.168.1 Favori |
|----------------------------------------------------------------------------------------------------|---------------------------------------------------------|--------------------------------|
| Relatórios                                                                                                    |                                                         |                                |
| × Ficha de Controle de Entrega de EPI e Treinamento de Uso                                                                                         |                                                         | Q                              |
| Parāmetros                                                                                                    |                                                         |                                |
| Data de Competência Inicial O                                                                                                    | Data de Competência Final                               |                                |
| 01/12/2024 X                                                                                                    |                                                         | <b>=</b>                       |
| Estrutura Legal                                                                                                    |                                                         |                                |
| Pesquisar                                                                                                    |                                                         | Q                              |
| Estrutura Gerencial                                                                                                    |                                                         |                                |
| Pesquisar                                                                                                    |                                                         | Q                              |
| Vínculo                                                                                                    |                                                         | a d                            |
| Tipo de Vinculo                                                                                                    |                                                         | QK                             |
| Pesquisar                                                                                                    |                                                         | Q                              |
| Data Inicial da Admissão                                                                                                    | Data Final da Admissão                                  |                                |
| 8                                                                                                    |                                                         | <b></b>                        |
| Data de Entrega Efetiva Inicial                                                                                                    | Data de Entrega Efetiva Final                           |                                |
| 8                                                                                                    |                                                         | =                              |
| Data do Documento                                                                                                    |                                                         |                                |
|                                                                                                    |                                                         |                                |
|                                                                                                    |                                                         |                                |
|                                                                                                    |                                                         |                                |
|                                                                                                    |                                                         |                                |
|                                                                                                    |                                                         |                                |
|                                                                                                    |                                                         |                                |
| Voltar                                                                                                    | 0                                                       | Gerar Relatóri                 |
| Enviar pa                                                                                                    | ara Assinatura                                          |                                |

Figura 90: Formulário

4. Clique em Gerar Relatório (Figura 91).

| Printinos   Outracios   Data de Competência Final   Data de Competência Final   Outr2/2004   Estrutura Legal   Prequear   Competência Final   Prequear   Competência Final   Prequear   Competência Final   Prequear   Prequear   Prequear   Prequear   Vinculo   Prequear   Data de Intrega Efetiva Final   Data de Intrega Efetiva Final   Data de Intrega Efetiva Final   Data de Intrega Efetiva Final   Data de Outreuto   Data de Outreuto   Data de Competência Final   Prequear   Prequear   Outracio   Prequear   Data Intrega Efetiva Final   Data de Intrega Efetiva Final   Data de Outreuto   Data de Intrega Efetiva Final   Data de Intrega Efetiva Final   Data de Intrega Efetiva Final   Data de Intrega Efetiva Final   Data de Intrega Efetiva Final   Data de Outreuto   Data de Intrega Efetiva Final   Data de Intrega Efetiva Final   Data de Intrega Efetiva Final   Data de Intrega Efetiva Final   Data de Intrega Efetiva Final   Data de Intrega Efetiva Final   Data de Intrega Efetiva Final   Data de Intrega Efetiva Final   Data de Intrega Efetiva Final   Data de Intrega Efetiva Final   Data de Intrega Efetiva Final   Data de Intrega Efetiva Final   Data de Intrega Efetiv                                                                                                    | Competência: 01/12/2024   Organização: 998 - Exemplo S/A   Ambiente Salariai: REAL   Modalidade Salariai: Efetivo   Modal | idade Cálculo: REAL   Ocorrência: 1 | Controle de Acesso Manual | htm<br>3.168.1<br>Favoritos |
|----------------------------------------------------------------------------------------------------|----------------------------------------------------------------------------------------------------|-------------------------------------|---------------------------|-----------------------------|
| Private de Controle de Entrega de EPI el Trenamento de Utos     Parámetros     Data de Competência Inicial O   0/1/2/2024   Progutar   Progutar     Progutar     Vinculo   Progutar   Ota Inicial da Admissão   Data de Entrega Efetiva Inicial     Data de Documento     Votar     Votar     Votar     Votar                                                                                                    | Relatórios                                                                                                    |                                     |                           |                             |
| Avalametros Data de Competência Inicial On/12/2024 Calcular Perquear Calcular Calcul | × Ficha de Controle de Entrega de EPI e Treinamento de Uso                                                                |                                     |                           | Ŕ                           |
| Data de Competência Final       Carta de Competência Final       Precupara       Precupara       Carta de Competência Final       Precupara       Carta de Competência Final       Precupara       Carta final da Admissão       Data do Documento       Data do Documento       Votar                                                                                                    | Parâmetros                                                                                                    |                                     |                           |                             |
| Important a legal       Bergutar       Pregutar       Construit       Tipo de Vinculo       Pregutar       Data final da Admissão       Data de Entrega Efetiva Inicial       Data do Documento       Data do Documento                                                                                                    | Data de Competência Inicial O                                                                                             | Data de Competência Final           |                           |                             |
| Estrutura Legal Pequitar  Pequitar  Strutura Legal Pequitar  Strutura Legal  Strutura Legal  Strutura Legal Strutura Legal Str | 01/12/2024 X                                                                                                    |                                     |                           | <b></b>                     |
| Prognam     Q       Extruita Generial     Q       Prognam     Q       Vinculo     Q       Prognam     Q       Data Inicial da Admissão     D       Data de Entrega Efetiva Inicial     D       Data do Documento     IIII       Votar     Q                                                                                                    | Estrutura Legal                                                                                                    |                                     |                           |                             |
| Etrurus Genenial Pequar Vincule  Tipo de Vinculo Pequar  Topo de Vinculo Pequar  Data de Entrega Efetiva Inicial Data de Entrega Efetiva Final Data de Documento Data Vinculo Data Vinculo Data do Documento Comparison Comparison Comp | Pesquisar                                                                                                    |                                     |                           | Q                           |
| Progettar Q   Vinculo Tipo de Vinculo   Progettar Q   Pata Inicial da Admissão Data Final da Admissão   Data de Entrega Efetiva Inicial Data de Entrega Efetiva Final   Data do Documento Image: Comparison of the Comparison of the Compar                                                                                                    | Estrutura Gerencial                                                                                                    |                                     |                           |                             |
| Vincelo  Tipo de Vinculo  Pesquiar  Data Inicial da Admissão  Data Final da Admissão  Data de Entrega Efetiva Final  Data do Documento  Votar  Votar                                                                                                    | Pesquisar                                                                                                    |                                     |                           | Q                           |
| Voltar                                                                                                    | Vinculo                                                                                                    |                                     |                           |                             |
| Tipo de Vinculo Prezentas  Data Inicial da Admissão  Data de Entrega Efetiva Inicial  Data do Documento  Votar  Votar                                                                                                    |                                                                                                    |                                     |                           | Ŕ                           |
| Prequisar     C       Data Inicial da Admissão     Image: Sector Sector                                                          | Tipo de Vinculo                                                                                                    |                                     |                           |                             |
| Data Inicial da Admissão  Data Inicial da Admissão  Data de Entrega Efetiva Inicial  Data de Entrega Efetiva Final  Data do Documento  Voltar  Voltar                                                                                                    | Pesquisar                                                                                                    |                                     |                           | Q                           |
| Voltar                                                                                                    | Data Inicial da Admissão                                                                                                  | Data Final da Admissão              |                           |                             |
| Data de Entrega Efetiva Final  Data de Documento  Voltar  Voltar  Gerar Relatório                                                                                                    | E                                                                                                    |                                     |                           | <b></b>                     |
| Data do Documento                                                                                                    | Data de Entrega Efetiva Inicial                                                                                           | Data de Entrega Efetiva Final       |                           |                             |
| Data do Documento                                                                                                    | 8                                                                                                    |                                     |                           | <b></b>                     |
| Voltar Gerar Relatório                                                                                                    | Data do Documento                                                                                                    |                                     |                           |                             |
| Voltar Gerar Relatório                                                                                                    | 8                                                                                                    |                                     |                           |                             |
| Voltar O Gerar Relatório                                                                                                    |                                                                                                    |                                     |                           |                             |
| Voltar O Gerar Relatório                                                                                                    |                                                                                                    |                                     |                           |                             |
| Voltar O Gerar Relatório                                                                                                    |                                                                                                    |                                     |                           |                             |
| Voltar O Gerar Relatório                                                                                                    |                                                                                                    |                                     |                           |                             |
| Voltar Orac Gerar Relatório                                                                                                    |                                                                                                    |                                     |                           |                             |
| Voltar O Gerar Relatório                                                                                                    |                                                                                                    |                                     |                           | •                           |
|                                                                                                    | ✓ Voltar                                                                                                    | 0                                   | G                         | erar Relatório              |

Figura 91: Gerar Relatório

## Comitês

A gestão de comitês no sistema HCM permite o controle de grupos como brigadas de incêndio, CIPA e outros comitês relacionados à saúde e segurança do trabalho. Este módulo abrange desde a criação de comitês até o registro de reuniões, pautas, deliberações e ações decorrentes, garantindo organização e conformidade com normas regulamentadoras.

## 5.1 CRIAÇÃO DE NOVO COMITÊ

1. No menu lateral, acesse o caminho (Figura 92): Saúde e Segurança do Trabalho > Segurança do Trabalho > Comitê.

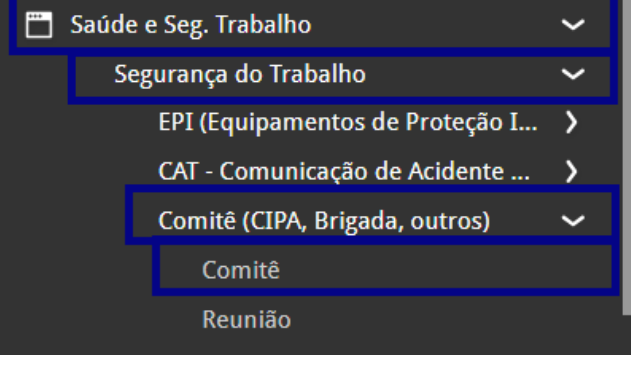

Figura 92: Caminho

2. Clique em Aplicar Filtro (Figura 93) para listar os comitês já cadastrados.

| Filtrar                       |           |                          |                |
|-------------------------------|-----------|--------------------------|----------------|
| Ativo<br>Sim                  | Nome      |                          |                |
| Descrição                     |           |                          |                |
| <b>Estrutura</b><br>Pesquisar | ٩         | Tipo Comitê<br>Pesquisar | Q              |
| > Mais campos                 |           |                          |                |
| Fechar                        |           | $\overline{\mathbf{x}}$  | Aplicar filtro |
|                               | Eise week |                          |                |

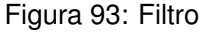

3. Caso seja necessário realizar um novo cadastro, clique em Adicionar(Figura 94) no inferior da tela.

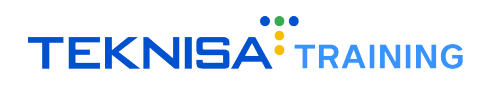

| E Comitê<br>Competência: 01/12/2024   Organização: 998 - Exemplo S/A   Ambiente Salarial: R6 | EAL   Modalidade Salarial: Efetivo   Modalidade Cálculo: REAL   Ocorrência: 1 | Controle de Acesso | ()<br>Manual      | 3.168.1 Favoritos |
|----------------------------------------------------------------------------------------------|-------------------------------------------------------------------------------|--------------------|-------------------|-------------------|
| Nome                                                                                         | Descrição                                                                     |                    |                   |                   |
| Brigada de Incêndio                                                                          | Brigada de Incêndio da Empresa                                                |                    |                   |                   |
| CIPA                                                                                         |                                                                               |                    |                   |                   |
| comite da cipa                                                                               |                                                                               |                    |                   |                   |
| Comitê de aprendizado                                                                        | Grupo de estudo modulos HCM                                                   |                    |                   |                   |
| Eleição CIPA                                                                                 | Definição do processo de candidaturas                                         |                    |                   |                   |
| TESTE                                                                                        | TESTE                                                                         |                    |                   |                   |
| VACINAS COVID                                                                                |                                                                               |                    |                   |                   |
|                                                                                              |                                                                               |                    |                   |                   |
|                                                                                              |                                                                               |                    |                   |                   |
|                                                                                              |                                                                               |                    |                   |                   |
|                                                                                              |                                                                               |                    |                   |                   |
|                                                                                              |                                                                               |                    |                   |                   |
|                                                                                              |                                                                               | (                  | <b>Y</b> Filtro a | aplicado Q        |
| <b>〈</b> Voltar                                                                              | +<br>Adicionar                                                                |                    |                   |                   |
|                                                                                              |                                                                               |                    |                   |                   |

Figura 94: Adicionar

- 4. Preencha o formulário (Figura 95) com as informações solicitadas:
  - Nome: Identificação do comitê.
  - Descrição: Detalhes sobre o comitê.
  - Estrutura: Unidade organizacional associada.
  - Tipo de Comitê: Selecionado entre os tipos previamente cadastrados.
  - Datas: Início e fim do comitê (quando aplicável).
  - Número de Registro Interno: Identificação para controle interno.
  - Data de Fim do Registro: (quando aplicável).
  - Observações: (opcional).

| Comitê                | ção: 998 - Exemplo S/A   Ambiente Salarial: REAL   Modalidade Sala | rial: Efetivo   Modalidade Cálculo: REAL   Ocorrência: 1 | Controle de Acesso Manual |
|-----------------------|--------------------------------------------------------------------|----------------------------------------------------------|---------------------------|
| Nome                  | -<br>Comitê                                                        |                                                          |                           |
| Brigada de Incêndio   | Organização                                                        |                                                          |                           |
| CIPA                  | 998                                                                |                                                          | 🗸 Ativo                   |
| comite da cipa        | Nome O                                                             | Descrição                                                |                           |
| Comitê de aprendizado | Estrutura 🖸                                                        | Tipo Comitê 🛛                                            |                           |
| Eleição CIPA          | Pesquisar                                                          | Q Pesquisar                                              | Q                         |
| TESTE                 | Data Início                                                        | Data Fim                                                 |                           |
| VACINAS COVID         |                                                                    |                                                          | <u></u>                   |
|                       | Nr. Registro                                                       | Data Registro                                            |                           |
|                       | Observação                                                         |                                                          |                           |
|                       |                                                                    |                                                          |                           |
|                       |                                                                    |                                                          |                           |
|                       |                                                                    |                                                          |                           |
| < Cancelar            |                                                                    |                                                          | Salvar                    |

Figura 95: Formulário

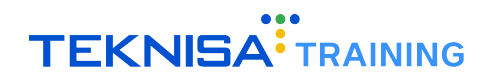

| Comitê<br>Competência: 01/12/2024   Organiza | ação: 998 - Exemplo S/A   Ambiente Salarial: REAL   Modalidade Sala | rial: Efetivo   Modalidade Cálculo: REAL   Ocorrência: 1 | Controle de Acesso Manual A.168.1 |
|----------------------------------------------|---------------------------------------------------------------------|----------------------------------------------------------|-----------------------------------|
| Nome                                         | Comitê                                                              |                                                          |                                   |
| Brigada de Incêndio                          | Organização                                                         |                                                          |                                   |
| CIPA                                         | 998                                                                 |                                                          | Ativo                             |
| comite da cipa                               | Nome 🛛                                                              | Descrição                                                |                                   |
| Comitê de aprendizado                        | Estrutura 😂                                                         | Tipo Comitê 😡                                            |                                   |
| Eleição CIPA                                 | Pesquisar                                                           | Q Pesquisar                                              | Q                                 |
| TESTE                                        | Data Início                                                         | Data Fim                                                 |                                   |
| VACINAS COVID                                |                                                                     |                                                          |                                   |
|                                              | Nr. Registro                                                        | Data Registro                                            |                                   |
|                                              | Observação                                                          |                                                          | 2                                 |
|                                              |                                                                     |                                                          |                                   |
|                                              |                                                                     |                                                          |                                   |
|                                              |                                                                     |                                                          |                                   |
|                                              |                                                                     |                                                          |                                   |
|                                              |                                                                     |                                                          | _                                 |
|                                              |                                                                     |                                                          |                                   |
|                                              |                                                                     |                                                          |                                   |
|                                              |                                                                     |                                                          |                                   |
|                                              |                                                                     |                                                          |                                   |
| Cancelar                                     |                                                                     |                                                          | Salvar                            |

5. Clique em Salvar (Figura 96) para concluir o cadastro.

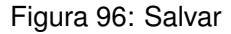

 Ao selecionar o comitê cadastrado, será exibida uma janela de detalhamento (Figura 97) contendo as informações previamente registradas. Essa janela inclui as abas **Reunião** e **Participantes do Comitê** destinadas ao registro de informações adicionais do comitê registrado.

| E Comitê<br>Competência: 01/12/2024   Organização: 998 - Exe | mplo S/A   Ambiente Salarial: REAL   Modalidade Salarial: Efetivo   Modalid | ade Cálculo: REAL   Ocorrência: 1           | Controle de Acesso Manual | 3.168.1 Favoritos |
|--------------------------------------------------------------|-----------------------------------------------------------------------------|---------------------------------------------|---------------------------|-------------------|
| Nome                                                         | Comitê Reunião Participantes do Comitê                                      |                                             |                           |                   |
| Brigada de Incêndio                                          | Organização                                                                 |                                             |                           |                   |
| CIPA                                                         | 998                                                                         |                                             | 🗸 Ativo                   |                   |
| comite da cipa                                               | Nome<br>Brigada de Incêndio                                                 | Descrição<br>Brigada de Incêndio da Empresa |                           |                   |
| Comitê de aprendizado                                        | Estrutura                                                                   | Tipo Comitê                                 |                           |                   |
| Eleição CIPA                                                 | OPERACIONAL                                                                 | Brigada                                     |                           |                   |
| TESTE                                                        | Data Início                                                                 | Data Fim                                    |                           |                   |
| VACINAS COVID                                                | Nr. Registro                                                                | Data Registro                               |                           |                   |
|                                                              | 0<br>Observação<br>> Auditoria                                              |                                             |                           |                   |
| <b>∢</b> Voltar                                              | C Excluir Editar                                                            |                                             |                           |                   |

Figura 97: Janela de Detalhamento

## 5.2 CADASTRO DE PARTICIPANTES DO COMITÊ

1. Selecione a aba Participantes do Comitê (Figura 98).

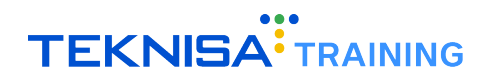

| E Comitê<br>Competência: 01/12/2024   Organização: 998 - Exe | nplo 5/A   Ambiente Salariai: REAL   Modalidade Salariai: Efetivo   Modalidade Cálculo: REAL   Ocorrência: 1 | Controle de Acesso Manual | hcm<br>3.168.1 Favoritos |
|--------------------------------------------------------------|----------------------------------------------------------------------------------------------------|---------------------------|--------------------------|
| Nome                                                         | 5 - Brigada de Incêndio                                                                                      |                           |                          |
| Prigada de Incêndio                                          | Comitê Reunião Participantes do Comitê                                                                       |                           |                          |
| pulgada de Incendio                                          | Participante                                                                                                 | Ocupação                  |                          |
| CIPA                                                         | MARCELO ANTONIO                                                                                              | ALMOXARIFE                |                          |
| comite da cipa                                               |                                                                                                    | CANADEIDA                 |                          |
| Comitê de aprendizado                                        | PADIOLA MAKIA EVANGELISIA                                                                                    | CAMAREINA                 |                          |
| Eleição CIPA                                                 |                                                                                                    |                           |                          |
| TESTE                                                        |                                                                                                    |                           |                          |
| VACINAS COVID                                                |                                                                                                    |                           |                          |
|                                                              |                                                                                                    |                           |                          |
|                                                              |                                                                                                    |                           | 0                        |
|                                                              |                                                                                                    |                           |                          |
|                                                              |                                                                                                    |                           |                          |
|                                                              |                                                                                                    |                           | Q                        |
|                                                              |                                                                                                    |                           | Ŧ                        |
|                                                              |                                                                                                    |                           |                          |
|                                                              |                                                                                                    |                           | Ð                        |
|                                                              |                                                                                                    |                           | ~                        |
|                                                              |                                                                                                    |                           | -                        |
| < Voltar                                                     | Addinger                                                                                                    | Cadastro                  | Automático               |

Figura 98: Participantes do Comitê

2. Clique em Adicionar (Figura 99) no inferior da tela.

| E Comitê<br>Competência: 01/12/2024   Organização: 998 - Exe | mplo S/A   Ambiente Salarial: REAL   Modalidade Salarial: Efetivo   Modalidade Cálculo: REAL   Ocorrência: 1 | Controle de Acesso Ma | inual hcm the state of the state of the stat |
|--------------------------------------------------------------|----------------------------------------------------------------------------------------------------|-----------------------|----------------------------------------------------------------------------------------------------|
| Nome                                                         | 5 - Brigada de Incêndio<br>Comitê Reunião Participantes do Comitê                                            |                       |                                                                                                    |
| Brigada de Incêndio                                          | Participante                                                                                                 | Ocupação              |                                                                                                    |
| CIPA                                                         | MARCELO ANTONIO                                                                                              | ALMOXARIFE            |                                                                                                    |
| comite da cipa                                               | FABIOLA MARIA EVANGELISTA                                                                                    | CAMAREIRA             |                                                                                                    |
| Comitê de aprendizado                                        |                                                                                                    |                       |                                                                                                    |
| Eleição CIPA                                                 |                                                                                                    |                       |                                                                                                    |
| TESTE                                                        |                                                                                                    |                       |                                                                                                    |
| VACINAS COVID                                                |                                                                                                    |                       |                                                                                                    |
|                                                              |                                                                                                    |                       |                                                                                                    |
|                                                              |                                                                                                    |                       |                                                                                                    |
|                                                              |                                                                                                    |                       |                                                                                                    |
|                                                              |                                                                                                    |                       | U                                                                                                    |
|                                                              |                                                                                                    |                       | ٩                                                                                                    |
|                                                              |                                                                                                    |                       | Ð                                                                                                    |
|                                                              |                                                                                                    |                       | Ð                                                                                                    |
|                                                              |                                                                                                    |                       | C                                                                                                    |
| <b>〈</b> Voltar                                              | Additionar                                                                                                   | Ca                    | idastro Automático                                                                                                    |

Figura 99: Adicionar

- 3. Preencha o formulário (Figura 100) com as informações solicitadas:
  - Participante: Selecione dentre os vínculos cadastrados.
  - Data de Início: Data em que o participante passou a integrar o comitê.
  - Data de Fim: (quando aplicável).
  - Observações: (opcional).

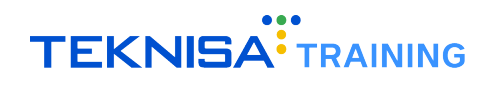

| Comitê           | 01/12/2024   Organização: 998 - Exemplo S/A   Ambient | e Salarial: REAL   Modalidade Salarial: Efetivo   Mo                           | dalidade Cálculo: REAL   Ocorrêi | ncia: 1               | Controle de Acesso Manual | hcm<br>3.168.1<br>Favoritos |
|------------------|-------------------------------------------------------|--------------------------------------------------------------------------------|----------------------------------|-----------------------|---------------------------|-----------------------------|
| Nome             | 5 - Brigada de Incêndio                               | <ul> <li>« 5 - Brigada de Incêndio</li> <li>Participantes do Comitê</li> </ul> |                                  |                       |                           |                             |
| Brigada de Incêr | Comite Reuniao Farticipantes do C                     | Organização                                                                    |                                  |                       |                           |                             |
| CIPA             | Participante                                          | 998                                                                            |                                  |                       | 🗸 Ativo                   |                             |
| comite da cipa   | MARCELO ANTONIO                                       | Participante 🔕                                                                 |                                  | Ocupação              |                           |                             |
| Comitê de aprend | FABIOLA MARIA EVANGELISTA                             | Pesquisar                                                                      | Q                                |                       |                           |                             |
| connte de aprend |                                                       | Data Início Participação                                                       | -                                | Data Fim Participação |                           |                             |
| Eleiçao CIPA     |                                                       | et                                                                             |                                  |                       |                           |                             |
| TESTE            |                                                       | Observação                                                                     |                                  |                       |                           |                             |
| VACINAS COVID    |                                                       |                                                                                |                                  |                       |                           |                             |
|                  |                                                       |                                                                                |                                  |                       |                           |                             |
|                  |                                                       |                                                                                |                                  |                       |                           |                             |
|                  |                                                       |                                                                                |                                  |                       |                           |                             |
|                  |                                                       |                                                                                |                                  |                       |                           |                             |
|                  |                                                       |                                                                                |                                  |                       |                           |                             |
|                  |                                                       |                                                                                |                                  |                       |                           |                             |
|                  |                                                       |                                                                                |                                  |                       |                           |                             |
|                  |                                                       |                                                                                |                                  |                       |                           |                             |
|                  |                                                       |                                                                                |                                  |                       |                           |                             |
|                  |                                                       |                                                                                |                                  |                       |                           |                             |
|                  |                                                       |                                                                                |                                  |                       |                           | Salvar                      |

Figura 100: Formulário de Participante

4. Clique em Salvar (Figura 101).

| Comitê<br>Competência: 01/12/2 | 2024   Organização: 998 - Exemplo S/A   Aml                | biente Salarial: REAL   Modalidade Salarial: Efetivo   Modalidade Cálculo: REAL   Ocorri | ência: 1 Controle de Acesso Manual 3.168.1 Favoritos |
|--------------------------------|------------------------------------------------------------|------------------------------------------------------------------------------------------|------------------------------------------------------|
| Nome 5 - B<br>Con              | rigada de Incêndio<br>nitê Reunião <b>Participantes do</b> | <ul> <li>« 5 - Brigada de Incêndio</li> <li>O C Participantes do Comitê</li> </ul>       |                                                      |
| Brigada de Incêr               | rticipante                                                 | Organização                                                                              |                                                      |
| СІРА                           | RCELO ANTONIO                                              | 998                                                                                      | Ativo                                                |
| comite da cipa 👘               |                                                            | Participante O                                                                           | Ocupação                                             |
| FAE<br>Comitô do apropol       | BIOLA MARIA EVANGELISTA                                    | Pesquisar Q                                                                              |                                                      |
| conne de aprend                |                                                            | Data Início Participação                                                                 | Data Fim Participação                                |
| Eleição CIPA                   |                                                            |                                                                                          |                                                      |
| TESTE                          |                                                            | Observação                                                                               |                                                      |
| MACINAS COVID                  |                                                            |                                                                                          | <b>↓</b>                                             |
|                                |                                                            |                                                                                          | Salvar                                               |

Figura 101: Salvar

5. Realize o procedimento para a adição de todos os participantes.

## **5.3** CADASTRO DE REUNIÕES

1. No menu lateral, acesse o caminho (Figura 102): Saúde e Segurança do Trabalho > Segurança do Trabalho > Reunião.

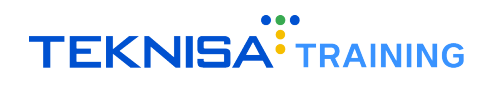

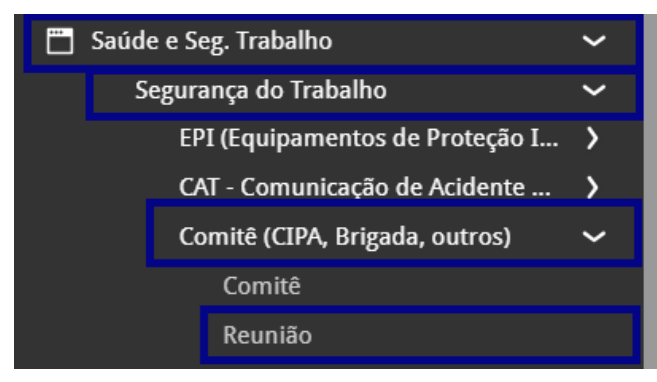

Figura 102: Caminho

2. Aplique o filtro para listar reuniões existentes ou clique em **Adicionar** (Figura 103) para criar uma nova.

| E Competência: 01/12/2024   Orga | nização: 998 - Exemplo S/A   Ambiente Salarial: REAL   Modalidade Salarial: Efetivo   Moc | alidade Cálculo: REAL   Ocorrência: 1 | Controle de Acesso | ()<br>Manual    | hcm<br>3.168.1 ☆<br>Favoritos |
|----------------------------------|-------------------------------------------------------------------------------------------|---------------------------------------|--------------------|-----------------|-------------------------------|
| Código                           | Tipo de Reunião                                                                           | Comitê                                |                    |                 |                               |
| 2                                | reuniao semanal                                                                           | comite da cipa                        |                    |                 |                               |
| 3                                | reuniao semanal                                                                           | TESTE                                 |                    |                 |                               |
| 4                                | REUNIAO MENSAL                                                                            | VACINAS COVID                         |                    |                 |                               |
| 5                                | REUNIAO MENSAL                                                                            | Brigada de Incêndio                   |                    |                 |                               |
| 6                                | REUNIAO MENSAL                                                                            | Eleição CIPA                          |                    |                 |                               |
| 7                                | REUNIAO MENSAL                                                                            | CIPA                                  |                    |                 |                               |
| 8                                | REUNIAO MENSAL                                                                            | Comitê de aprendizado                 |                    |                 |                               |
|                                  | <b>↓</b>                                                                                  |                                       |                    | <b>Y</b> Filtro | aplicado Q                    |
| <b>〈</b> Voltar                  | +<br>Adicionar                                                                            |                                       |                    |                 |                               |
|                                  |                                                                                           | P                                     |                    |                 |                               |

Figura 103: Adicionar

- 3. Preencha o formulário (Figura 104) com as informações solicitadas:
  - Tipo de Reunião: Escolha dentre os tipos previamente cadastrados.
  - Comitê: Relacione a reunião ao comitê correspondente.
  - Estrutura: Unidade onde ocorreu a reunião (opcional).
  - Datas:
    - Previstas: Início e fim previstos.
    - Reais: Início e fim efetivos.
  - Observações: (opcional).

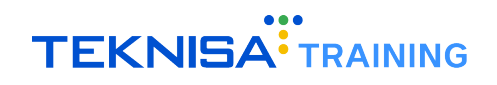

| E evenião<br>Competência: 01/12/2024   Organização: 998 - Exen | nplo S/A   Ambiente Salarial: REAL   Modalidade Salarial: Efetiv | vo   Modalidade Cálculo: REAL | Ocorrência: 1            | Controle de Acesso Manual | hcm<br>3.168.1 Favoritos |
|----------------------------------------------------------------|------------------------------------------------------------------|-------------------------------|--------------------------|---------------------------|--------------------------|
| Código Tipo de Rei                                             | Reunião                                                          |                               |                          |                           |                          |
| 2 reuniao sen                                                  | Organização                                                      | Código                        |                          |                           |                          |
| 3 reuniao sen                                                  | 998                                                              |                               | $\checkmark$             | Ativo                     |                          |
| 4 REUNIAO M                                                    | Tipo de Reunião 🛇                                                |                               |                          |                           | 0                        |
| 5 REUNIAO M                                                    | Pesquisar                                                        |                               |                          |                           | Q                        |
| 6 REUNIAO M                                                    | Comitê 😔                                                         | 0                             | Estrutura<br>Pesquisar   |                           | 0                        |
| 7                                                              |                                                                  |                               |                          |                           |                          |
| 7 REUNIAU M                                                    | 🌱 Previsão Data / Hora                                           |                               |                          |                           |                          |
| 8 REUNIAO M                                                    | Data/Hora Prev. de Início 🛛                                      |                               | Data/Hora Prev. do Fim O |                           |                          |
|                                                                |                                                                  |                               |                          |                           |                          |
|                                                                | 👻 Realizada Data / Hora                                          |                               |                          |                           |                          |
|                                                                | Data/Hora Real de Início                                         |                               | Data/Hora Real do Fim    |                           |                          |
|                                                                |                                                                  |                               |                          |                           |                          |
|                                                                | Observação                                                       |                               |                          |                           |                          |
|                                                                |                                                                  |                               |                          |                           |                          |
|                                                                |                                                                  |                               |                          |                           |                          |
|                                                                |                                                                  |                               |                          |                           |                          |
|                                                                |                                                                  |                               |                          |                           |                          |
|                                                                |                                                                  |                               |                          |                           |                          |
|                                                                |                                                                  |                               |                          |                           | Salvar                   |

Figura 104: Formulário

4. Clique em **Salvar** (Figura 105) para concluir.

| E Competência: 01/12/2024   Organ | nização: 998 - Exem | nplo S/A   Ambiente Salarial: REAL   Modalidade Salarial: Efetiv              | o   Modalidade Cálculo: REAL | Ocorrência: 1            | Controle de Acesso Manual | hcm<br>3.168.1 Favoritos |
|-----------------------------------|---------------------|-------------------------------------------------------------------------------|------------------------------|--------------------------|---------------------------|--------------------------|
| Código                            | Tipo de Rei         | Reunião                                                                       |                              |                          |                           |                          |
| 2                                 | reuniao sen         | Organização                                                                   | Código                       |                          |                           |                          |
| 3                                 | reuniao sen         | 998                                                                           |                              | $\checkmark$             | Ativo                     |                          |
| 4                                 | REUNIAO M           | Tipo de Reunião 😂                                                             |                              |                          |                           | 0                        |
| 5                                 | REUNIAO M           | Pesquisar                                                                     |                              | Fature                   |                           | Q                        |
| 6                                 | REUNIAO M           | Pesquisar                                                                     | Q                            | Pesquisar                |                           | Q                        |
| 7                                 | REUNIAO M           |                                                                               |                              |                          |                           |                          |
| 8                                 | REUNIAO M           | <ul> <li>Previsao Data / Hora</li> <li>Data/Hora Prev. de Início O</li> </ul> |                              | Data/Hora Prev. do Fim 😂 |                           |                          |
|                                   |                     |                                                                               |                              |                          |                           |                          |
|                                   |                     | Y Realizada Data / Hora                                                       |                              |                          |                           |                          |
|                                   |                     | Data/Hora Real de Início                                                      |                              | Data/Hora Real do Fim    |                           |                          |
|                                   |                     |                                                                               |                              |                          |                           |                          |
|                                   |                     | Observação                                                                    |                              |                          |                           |                          |
|                                   |                     |                                                                               |                              |                          |                           |                          |
|                                   |                     |                                                                               |                              |                          |                           |                          |
|                                   |                     |                                                                               |                              |                          |                           |                          |
|                                   |                     |                                                                               |                              |                          |                           |                          |
| ∢ Cancelar                        |                     |                                                                               |                              |                          |                           | Salvar                   |

Figura 105: Salvar

Ao selecionar a reunião cadastrada, será exibida uma janela de detalhamento (Figura 106) contendo as informações previamente registradas. Essa janela inclui as abas **Participantes da Reunião**, **Pauta** e **Deliberação** destinadas ao registro de informações adicionais da reunião registrada.

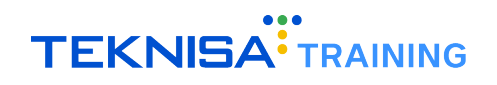

| E Reunião<br>Competência: 01/12 | 2/2024   Organização: 998 - Exem | nplo S/A   Ambiente Salarial: REAL   Moda          | lidade Salarial: Efetivo   Modalidade Cálculo: F | REAL   Ocorrência: 1   | Controle de Acesso Manual | hcm<br>3.168.1 Favoritos |
|---------------------------------|----------------------------------|----------------------------------------------------|--------------------------------------------------|------------------------|---------------------------|--------------------------|
| Código                          | Tipo de Re                       | 2 - reuniao semanal<br>Reunião Participantes da Re | união Pauta Deliberação                          |                        |                           |                          |
| 2                               | reuniao se                       | Organização                                        | Código                                           |                        |                           |                          |
| 3                               | reuniao sen                      | 998                                                | 2                                                | 🗸 A1                   | tivo                      |                          |
| 4                               | REUNIAO M                        | Tipo de Reunião<br>reuniao semanal                 |                                                  |                        |                           |                          |
| 5                               | REUNIAO M                        | Comitê                                             |                                                  | Estrutura              |                           |                          |
| 6                               | REUNIAO M                        | comite da cipa                                     |                                                  |                        |                           |                          |
| 7                               | REUNIAO M                        | Y Previsão Data / Hora                             |                                                  |                        |                           |                          |
| 8                               | REUNIAO M                        | Data/Hora Prev. de Início                          |                                                  | Data/Hora Prev. do Fim |                           |                          |
|                                 |                                  | 16/08/2018 11:27                                   |                                                  | 16/08/2018 13:27       |                           |                          |
|                                 |                                  | 👻 Realizada Data / Hora                            |                                                  |                        |                           |                          |
|                                 |                                  | Data/Hora Real de Início                           |                                                  | Data/Hora Real do Fim  |                           |                          |
|                                 |                                  | Observação                                         |                                                  |                        |                           |                          |
|                                 |                                  |                                                    |                                                  |                        |                           |                          |
|                                 |                                  | > Auditoria                                        |                                                  |                        |                           |                          |
|                                 |                                  |                                                    |                                                  |                        |                           |                          |
|                                 |                                  |                                                    |                                                  |                        |                           |                          |
|                                 |                                  |                                                    |                                                  |                        |                           |                          |
| <b>∢</b> Voltar                 |                                  |                                                    | Excluir Editar                                   |                        |                           |                          |

Figura 106: Janela de Detalhamento

#### 5.3.1 Cadastro de Participantes da Reunião

1. Acesse a aba **Participantes** e clique em **Adicionar** (Figura 107).

| = <b>::</b> | Reunião<br>Competência: 01/12/2024   Organização: 998 - Exen | npio S/A   Ambiente Salarial: REAL   Modalidade Salarial: Efetivo   Modalidade Cálculo: REAL   Ocorrência: 1 | isso Manual | hcm<br>3.168.1 Favoritos    |
|-------------|--------------------------------------------------------------|----------------------------------------------------------------------------------------------------|-------------|-----------------------------|
| Códig       | o Tipo de Rei                                                | 2 - reunião amagal<br>Reunião Participantes da Reunião Pauta Deliberação                                     |             |                             |
| 2           | reuniao se                                                   | Participante                                                                                                 |             |                             |
| 3           | reuniao sen                                                  | Alice de Souza Santos Mendes                                                                                 |             |                             |
| 4           | REUNIAO M                                                    | MARCELO ALEXIS STIVA                                                                                         |             |                             |
| 5           | REUNIAO M                                                    |                                                                                                    |             |                             |
| 6           | REUNIAO M                                                    | AMANDA CARLOIA                                                                                               |             |                             |
| 7           | REUNIAO M                                                    | ANA CAROLINA MENDES                                                                                          |             |                             |
| 8           | REUNIAO M                                                    |                                                                                                    |             |                             |
|             |                                                              |                                                                                                    |             | 0<br>11<br>0<br>3<br>0<br>0 |
| Volta       | ar                                                           | Adiconar                                                                                                    | Cadas       | stro Automático             |

Figura 107: Adicionar

- 2. Preencha o formulário (Figura 108) com as informações solicitadas:
  - Participante: Selecione o vínculo.
  - Comparecimento: Indique presença ou ausência.
  - Observações: (opcional).

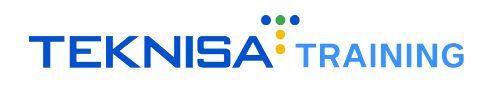

| E Reunião | : 01/12/2024   Organização: 998 - Exemplo S/A   Ambient | e Salarial: REAL   Modalidade Salarial: Efetivo | Modalidade Cálculo: REAL   Ocorrê | ncia: 1    | Controle de Acesso Manual | hcm<br>3.168.1 Favoritos |
|-----------|---------------------------------------------------------|-------------------------------------------------|-----------------------------------|------------|---------------------------|--------------------------|
| Código    | 2 - reuniao semanal                                     | <ul> <li>« 2 - reuniao semanal</li> </ul>       |                                   |            |                           |                          |
| Courgo    | Reunião Participantes da Reunião                        | Participantes da Reunião                        |                                   |            |                           |                          |
| 2         | Participante                                            | Organização                                     |                                   |            |                           |                          |
| 3         | Alice de Souza Santos Mendes                            | 998                                             |                                   |            | Ativo                     |                          |
| 4         |                                                         | Participante 🛇                                  |                                   | Compareceu |                           |                          |
|           | MARCELO ALEX S. SILVA                                   | Pesquisar                                       | Q                                 | Sim        |                           | $\sim$                   |
| 5         | AMANDA CARLOTA                                          | Observação                                      |                                   |            |                           |                          |
| 6         | ANA CAROLINA MENDES                                     |                                                 |                                   |            |                           |                          |
| 7         |                                                         |                                                 |                                   |            |                           |                          |
| 8         |                                                         |                                                 |                                   |            |                           |                          |
|           |                                                         |                                                 |                                   |            |                           |                          |
|           |                                                         |                                                 |                                   |            |                           |                          |
|           |                                                         |                                                 |                                   |            |                           |                          |
|           |                                                         |                                                 |                                   |            |                           |                          |
|           |                                                         |                                                 |                                   |            |                           |                          |
|           |                                                         |                                                 |                                   |            |                           |                          |
|           |                                                         |                                                 |                                   |            |                           |                          |
|           |                                                         |                                                 |                                   |            |                           |                          |
|           |                                                         |                                                 |                                   |            |                           |                          |
|           |                                                         |                                                 |                                   |            |                           |                          |
|           |                                                         |                                                 |                                   |            |                           | Salvar                   |

Figura 108: Formulário

3. Clique em **Salvar** (Figura 109).

| ≡ <sup>e</sup> Reunião<br><sub>Competência:</sub> | 01/12/2024   Organização: 998 - Exemplo S/A   Ambient   | e Salarial: REAL   Modalidade Salarial: Efetivo                             | Modalidade Cálculo: REAL   Ocorrêi | ncia: 1 Cont | fole de Acesso Manual | hcm<br>3.168.1<br>Favoritos |
|---------------------------------------------------|---------------------------------------------------------|-----------------------------------------------------------------------------|------------------------------------|--------------|-----------------------|-----------------------------|
| Código                                            | 2 - reuniao semanal<br>Reunião Participantes da Reunião | <ul> <li>« 2 - reuniao semanal</li> <li>Participantes da Reunião</li> </ul> |                                    |              |                       |                             |
| 2                                                 | Participante                                            | Organização                                                                 |                                    |              |                       |                             |
| 3                                                 | Alice de Souza Santos Mendes                            | 998                                                                         |                                    | _            | Ativo                 |                             |
| 4                                                 | MARCELO ALEX S. SILVA                                   | Participante 🛛<br>Pesquisar                                                 | Q                                  | Sim          |                       | $\sim$                      |
| 5                                                 | AMANDA CARLOTA                                          | Observação                                                                  |                                    |              |                       |                             |
| 6                                                 | ANA CAROLINA MENDES                                     |                                                                             |                                    |              |                       |                             |
| 7                                                 |                                                         |                                                                             |                                    |              |                       |                             |
| 8                                                 |                                                         |                                                                             |                                    |              |                       |                             |
|                                                   |                                                         |                                                                             |                                    |              |                       |                             |
|                                                   |                                                         |                                                                             |                                    |              |                       |                             |
|                                                   |                                                         |                                                                             |                                    |              |                       |                             |
|                                                   |                                                         |                                                                             |                                    |              |                       |                             |
|                                                   |                                                         |                                                                             |                                    |              |                       |                             |
|                                                   |                                                         |                                                                             |                                    |              |                       | _                           |
|                                                   |                                                         |                                                                             |                                    |              |                       |                             |
|                                                   |                                                         |                                                                             |                                    |              |                       |                             |
|                                                   |                                                         |                                                                             |                                    |              |                       |                             |
| < Cancelar                                        |                                                         |                                                                             |                                    |              |                       | Salvar                      |

Figura 109: Salvar

#### 5.3.2 Cadastro de Pautas da Reunião

1. Acesse a aba **Pauta** e clique em **Adicionar** (Figura 110).

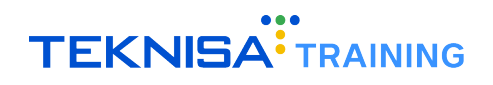

| ≡"    | <ul> <li>Reunião<br/>Competência: 01/12/2024   Organização: 998 - Exem</li> </ul> | nplo S/A   Ambiente Salarial: REAL   Modalidade         | Salarial: Efetivo   Modalidade Cálculo: REAL | Ocorrência: 1         | Controle de Acesso | (1<br>Manual | hcm<br>3.168.1 Favoritos |
|-------|-----------------------------------------------------------------------------------|---------------------------------------------------------|----------------------------------------------|-----------------------|--------------------|--------------|--------------------------|
| Cód   | igo Tipo de Reu                                                                   | 2 - reuniao semanal<br>Reunião Participantes da Reunião | Pauta Deliberação                            |                       |                    |              |                          |
| 2     | reuniao se                                                                        | Nr. Ordem                                               | Referência                                   | Responsável           |                    |              |                          |
| 3     | reuniao sen                                                                       | 1                                                       | 1                                            | MARCELO ALEX S. SILVA |                    |              |                          |
| 4     | REUNIAO M                                                                         | 1                                                       | 2                                            | ANA CAROLINA MENDES   |                    |              |                          |
| 5     | REUNIAO M                                                                         |                                                         |                                              |                       |                    |              |                          |
| 6     | REUNIAO M                                                                         |                                                         |                                              |                       |                    |              |                          |
| 7     | REUNIAO M                                                                         |                                                         |                                              |                       |                    |              |                          |
| 8     | REUNIAO M                                                                         |                                                         |                                              |                       |                    |              |                          |
|       |                                                                                   |                                                         |                                              |                       |                    |              |                          |
| < Vol | tar                                                                               |                                                         | +<br>Adicionar                               |                       |                    |              |                          |
|       |                                                                                   |                                                         |                                              |                       |                    |              |                          |

Figura 110: Adicionar

- 2. Preencha o formulário (Figura 111) com as informações solicitadas:
  - Ordem: Sequência numérica da pauta.
  - Referência: Identificação ou título da pauta.
  - Responsável: Indique o responsável pela pauta.

| E Reunião<br>Competência: | 01/12/2024   Organização: 998 - Exemplo S/A   Ambient              | e Salarial: REAL   Modalidade Salarial: Efetivo   Modalidade Cálculo: REAL | Ocorrência: 1 Co | introle de Acesso Manual |
|---------------------------|--------------------------------------------------------------------|----------------------------------------------------------------------------|------------------|--------------------------|
|                           | 2 - reuniao semanal<br>Reunião Participantes da Reunião <b>Pau</b> | 2 - reuniao semanal<br>Pauta                                               |                  |                          |
| 2                         | Nr. Ordem                                                          | Organização                                                                |                  | Autor                    |
|                           | 1                                                                  | 998<br>Nr. Ordem <sup>Q</sup>                                              | Referência 🛛     | Ativo                    |
|                           | 1                                                                  | 2                                                                          |                  |                          |
|                           |                                                                    | Pesquisar                                                                  |                  | Q                        |
|                           |                                                                    | Observação                                                                 |                  |                          |
|                           |                                                                    |                                                                            |                  |                          |
|                           |                                                                    |                                                                            |                  |                          |
|                           |                                                                    |                                                                            |                  |                          |
|                           |                                                                    |                                                                            |                  |                          |
|                           |                                                                    |                                                                            |                  |                          |
|                           |                                                                    |                                                                            |                  |                          |
|                           |                                                                    |                                                                            |                  |                          |
|                           |                                                                    |                                                                            |                  |                          |
|                           |                                                                    |                                                                            |                  | Salvar                   |

#### Figura 111: Formulário

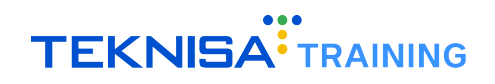

3. Clique em **Salvar** (Figura 112).

| E Reunião  | 01/12/2024   Organização: 998 - Exemplo S/A   Ambient | e Salarial: REAL   Modalidade Salarial: Efetivo | Modalidade Cálculo: REAL   Ocorrê | ncia: 1      | Controle de Acesso Manual | hcm<br>3.168.1<br>Favoritos |
|------------|-------------------------------------------------------|-------------------------------------------------|-----------------------------------|--------------|---------------------------|-----------------------------|
|            | 2 - reuniao semanal                                   | 2 - reuniao semanal                             |                                   |              |                           |                             |
|            | Reunião Participantes da Reunião Pau                  | Pauta                                           |                                   |              |                           |                             |
| 2          | Nr. Ordem                                             | Organização                                     |                                   |              |                           |                             |
|            | 1                                                     | 998                                             |                                   |              | Ativo                     |                             |
|            | 1                                                     | Nr. Ordem 🛛                                     |                                   | Referência 🛛 |                           |                             |
|            |                                                       | Responsável ©                                   |                                   |              |                           |                             |
|            |                                                       | Pesquisar                                       |                                   |              |                           | Q                           |
|            |                                                       | Observação                                      |                                   |              |                           |                             |
|            |                                                       |                                                 |                                   |              |                           |                             |
|            |                                                       |                                                 |                                   |              |                           |                             |
|            |                                                       |                                                 |                                   |              |                           |                             |
|            |                                                       |                                                 |                                   |              |                           |                             |
|            |                                                       |                                                 |                                   |              |                           |                             |
|            |                                                       |                                                 |                                   |              |                           |                             |
|            |                                                       |                                                 |                                   |              |                           |                             |
|            |                                                       |                                                 |                                   |              |                           |                             |
|            |                                                       |                                                 |                                   |              |                           |                             |
|            |                                                       |                                                 |                                   |              |                           |                             |
| < Cancelar |                                                       |                                                 |                                   |              |                           | Salvar                      |

Figura 112: Salvar

#### 5.3.3 Cadastro de Deliberações

1. Acesse a aba Deliberação e clique em Adicionar (Figura 113).

| ≡ <sup>•</sup> Reunião<br><sub>Competência</sub> | : 01/12/2024   Organização: 998 - Exem | nplo S/A   Ambiente Salarial: REAL   Modalidade         | Salarial: | Efetivo   Modalidade Cálcul | lo: REAL   Ocorrência: 1 | Controle de Acesso | (i<br>Manual | hcm<br>3.168.1 Favoritos |
|--------------------------------------------------|----------------------------------------|---------------------------------------------------------|-----------|-----------------------------|--------------------------|--------------------|--------------|--------------------------|
| Código                                           | Tipo de Rei                            | 2 - reuniao semanal<br>Reunião Participantes da Reunião | Paura     | Deliberação                 |                          |                    |              |                          |
| 2                                                | reuniao se                             | Nr. Ordem                                               | Refer     | ência                       | Responsável              |                    |              |                          |
| 3                                                | reuniao sen                            | 1                                                       | 1         |                             | MARCELO ALEX S. STUVA    |                    |              |                          |
| 4                                                | REUNIAO M                              |                                                         |           |                             |                          |                    |              |                          |
| 5                                                | REUNIAO M                              |                                                         |           |                             |                          |                    |              |                          |
| 6                                                | REUNIAO M                              |                                                         |           |                             |                          |                    |              |                          |
| 7                                                | REUNIAO M                              |                                                         |           |                             |                          |                    |              |                          |
| 8                                                | REUNIAO M                              |                                                         |           |                             |                          |                    |              |                          |
|                                                  |                                        |                                                         | ,         | <b>↓</b>                    |                          |                    |              |                          |
| Voltar                                           |                                        |                                                         |           | Adicionar                   |                          |                    |              |                          |

Figura 113: Adicionar

- 2. Preencha o formulário (Figura 114) com as informações solicitadas:
  - Ordem: Sequência numérica da deliberação.
  - Referência: Identificação ou título da deliberação.
  - Responsável: Indique o responsável pela deliberação.
  - Data Prevista: Prazo para execução.

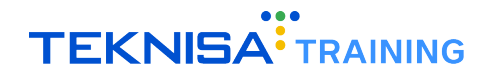

| E Reunião<br>Competência: 01 | 1/12/2024   Organização: 998 - Exemplo S/A   Ambient | e Salarial: REAL   Modalidade Salarial: Efetivo | Modalidade Cálculo: REAL   Ocorré | incia: 1            | Controle de Acesso Manual | 3.168.1 Favoritos |
|------------------------------|------------------------------------------------------|-------------------------------------------------|-----------------------------------|---------------------|---------------------------|-------------------|
| Código                       | 2 - reuniao semanal                                  | 2 - reuniao semanal                             |                                   |                     |                           |                   |
|                              | Reunião Participantes da Reunião Paut                | Deliberação                                     |                                   |                     |                           |                   |
|                              | Nr. Ordem                                            | Organização                                     |                                   |                     |                           |                   |
| 3                            | 1                                                    | 998                                             |                                   |                     | Ativo                     |                   |
| 4                            |                                                      | Nr. Ordem 🛛                                     |                                   | Referência 🛛        |                           |                   |
| 5                            |                                                      |                                                 |                                   |                     |                           |                   |
|                              |                                                      | Responsável 😂                                   |                                   |                     |                           | 0                 |
| 6                            |                                                      |                                                 |                                   |                     |                           | Q                 |
| 7                            |                                                      | Data Prevista                                   | <b>⇔</b>                          | Ação O<br>Pesquisar |                           | 0                 |
| 8                            |                                                      | Observasie                                      |                                   |                     |                           | ~                 |
|                              |                                                      | Observação                                      |                                   |                     |                           |                   |
|                              |                                                      |                                                 |                                   |                     |                           |                   |
|                              |                                                      |                                                 |                                   |                     |                           |                   |
|                              |                                                      |                                                 |                                   |                     |                           |                   |
|                              |                                                      |                                                 |                                   |                     |                           |                   |
|                              |                                                      |                                                 |                                   |                     |                           |                   |
|                              |                                                      |                                                 |                                   |                     |                           |                   |
|                              |                                                      |                                                 |                                   |                     |                           |                   |
|                              |                                                      |                                                 |                                   |                     |                           |                   |
|                              |                                                      |                                                 |                                   |                     |                           |                   |
|                              |                                                      |                                                 |                                   |                     |                           |                   |
|                              |                                                      |                                                 |                                   |                     |                           |                   |
| Cancelar                     |                                                      |                                                 |                                   |                     |                           | Salvar            |

• Ação Associada: Relacione a uma ação previamente cadastrada (opcional).

Figura 114: Formulário

3. Clique em **Salvar** (Figura 115).

| E Reunião | 01/12/2024   Organização: 998 - Exemplo S/A   Ambient | e Salarial: REAL   Modalidade Salarial: Efetivo   Modalidade Cálculo: REAL   ( | Dcorrêr | ncia: 1      | Controle de Acesso Manual | hcm<br>3.168.1 Favoritos |
|-----------|-------------------------------------------------------|--------------------------------------------------------------------------------|---------|--------------|---------------------------|--------------------------|
| Código    |                                                       | 2 - reuniao semanal                                                            |         |              |                           |                          |
|           | Reunião Participantes da Reunião Paut                 | Deliberação                                                                    |         |              |                           |                          |
| 2         | Nr. Ordem                                             | Organização                                                                    |         |              |                           |                          |
| 3         | 1                                                     | 998                                                                            |         |              | Ativo                     |                          |
| 4         |                                                       | Nr. Ordem ©                                                                    |         | Referência 😂 |                           |                          |
| -         |                                                       |                                                                                |         |              |                           |                          |
| 5         |                                                       | Responsável 😂                                                                  |         |              |                           |                          |
| 6         |                                                       | Pesquisar                                                                      |         |              |                           | Q                        |
| 7         |                                                       | Data Prevista                                                                  |         | Ação 😉       |                           |                          |
|           |                                                       |                                                                                |         | Pesquisar    |                           | Q                        |
| 8         |                                                       | Observação                                                                     |         |              |                           |                          |
|           |                                                       |                                                                                |         |              |                           |                          |
|           |                                                       |                                                                                |         |              |                           |                          |
| i i       |                                                       |                                                                                |         |              |                           |                          |
|           |                                                       |                                                                                |         |              |                           |                          |
|           |                                                       |                                                                                |         |              |                           |                          |
| Cancelar  |                                                       |                                                                                |         |              |                           | Salvar                   |

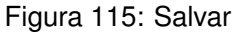

## **5.4** CADASTRO DE AÇÕES

1. No menu lateral, acesse o caminho (Figura 116): Saúde e Segurança do Trabalho > Segurança do Trabalho > Ações

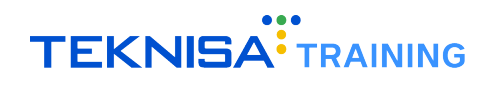

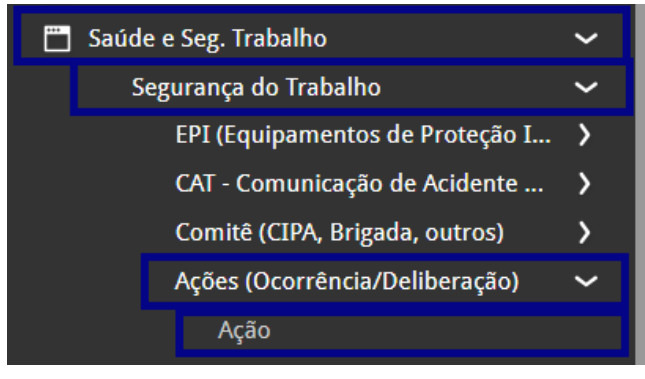

Figura 116: Caminho

2. Clique em Adicionar (Figura 117) para cadastrar uma nova ação.

| Ação<br>Competência: 01/12/2024   Organização: 998 - Exemplo S/A   Ambiente Salariai: REAL   Modalidade Salari | rial: Efetivo   Modalidade Cálculo: REAL   Ocorrência: 1 | Controle de Acesso Manual | hcm<br>3.168.1<br>Favoritos |
|----------------------------------------------------------------------------------------------------|----------------------------------------------------------|---------------------------|-----------------------------|
| Referência                                                                                                    | Motivador                                                | Situação                  |                             |
| APRESENTACAO TST                                                                                               | ABELHA RAINHA LTDA                                       | Em Aberto                 |                             |
| 1                                                                                                    | ISABELA SOUZA                                            | Em Aberto                 |                             |
| CONFERÊNCIA EQUIPAMENTO PROTEÇÃO COLETIVA                                                                      | MARCELO ANTONIO                                          | Em Aberto                 |                             |
| Conferência Extintores de Incêndio                                                                             | MARCELO ANTONIO                                          | Em Aberto                 |                             |
| EAD2023                                                                                                    | André Luiz Silva Santiago                                | Em Aberto                 |                             |
| EAD2023                                                                                                    | ADRIANA APARECIDA SARAIBA REZENDE                        | Em Aberto                 |                             |
|                                                                                                    | ₽                                                        |                           |                             |
| <b>〈</b> Voltar                                                                                                | +<br>Adicionar                                           |                           |                             |
|                                                                                                    |                                                          |                           |                             |

Figura 117: Adicionar

- 3. Preencha o formulário (Figura 118) com as informações solicitadas:
  - Referência: Identificação da ação.
  - Código Alternativo: Código para controle interno (opcional).
  - Motivador e Tipo de Ação: Escolha entre os tipos cadastrados.
  - Datas: Abertura, previsão de início e encerramento.
  - Origem e Grau: Informações previamente cadastradas.
  - Responsável e Impacto: Detalhes sobre a execução e efeito da ação.
  - Cláusulas e Normas: Relacione às cláusulas e normas aplicáveis.

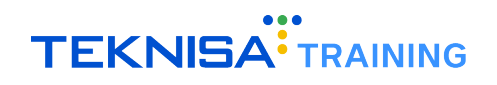

| ≡ ••• Ação<br>Competência: 01/12/2024   Organização: 998 - Exem | nplo S/A   Ambiente Salarial: REAL   Modalidade : | Salarial: Efetivo   Modalidade Cálculo: REA | L   Ocorrência: 1  | Controle de Acesso Manual | hcm<br>3.168.1<br>Favoritos |
|-----------------------------------------------------------------|---------------------------------------------------|---------------------------------------------|--------------------|---------------------------|-----------------------------|
| Referência                                                      | Ação                                              |                                             |                    |                           |                             |
| APRESENTACAO TST                                                | Referência ©                                      |                                             | Código Alternativo |                           |                             |
| 1                                                               |                                                   |                                             |                    |                           |                             |
| CONFERÊNCIA EQUIPAMENTO PROTEÇÃO COLETIV                        | Motivador 🛇                                       |                                             |                    |                           |                             |
| Conferência Extintores de Incêndio                              | Pesquisar                                         |                                             |                    |                           | Q                           |
| 5100000                                                         | Tipo de Ação 😂                                    | 0                                           | Abertura 🛛         |                           | -                           |
| EAD2023                                                         | Pesquisar                                         | Q                                           |                    |                           |                             |
| EAD2023                                                         | Origem 🔮<br>Pesquisar                             | 0                                           | Grau<br>Pesquisar  |                           | 0                           |
|                                                                 | Norma 🥹                                           |                                             | Cláusula           |                           |                             |
|                                                                 | Pesquisar                                         | Q                                           |                    |                           | ×                           |
|                                                                 | Responsável 🛛                                     |                                             | Setor Responsável  |                           |                             |
|                                                                 | Pesquisar                                         | Q                                           |                    |                           | ×                           |
|                                                                 | Causa fundamental                                 |                                             |                    |                           |                             |
|                                                                 |                                                   |                                             |                    |                           |                             |
|                                                                 |                                                   |                                             |                    |                           |                             |
|                                                                 |                                                   |                                             |                    |                           |                             |
|                                                                 | Impacto                                           |                                             |                    |                           |                             |
|                                                                 |                                                   |                                             |                    |                           |                             |
|                                                                 |                                                   |                                             |                    |                           |                             |
|                                                                 | Motivo 🛛                                          |                                             |                    |                           |                             |
|                                                                 |                                                   |                                             |                    |                           | Salvar                      |

Figura 118: Formulário

4. Clique em Salvar (Figura 119).

| Ação<br>Competência: 01/12/2024   Organização: 998 - Exem | plo S/A   Ambiente Salarial: REAL   Modalidade Salaria | il: Efetivo   Modalidade Cálculo: REA | sL   Ocorrência: 1 | Controle de Acesso Manual | 3.168.1 Favoritos |
|-----------------------------------------------------------|--------------------------------------------------------|---------------------------------------|--------------------|---------------------------|-------------------|
| Referência                                                | Acão                                                   |                                       |                    |                           |                   |
| APRESENTACAO TST                                          | Referência 🛛                                           |                                       | Código Alternativo |                           |                   |
| 1                                                         |                                                        |                                       |                    |                           |                   |
| CONFERÊNCIA EQUIPAMENTO PROTEÇÃO COLETIN                  | Motivador 🛛                                            |                                       |                    |                           |                   |
| Conferência Extintores de Incândio                        | Pesquisar                                              |                                       |                    |                           | Q                 |
| Comerencia exuntores de Incendio                          | Tipo de Ação 😉                                         |                                       | Abertura 3         |                           |                   |
| EAD2023                                                   | Pesquisar                                              | Q                                     |                    |                           | <b></b>           |
| FAD2023                                                   | Origem 🛛                                               |                                       | Grau               |                           |                   |
| 0.02023                                                   | Pesquisar                                              | Q                                     | Pesquisar          |                           | Q                 |
|                                                           | Norma 🔉                                                |                                       | Cláusula           |                           |                   |
|                                                           | Pesquisar                                              | Q                                     |                    |                           | ×                 |
|                                                           | Responsável 📀                                          |                                       | Setor Responsável  |                           |                   |
|                                                           | Pesquisar                                              | Q                                     |                    |                           | ×                 |
|                                                           | Causa fundamental                                      |                                       |                    |                           |                   |
|                                                           |                                                        |                                       |                    |                           |                   |
|                                                           |                                                        |                                       |                    |                           |                   |
|                                                           | Impacto                                                |                                       |                    |                           |                   |
|                                                           |                                                        |                                       |                    |                           |                   |
|                                                           |                                                        |                                       |                    |                           |                   |
|                                                           | Motivo 🝳                                               |                                       |                    |                           |                   |
|                                                           |                                                        |                                       |                    |                           | Salvar            |

Figura 119: Salvar

Ao selecionar a ação cadastrada, será exibida uma janela de detalhamento (Figura 120) contendo as informações previamente registradas. Essa janela inclui as abas **Tramitação**, **Histórico de Previsão de Encerramento**, **Etapas** e **Observações** destinadas ao registro de informações adicionais da reunião registrada.

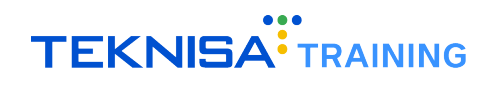

| ■ Ação<br>Competência: 01/12/2024   Organização: 998 - Exer | nplo S/A   Ambiente Salarial: REAL   Modalidade Salarial: Efetivo   Modalidade Cálculo: REA | L   Ocorrência: 1       | Controle de Acesso Manual | hcm<br>3.168.1 Favorito |
|-------------------------------------------------------------|---------------------------------------------------------------------------------------------|-------------------------|---------------------------|-------------------------|
| Referência                                                  | A ARRESENTAÇÃO TST<br>ACÃO Tramitação Histórico da Previsão de Encerramento Etapas          | Observação              |                           |                         |
| APRESENTACAO TST                                            | Referência                                                                                  | Código Alternativo      |                           |                         |
| 1                                                           | APRESENTACAO TST                                                                            | 1                       |                           |                         |
| CONFERÊNCIA EQUIPAMENTO PROTEÇÃO COLETIV                    | Motivador<br>ABELHA RAINHA LTDA                                                             |                         |                           |                         |
| Conferência Extintores de Incêndio                          | Tipo de Ação                                                                                | Abertura                |                           |                         |
| EAD2023                                                     | Dispensa                                                                                    | 01/08/2019              |                           |                         |
| EAD2023                                                     | Origem<br>origem                                                                            | <b>Grau</b><br>imediata |                           |                         |
|                                                             | Norma<br>norma                                                                              | Cláusula<br>clausula    |                           |                         |
|                                                             | Responsável<br>SUPORTE IMPLANTACAO                                                          | Setor Responsável       |                           |                         |
|                                                             | Causa fundamental                                                                           |                         |                           |                         |
|                                                             | Impacto                                                                                     |                         |                           |                         |
|                                                             | Motivo<br>APRESENTACAO TESTE                                                                |                         |                           |                         |
|                                                             | Fase de Tramitação<br>FASE APRESENTACAO                                                     |                         |                           |                         |
| <b>∢</b> Voltar                                             | 8 2                                                                                         |                         |                           |                         |

Figura 120: Janela de Detalhamento

### 5.4.1 Tramitação

1. Na aba Tramitação, clique em Adicionar (Figura 121).

| E Competência: 01/12/2024   Organização: 998 - Exer | nplo S/A   Ambiente Salarial: REAL          | Modalidade Salarial: Efetivo   Modalidade Cálculo: | : REAL   Ocorrência: 1 | Controle de Acesso | i<br>Manual | hcm<br>3.168.1<br>Favoritos |
|-----------------------------------------------------|---------------------------------------------|----------------------------------------------------|------------------------|--------------------|-------------|-----------------------------|
| Referência                                          | 1 - APRESENTACAO TST<br>Ação Tramitação His | stórico da Previsão de Encerramento Et             | tapas Observação       |                    |             |                             |
| APRESENTACAO TST                                    | Ordem                                       | Operador                                           | Responsável            |                    |             |                             |
| 1                                                   | 2                                           | Marcelo Silva                                      | IMPLATAÇÃO SUMATEX     |                    |             |                             |
| CONFERÊNCIA EQUIPAMENTO PROTEÇÃO COLETIV            | 1                                           |                                                    |                        |                    |             |                             |
| Conferência Extintores de Incêndio                  | -                                           | MARCELO SILVA                                      | SUPORTE IMPEANIACAU    |                    |             |                             |
| EAD2023                                             |                                             |                                                    |                        |                    |             |                             |
| EAD2023                                             |                                             |                                                    |                        |                    |             |                             |
|                                                     |                                             |                                                    |                        |                    |             |                             |
|                                                     |                                             |                                                    |                        |                    |             |                             |
|                                                     |                                             |                                                    |                        |                    |             |                             |
|                                                     |                                             |                                                    |                        |                    |             |                             |
|                                                     |                                             |                                                    |                        |                    |             |                             |
|                                                     |                                             |                                                    |                        |                    |             |                             |
|                                                     |                                             | _                                                  |                        |                    |             |                             |
|                                                     |                                             |                                                    |                        |                    |             | •                           |
| <b>〈</b> Voltar                                     |                                             | +<br>Adicionar                                     |                        |                    |             |                             |
|                                                     | _                                           |                                                    |                        |                    |             |                             |

Figura 121: Adicionar

- 2. Preencha o formulário (Figura 122) com as informações solicitadas:
  - Responsável: Operador responsável pela tramitação.
  - Fase de Tramitação: Escolha entre as fases cadastradas.
  - Observações: (opcional).

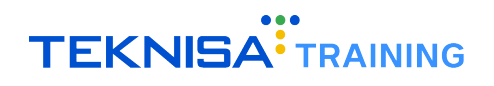

| ≡ <sup>•</sup> Ação<br><sub>Competência:</sub> | 01/12/2024   Organização: 99 | 98 - Exemplo S/A   Ambiente | Salarial: REAL   Modalidade Salarial: Efetivo   Modali | dade Cálculo: REAL   Ocorrê | ncia: 1           | Controle de Acesso Ma | hi<br>3.161 | Em Contractions |
|------------------------------------------------|------------------------------|-----------------------------|--------------------------------------------------------|-----------------------------|-------------------|-----------------------|-------------|-----------------|
| Referência                                     | 1 - APRESENTACAO TST         |                             | <ul> <li>« 1 - APRESENTACAO TST</li> </ul>             |                             |                   |                       |             |                 |
|                                                | Ação Iramitação              | Histórico da Previsa        | Iramitação                                             |                             |                   |                       |             |                 |
| AT RESERVINCIO                                 | Ordem                        | Operado                     | Responsável 😳                                          |                             | Setor Responsável |                       |             |                 |
| 1                                              | 2                            | Marcelo S                   | Pesquisar                                              | Q                           |                   |                       |             | ×               |
| CONFERÊNCIA EQ                                 |                              | MARCELO                     | Fase de Tramitação 🛛                                   | 0                           | Dados             |                       |             |                 |
| Conferência Extint                             |                              | MARCELO                     |                                                        | Q                           |                   |                       |             |                 |
| 5402022                                        |                              | MARCE                       | Observações                                            |                             |                   |                       |             |                 |
| EAD2025                                        |                              |                             |                                                        |                             |                   |                       |             |                 |
| EAD2023                                        |                              |                             |                                                        |                             |                   |                       |             |                 |
|                                                |                              |                             |                                                        |                             |                   |                       |             |                 |
|                                                |                              |                             |                                                        |                             |                   |                       |             |                 |
|                                                |                              |                             |                                                        |                             |                   |                       |             |                 |
|                                                |                              |                             |                                                        |                             |                   |                       |             |                 |
|                                                |                              |                             |                                                        |                             |                   |                       |             |                 |
|                                                |                              |                             |                                                        |                             |                   |                       |             |                 |
|                                                |                              |                             |                                                        |                             |                   |                       |             |                 |
|                                                |                              |                             |                                                        |                             |                   |                       |             |                 |
|                                                |                              |                             |                                                        |                             |                   |                       |             |                 |
|                                                |                              |                             |                                                        |                             |                   |                       |             |                 |
|                                                |                              |                             |                                                        |                             |                   |                       |             |                 |
|                                                |                              |                             |                                                        |                             |                   |                       |             |                 |
|                                                |                              |                             |                                                        |                             |                   |                       |             |                 |
|                                                |                              |                             |                                                        |                             |                   |                       |             | Salvar          |

Figura 122: Formulário

3. Clique em **Salvar** (Figura 123).

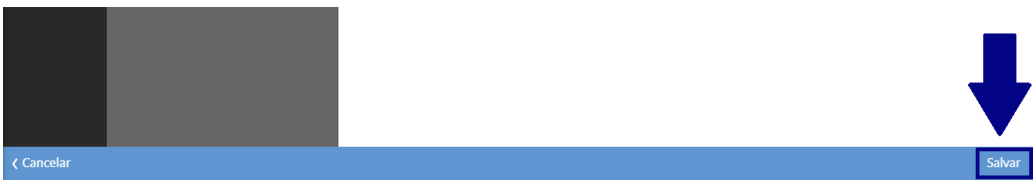

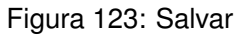

#### 5.4.2 Histórico de Previsão de Encerramento

• Acesse a aba **Histórico de Previsão de Encerramento** (Figura 124) para consultar dados gerados automaticamente com base na tramitação.

| <b>■ •••• Ação</b><br>Competência: 01/12/2024   Organização: 998 - Exer | nplo S/A   Ambiente Salaria | ıl: REAL   Modalidade Salarial: Efetivo   Modalidade Cálculo: REAL   Ocor | rrência: 1 Controle de Acesso | i hcm<br>3.168.1 Favoritos |
|-------------------------------------------------------------------------|-----------------------------|---------------------------------------------------------------------------|-------------------------------|----------------------------|
| Referência                                                              | 1 - APRESENTACAO TS         |                                                                           |                               |                            |
| APRESENTACAO TST                                                        | Ação Tramitação             | Historico da Previsao de Encerramento                                     | s Observação                  |                            |
| 1                                                                       | Operador                    | Data de Alteração                                                         | Data Nova                     |                            |
| CONFERÊNCIA FOUIPAMENTO PROTEÇÃO COLETIV                                | MARCELO SILVA               | 12/09/2019                                                                | 30/08/2019                    |                            |
| Conferência Extintores de Incêndio                                      |                             |                                                                           |                               |                            |
| EAD2023                                                                 |                             |                                                                           |                               |                            |
| EAD2023                                                                 |                             |                                                                           |                               |                            |
|                                                                         |                             |                                                                           |                               |                            |
|                                                                         |                             |                                                                           |                               |                            |
|                                                                         |                             |                                                                           |                               |                            |
|                                                                         |                             |                                                                           |                               | 0                          |
|                                                                         |                             |                                                                           |                               |                            |
|                                                                         |                             |                                                                           |                               | Q                          |
|                                                                         |                             |                                                                           |                               | 3                          |
|                                                                         |                             |                                                                           |                               |                            |
|                                                                         |                             |                                                                           |                               | Ă                          |
|                                                                         |                             |                                                                           |                               | Ŭ                          |
| <b>〈</b> Voltar                                                         |                             |                                                                           |                               |                            |

Figura 124: Histórico de Previsão de Encerramento

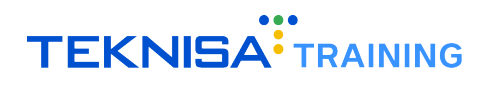

#### 5.4.3 Etapas

1. Na aba Etapas, clique em Adicionar (Figura 125).

| ≡ Competência: 01/12/2024   Organização: 998 - Exer | nplo S/A   Ambiente Salaria | l: REAL   Modalidade Salarial: Efetivo   Modalidade Cálcu | ulo: REAL   Ocorrência: 1 | Controle de Acesso Manual | 3.168.1 Favoritos |
|-----------------------------------------------------|-----------------------------|-----------------------------------------------------------|---------------------------|---------------------------|-------------------|
| Referência                                          | 1 - APRESENTACAO TST        | -                                                         |                           |                           |                   |
|                                                     | Ação Tramitação             | Histórico da Previsão de Encerramento Et                  | apas Observação           |                           |                   |
| AIRESERIACIO ISI                                    | Tipo de Etapa               | Operador                                                  | Inicio                    | Conclusão                 |                   |
| 1                                                   | inicial                     | EDGARD AMARAL                                             | 13/09/2019                | 13/09/2019                |                   |
| CONFERÊNCIA EQUIPAMENTO PROTEÇÃO COLETIV            |                             |                                                           |                           |                           |                   |
| Conferência Extintores de Incêndio                  |                             |                                                           |                           |                           |                   |
| EAD2023                                             |                             |                                                           |                           |                           |                   |
| EAD2023                                             |                             |                                                           |                           |                           |                   |
|                                                     |                             |                                                           |                           |                           |                   |
|                                                     |                             |                                                           |                           |                           |                   |
|                                                     |                             |                                                           |                           |                           |                   |
|                                                     |                             |                                                           |                           |                           | 0                 |
|                                                     |                             |                                                           |                           |                           | × ×               |
|                                                     |                             |                                                           |                           |                           |                   |
|                                                     |                             |                                                           |                           |                           | Q                 |
|                                                     |                             |                                                           |                           |                           | Ð                 |
|                                                     |                             |                                                           |                           |                           | ă                 |
|                                                     |                             |                                                           |                           |                           |                   |
|                                                     |                             |                                                           |                           |                           | $\sim$            |
| <b>〈</b> Voltar                                     |                             | +<br>Adicionar                                            |                           |                           |                   |

Figura 125: Adicionar

- 2. Preencha o formulário (Figura 126) com as informações solicitadas:
  - Tipo de Etapa: Escolha entre os tipos cadastrados.
  - Operador: Responsável pela execução.
  - Datas: Início e conclusão da etapa.
  - **Descrição:** Detalhes da etapa.

| ≡ <sup>•••</sup> Ação<br><sub>Competência:</sub> | 01/12/2024   Organização: 998 - Exemplo S/A   Ambient | e Salarial: REAL   Modalidade Salarial: Efetivo | Modalidade Cálculo: REAL   Ocorrê | ncia: 1    | Controle de Acesso Manual | 3.168.1 Favoritos |
|--------------------------------------------------|-------------------------------------------------------|-------------------------------------------------|-----------------------------------|------------|---------------------------|-------------------|
| Referência                                       | 1 - APRESENTACAO TST                                  | <ul> <li>« 1 - APRESENTACAO TST</li> </ul>      |                                   |            |                           |                   |
|                                                  | Ação Tramitação Histórico da Previsão                 | Etapas                                          |                                   |            |                           |                   |
| APRESENTACAU                                     | Tipo de Etapa                                         | Tipo de Etapa 🔉                                 |                                   | Operador 😂 |                           | -                 |
| 1                                                | inicial                                               | Pesquisar                                       | Q                                 | Pesquisar  |                           | Q                 |
| CONFERÊNCIA EQ                                   |                                                       | Inicio                                          |                                   | Conclusão  |                           |                   |
| Conferência Extint                               |                                                       |                                                 | <b></b>                           |            |                           |                   |
| EAD2023                                          |                                                       | Descrição 😂                                     |                                   |            |                           |                   |
|                                                  |                                                       |                                                 |                                   |            |                           |                   |
| EAD2023                                          |                                                       |                                                 |                                   |            |                           |                   |
|                                                  |                                                       |                                                 |                                   |            |                           |                   |
|                                                  |                                                       |                                                 |                                   |            |                           |                   |
|                                                  |                                                       |                                                 |                                   |            |                           |                   |
|                                                  |                                                       |                                                 |                                   |            |                           |                   |
|                                                  |                                                       |                                                 |                                   |            |                           |                   |
|                                                  |                                                       |                                                 |                                   |            |                           |                   |
|                                                  |                                                       |                                                 |                                   |            |                           |                   |
|                                                  |                                                       |                                                 |                                   |            |                           |                   |
|                                                  |                                                       |                                                 |                                   |            |                           |                   |
|                                                  |                                                       |                                                 |                                   |            |                           |                   |
|                                                  |                                                       |                                                 |                                   |            |                           |                   |
|                                                  |                                                       |                                                 |                                   |            |                           |                   |
|                                                  |                                                       |                                                 |                                   |            |                           | Salvar            |

Figura 126: Formulário

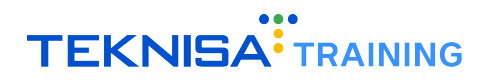

3. Clique em **Salvar** (Figura 127).

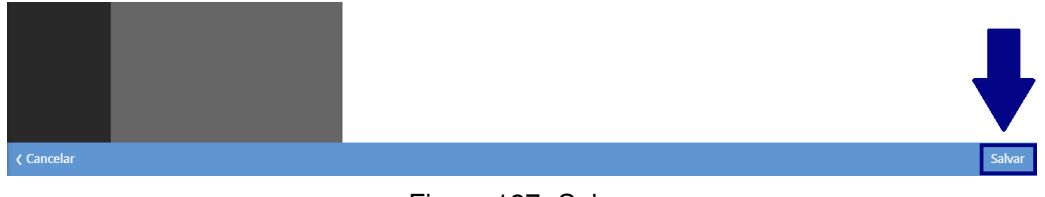

#### Figura 127: Salvar

#### 5.4.4 Observações

1. Na aba Observação, clique em Adicionar (Figura 128).

| Competência: 01/12/2024   Organização: 998 - Exe | mplo S/A   Ambiente Salari | ial: REAL   Modalidade Salarial: Efetivo   Modalidade | Cálculo: REAL   Ocorrência: 1 | Controle de Acesso Manu                                                                                         | al hcm the state is the state is the state i |
|--------------------------------------------------|----------------------------|-------------------------------------------------------|-------------------------------|----------------------------------------------------------------------------------------------------|----------------------------------------------------------------------------------------------------|
| Referência                                       | 1 - APRESENTACAO TS        | T                                                     | Obcontação                    |                                                                                                    |                                                                                                    |
| APRESENTACAO TST                                 | Açao Tramitação            | Historico da Previsão de Encerramento                 | Etapa: Observação             | in the second second second second second second second second second second second second second second second |                                                                                                    |
| 1                                                | Operador                   | Tho de Observação                                     | 005                           | iervaçao visu                                                                                                   | ,                                                                                                    |
| CONFERÊNCIA EQUIPAMENTO PROTEÇÃO COLETIV         | -                          |                                                       | Nao ha registros              |                                                                                                    |                                                                                                    |
| Conferência Extintores de Incêndio               |                            |                                                       |                               |                                                                                                    |                                                                                                    |
| EAD2023                                          |                            |                                                       |                               |                                                                                                    |                                                                                                    |
| EAD2023                                          |                            |                                                       |                               |                                                                                                    |                                                                                                    |
|                                                  |                            |                                                       |                               |                                                                                                    |                                                                                                    |
|                                                  |                            |                                                       |                               |                                                                                                    |                                                                                                    |
|                                                  |                            |                                                       |                               |                                                                                                    |                                                                                                    |
|                                                  |                            |                                                       |                               |                                                                                                    | 0                                                                                                    |
|                                                  |                            |                                                       |                               |                                                                                                    |                                                                                                    |
|                                                  |                            | _                                                     |                               |                                                                                                    | ŏ                                                                                                    |
|                                                  |                            |                                                       |                               |                                                                                                    |                                                                                                    |
|                                                  |                            |                                                       |                               |                                                                                                    | 3                                                                                                    |
|                                                  |                            |                                                       |                               |                                                                                                    | 0                                                                                                    |
|                                                  |                            |                                                       |                               |                                                                                                    | $\sim$                                                                                                    |
| (Voltar                                          |                            | +<br>Adicionar                                        |                               |                                                                                                    |                                                                                                    |
|                                                  |                            |                                                       |                               |                                                                                                    |                                                                                                    |

Figura 128: Adicionar

- 2. Preencha o formulário (Figura 129)com as informações solicitadas:
  - Operador: Autor da observação.
  - Tipo de Observação: Escolha entre os tipos cadastrados.
  - Conteúdo: Descrição da observação.

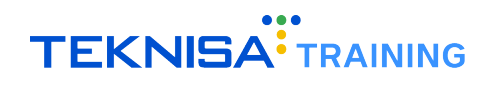

| ≡ <sup>•••</sup> Ação<br><sub>Competência:</sub> | 01/12/2024   Organização: 998 - Exemplo S/A   Ambien | te Salarial: REAL   Modalidade Salarial: Efetivo   N | Iodalidade Cálculo: REAL   Ocorrêr | icia: 1              | Controle de Acesso | (i<br>Manual | hcm<br>3.168.1<br>Favoritos |
|--------------------------------------------------|------------------------------------------------------|------------------------------------------------------|------------------------------------|----------------------|--------------------|--------------|-----------------------------|
| Referência                                       | 1 - APRESENTACAO TST                                 | 1 - APRESENTACAO TST<br>Obsenvação                   |                                    |                      |                    |              |                             |
| APRESENTACAO                                     | Oreneder The                                         | Operador O                                           |                                    | Tipo de Observação 😳 |                    |              |                             |
| 1                                                | Operador Tipe                                        | Pesquisar                                            | Q                                  | Pesquisar            |                    |              | Q                           |
| CONFERÊNCIA EQ                                   |                                                      | Observação 🔕                                         |                                    |                      |                    |              |                             |
| Conferência Extint                               |                                                      |                                                      |                                    |                      |                    |              |                             |
| EAD2023                                          |                                                      |                                                      |                                    |                      |                    |              |                             |
| EAD2023                                          |                                                      | N Monton                                             |                                    |                      |                    |              |                             |
|                                                  |                                                      | VISIO                                                |                                    |                      |                    |              |                             |
|                                                  |                                                      |                                                      |                                    |                      |                    |              |                             |
|                                                  |                                                      |                                                      |                                    |                      |                    |              |                             |
|                                                  |                                                      |                                                      |                                    |                      |                    |              |                             |
|                                                  |                                                      |                                                      |                                    |                      |                    |              |                             |
|                                                  |                                                      |                                                      |                                    |                      |                    |              |                             |
|                                                  |                                                      |                                                      |                                    |                      |                    |              |                             |
|                                                  |                                                      |                                                      |                                    |                      |                    |              |                             |
|                                                  |                                                      |                                                      |                                    |                      |                    |              |                             |
|                                                  |                                                      |                                                      |                                    |                      |                    |              |                             |
|                                                  |                                                      |                                                      |                                    |                      |                    |              | Salvar                      |

Figura 129: Formulário

3. Clique em **Salvar** (Figura 130).

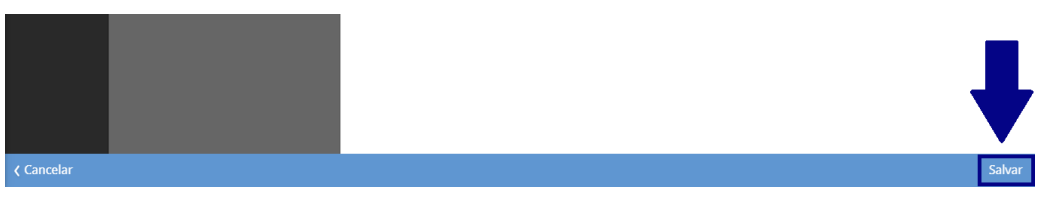

Figura 130: Salvar

## GHE (Grupo Homogêneo de Exposição)

A tela Grupo Homogêneo de Exposição permite o agrupamento de vínculos conforme o mesmo tipo de fator de risco ocupacional compartilhado.

1. Para acessar a funcionalidade, utilize a barra de pesquisa do menu principal (Figura 131). Digite GHE - Grupo Homogêneo de Exposição e selecione o resultado correspondente.

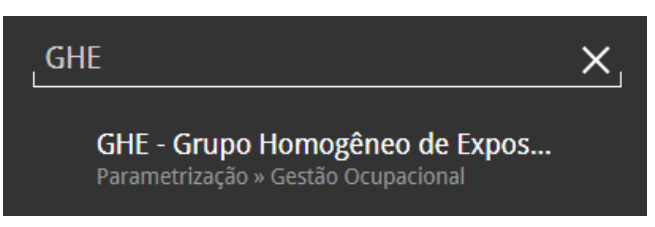

Figura 131: Caminho

- 2. Os filtros disponíveis na tela podem ser utilizados para segmentar grupos específicos previamente cadastrados.
- 3. Caso não seja necessário aplicar nenhum filtro, basta clicar em "Aplicar Filtro" (Figura 132) sem preencher os campos.

| Ativo            | Início Vigência    | Fim Vigência       |      |
|------------------|--------------------|--------------------|------|
|                  | ✓ De _/_/ Até _/_/ | 🗎 De _/_/ Até _/_/ | iiii |
| Ocupação         | Nr. Estr           | utura              |      |
|                  | Q                  |                    |      |
| strutura         | Setor              | Fator de Risco     |      |
| Pesquisar        | Q                  | Q Pesquisar        | Q    |
| ituação Geradora | Insalub            | ridade             |      |
| Pesquisar        | Q                  | ~                  |      |
| Periculosidade   |                    |                    |      |
|                  | ~                  |                    |      |

Figura 132: Filtro

4. Para adicionar um novo grupo homogêneo de exposição, clique em Adicionar (Figura 133) no inferior da tela.

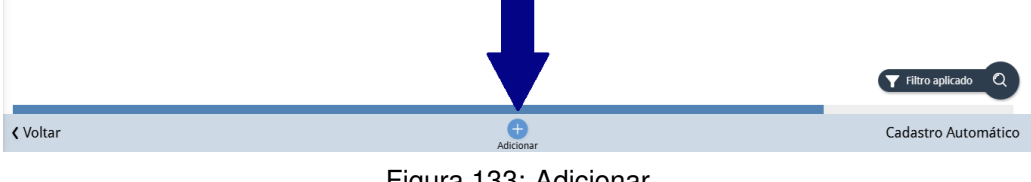

Figura 133: Adicionar

- 5. Preencha o formulário (Figura 134) com as informações solicitadas:
  - Ativo: Indica se o grupo está ativo ou inativo.
  - Início da Vigência: Define a data de início da validade do grupo.
  - Fim da Vigência: Define a data de término da validade do grupo.

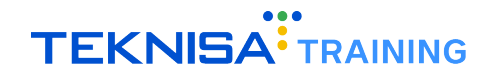

- Ocupação: Registra a ocupação associada ao grupo.
- Estrutura: Identifica a estrutura organizacional relacionada ao grupo.
- Setor: Especifica o setor vinculado ao grupo.
- Fator de Risco: Determina o fator de risco associado ao grupo.
- Ocorrência: Define eventos de ocorrência relacionados ao fator de risco.
- Situação Geradora: Especifica as condições que originam o risco.
- Classificação do Efeito: Define o impacto do risco na saúde ocupacional.
- Nível de Ação: Determina o limiar para medidas de controle.
- Classificação do Risco Após o Controle: Avalia a gravidade do risco após a implementação de medidas.
- Frequência: Define a periodicidade da exposição ao risco.
- Critério de Exposição: Determina os parâmetros para avaliação da exposição.
- Medidas de Controle Administrativas: Lista as ações administrativas para mitigação do risco.
- Medidas de Controle EPI: Especifica os Equipamentos de Proteção Individual recomendados.
- Medição: Registra informações sobre medições realizadas.
- Data da Medição: Indica a data da medição realizada.
- Insalubridade: Indica se a atividade está sujeita a adicional de insalubridade.
- Periculosidade: Indica se a atividade está sujeita a adicional de periculosidade.
- Percentual: Registra o percentual de insalubridade ou periculosidade aplicável.
- Descrição do Local: Fornece informações detalhadas sobre o ambiente de trabalho.
- EPI: Permite a seleção de Equipamentos de Proteção Individual registrados no sistema.

| ≡ <sup>•••</sup> GHE - G<br>Competênc | rupo Homogêneo de Ex<br>ia: 01/12/2024   Organização: 99 | <b>XPOSİÇÃO</b><br>8 - Exemplo S/A   Ambiente Salarial: REA | L   Modalidade Salarial: Efetivo   Moda | lidade Cálculo: REAL   Ocorrênc Controle de Acesso Manual | hcm<br>3.180.2 Favoritos |
|---------------------------------------|----------------------------------------------------------|-------------------------------------------------------------|-----------------------------------------|-----------------------------------------------------------|--------------------------|
| Nr. Estrutura                         | Estrutura                                                | GHE - Grupo Homogêneo                                       | de Exposição                            |                                                           |                          |
| 191003761                             | AREAS CONSULTORIA                                        | Organização                                                 |                                         |                                                           |                          |
| 191003629                             | Lc Consultoria & RH                                      | 998                                                         |                                         | Ativo                                                     |                          |
|                                       |                                                          | Início Vigência 😂                                           | Fim Vigência                            | Ocupação 😳                                                |                          |
|                                       |                                                          |                                                             |                                         |                                                           | Q                        |
|                                       |                                                          | Data Esocial                                                | Nr. Estrutura                           | Estrutura 😳                                               |                          |
|                                       |                                                          | i                                                           |                                         | Pesquisar                                                 | Q                        |
|                                       |                                                          | Setor                                                       | Fator de Risco 😂                        | Ocorrência                                                |                          |
|                                       |                                                          | Q                                                           | Pesquisar Q                             | Pesquisar                                                 | Q                        |
|                                       |                                                          | Situação Geradora                                           |                                         | Classificação do efeito                                   |                          |
|                                       |                                                          | Pesquisar                                                   | Q                                       | Pesquisar                                                 | Q                        |
|                                       |                                                          | Nível de ação                                               |                                         | Classificação do risco após o controle                    |                          |
|                                       |                                                          | Pesquisar                                                   | Q                                       | Pesquisar                                                 | Q                        |
|                                       |                                                          | Frequência                                                  |                                         | Critério de exposição                                     |                          |
|                                       |                                                          | Pesquisar                                                   | Q                                       |                                                           | $\sim$                   |
| < Cancelar                            |                                                          |                                                             |                                         |                                                           | Salvar                   |

Figura 134: Formulário

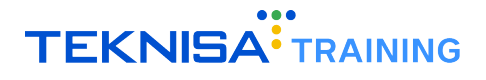

6. Após o preenchimento do formulário, clique em Salvar (Figura 135) para concluir o registro.

| Nr. Estrutura | Estrutura           | GHE - Grupo Homogêne | o de Exposição   |   |                                        |   |
|---------------|---------------------|----------------------|------------------|---|----------------------------------------|---|
| 91003761      | AREAS CONSULTORIA   | Organização          |                  |   |                                        |   |
| 91003629      | Lc Consultoria & RH | 998                  |                  |   | 🗸 Ativo                                |   |
|               |                     | Início Vigência 😳    | Fim Vigência     |   | Ocupação 🕸                             |   |
|               |                     |                      |                  |   |                                        | Q |
|               |                     | Data Esocial         | Nr. Estrutura    |   | Estrutura 😂                            |   |
|               |                     | <u></u>              |                  |   | Pesquisar                              | Q |
|               |                     | Setor                | Fator de Risco 😂 |   | Ocorrência                             |   |
|               |                     | Q                    | Pesquisar        | Q | Pesquisar                              | Q |
|               |                     | Situação Geradora    |                  |   | Classificação do efeito                |   |
|               |                     | Pesquisar            |                  | Q | Pesquisar                              | C |
|               |                     | Nível de ação        |                  |   | Classificação do risco após o controle |   |
|               |                     | Pesquisar            |                  | Q | Pesquisar                              |   |
|               |                     | Frequência           |                  |   | Critério de exposição                  |   |
|               |                     | Pesquisar            |                  | Q |                                        | ~ |

Figura 135: Salvar

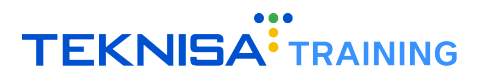

# Indicadores de Saúde e Segurança do Trabalho

O sistema HCM disponibiliza duas telas para a consulta de indicadores relacionados à **saúde e segurança ocupacional**:

- Indicadores de Saúde do Trabalho
- Indicadores de Segurança do Trabalho
- 1. Para acessar os indicadores, utilize a **barra de pesquisa** (Figura 136) do menu principal. Digite o nome da tela desejada e selecione o resultado correspondente.
  - Indicadores de Saúde do Trabalho
  - Indicadores de Segurança do Trabalho

| INDICADORES DE                                                                   | × |
|----------------------------------------------------------------------------------|---|
| Indicadores de Saúde do Trabalho<br>Saúde e Seg. Trabalho » Indicadores de Saúd  |   |
| Indicadores de Segurança do Traba<br>Saúde e Seg. Trabalho » Indicadores de Saúd |   |

Figura 136: Caminho

- 2. Os **filtros** (Figura 137) disponíveis na tela podem ser utilizados para segmentar estruturas específicas para os indicadores.
- 3. Caso não seja necessário aplicar nenhum filtro, basta clicar em "Aplicar Filtro" sem preencher os campos.

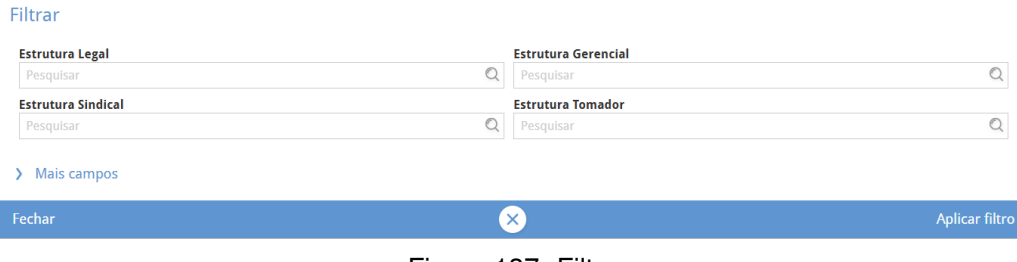

Figura 137: Filtro

### 7.1 INDICADORES POR TELA

#### Indicadores de Saúde do Trabalho

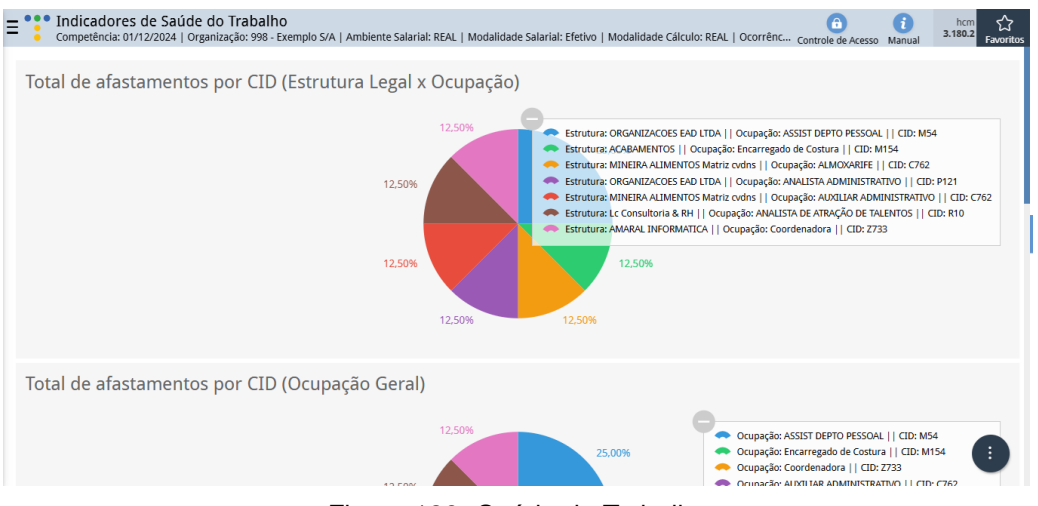

Figura 138: Saúde do Trabalho

Apresenta gráficos relacionados ao total de afastamentos dos funcionários, conforme os critérios abaixo:

- Total de afastamentos por CID
  - Estrutura Legal x Ocupação
  - Ocupação Geral
- Total de afastamentos por NTEP
  - Estrutura Legal x Ocupação
  - Ocupação Geral

#### Indicadores de Segurança do Trabalho

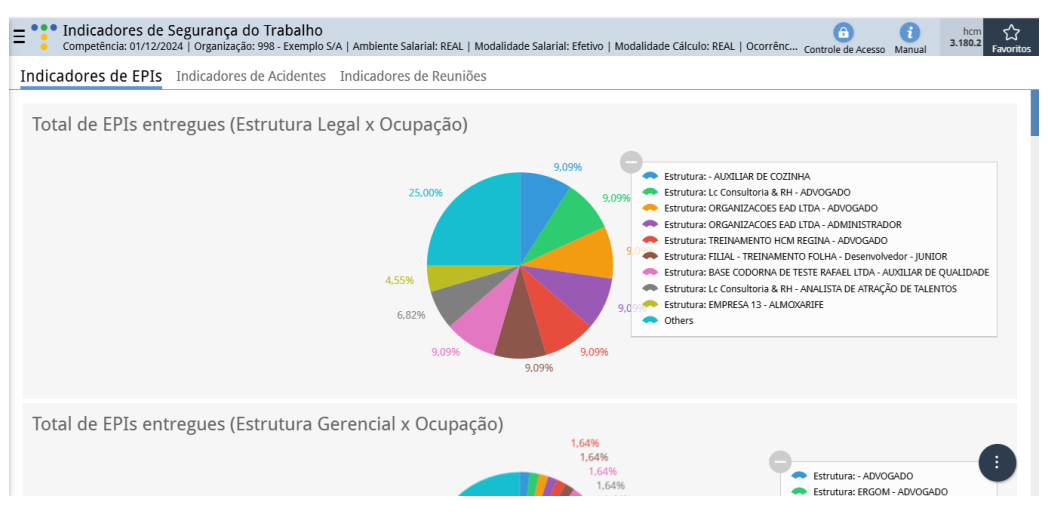

Figura 139: Segurança do Trabalho

A tela de indicadores de segurança é dividida em três abas (Figura 140) principais:

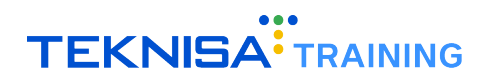

- Indicadores de EPIs
- Indicadores de Acidentes
- Indicadores de Reuniões

| E *** Indicadores de Segurança do Trabalho<br>competência: 01/12/2024   Organização: 998 - Exemplo S/A   Ambiente Salariai: REAL   Modalic | dade Salarial: Efetivo   Modalidade Cálculo: REAL   Ocorrênc Controle de Acesso Manual 3.1 | hcm<br>180.2 Favoritos |
|----------------------------------------------------------------------------------------------------|--------------------------------------------------------------------------------------------|------------------------|
| Indicadores de EPIs Indicadores de Acidentes Indicadores de Reuniões                                                                       |                                                                                            |                        |
|                                                                                                    | •                                                                                          |                        |

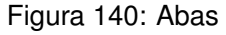

#### 1. Indicadores de EPIs

Fornece dados sobre a entrega e validade de Equipamentos de Proteção Individual (EPIs):

- Total de EPIs entregues:
  - Estrutura Legal x Ocupação
  - Estrutura Gerencial x Ocupação
  - Tomador x Ocupação
  - Ocupação Geral
- Total de EPIs com validade vencida:
  - Estrutura Legal x Ocupação
  - Estrutura Gerencial x Ocupação
  - Tomador x Ocupação
  - Ocupação Geral
- Total de EPIs com Certificado de Aprovação (CA) vencido:
  - Estrutura Legal x Ocupação
  - Estrutura Gerencial x Ocupação
  - Tomador x Ocupação
  - Ocupação Geral

#### 2. Indicadores de Acidentes

Apresenta informações sobre ocorrências de acidentes no ambiente de trabalho:

- Total de Acidentes:
  - Estrutura Legal x Ocupação
  - Estrutura Gerencial x Ocupação
  - Tomador x Ocupação
  - Ocupação Geral
- Total de Acidentes por Gravidade:
  - Estrutura Legal x Ocupação

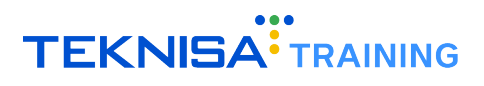

- Estrutura Gerencial x Ocupação
- Tomador x Ocupação
- Ocupação Geral
- Quantidade de dias afastados:
  - Estrutura Legal x Ocupação
  - Ocupação Geral
- Total de Partes do Corpo Atingidas:
  - Estrutura Legal x Ocupação
  - Ocupação Geral
- Situação Geradora do Acidente:
  - Estrutura Legal x Ocupação
  - Ocupação Geral

#### 3. Indicadores de Reuniões

Monitora o número de reuniões realizadas dentro da empresa:

- Total de Reuniões por Mês
- Total de Reuniões por Ano
- Total de Reuniões por Tipo de Reunião

## 

# Relatório Customizável de Segurança do Trabalho

O sistema HCM permite a **customização de relatórios de segurança do trabalho**, possibilitando a seleção dos campos necessários conforme a demanda. A tela de relatório customizável oferece uma visão consolidada dos registros de segurança do trabalho, permitindo a consulta e análise das informações de forma organizada e detalhada.

 Para acessar a tela, selecione o menu principal e digite na barra de pesquisa (Figura 141) "Relatório Customizável de Segurança do Trabalho". Selecione o resultado correspondente para prosseguir para a rotina.

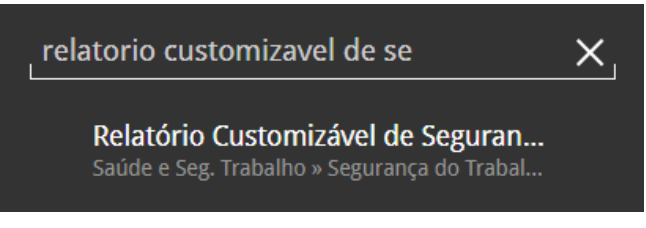

Figura 141: Caminho

- 2. Ao acessar a tela, um filtro (Figura 142) será exibido, permitindo que o usuário aplique critérios de seleção conforme necessário.
- 3. Caso prefira visualizar todas as informações disponíveis, clique diretamente na opção Aplicar Filtro.

| Filtrar          |                 |        |                         |                |
|------------------|-----------------|--------|-------------------------|----------------|
| Estrutura Legal  |                 |        | Estrutura Gerencial     |                |
|                  |                 | R      |                         | Ŕ              |
| Tipo Hierarquia  |                 |        | Estrutura Superior      |                |
| Pesquisar        |                 | Q      |                         | R              |
| Vínculo          |                 |        | EPI                     |                |
|                  |                 | Q      |                         | R              |
| Qtd. Fornecida   | Proteção Eficaz |        | Entrega Efetiva         |                |
|                  |                 | $\sim$ | De _/_/ Até _/_/        |                |
| Motivo Devolução |                 |        | Devolução               |                |
|                  |                 |        | × I                     | rest l         |
| Fechar           |                 |        | $\overline{\mathbf{x}}$ | Aplicar filtro |
|                  |                 |        |                         |                |

Figura 142: Filtro

- 4. Após a aplicação do filtro, todas as informações referentes à segurança do trabalho serão exibidas.
- 5. Para criar um novo **layout de relatório**, segmentando as informações desejadas: selecione o **ícone de Lupa** (Figura 143) localizado no canto inferior direito da tela.

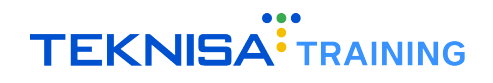

| Competência: 01/1   | 2/2024   Organização: 998 - Exemplo S// | I FADAINO<br>A   Ambiente Salarial: REAL   Moda | alidade Salarial: Efetivo   Modalidade Cálculo: REAL | Ocorrênc Contre | 6 hcm 分<br>ole de Acesso Manual 3.180.2 Favorit |
|---------------------|-----------------------------------------|-------------------------------------------------|------------------------------------------------------|-----------------|-------------------------------------------------|
| Nr. Estrutura Legal | Estrutura Legal                         | Nr. Estrutura Gerencial                         | Estrutura Gerencial                                  | Nr. Vínculo     | Vínculo                                         |
| 39                  | ORGANIZACOES EAD LTDA                   | 45                                              | ADMINISTRACAO                                        | 416             | ABEL SUZUKI DA SILVA                            |
| 39                  | ORGANIZACOES EAD LTDA                   | 47                                              | OPERACIONAL                                          | 277             | ELIENE DOS SANTOS NASCIMEN                      |
| 39                  | ORGANIZACOES EAD LTDA                   | 47                                              | OPERACIONAL                                          | 277             | ELIENE DOS SANTOS NASCIMEN                      |
| 39                  | ORGANIZACOES EAD LTDA                   | 191002542                                       | CONTROLADORIA                                        | 273             | MARCELO ALEX S. SILVA                           |
| 191003629           | Lc Consultoria & RH                     | 45                                              | ADMINISTRACAO                                        | 526             | ISABELA SOUZA                                   |
| 191003629           | Lc Consultoria & RH                     | 45                                              | ADMINISTRACAO                                        | 505             | LUCAS DA SILVA MENDES                           |
| 191003629           | Lc Consultoria & RH                     | 45                                              | ADMINISTRACAO                                        | 485             | ABEL SUZUKI DA SILVA                            |
| 191003795           | FILIAL - TREINAMENTO FOLHA              | 191003796                                       | DEPARTAMENTO - TREINAMENTO FOLHA                     | 695             | ALICE ISABELLA                                  |
|                     |                                         |                                                 |                                                      | 255             | ANDRE CARLOS ARAUJO PER RA                      |
| 39                  | ORGANIZACOES EAD LTDA                   | 191003377                                       | T.I.                                                 | 246             | ANGELA Filtro aplicado                          |
|                     |                                         | _                                               |                                                      |                 |                                                 |
| ( Voltar            |                                         |                                                 |                                                      |                 |                                                 |

Figura 143: Lupa

6. Em seguida, selecione a opção Layout (Figura 144).

| E Relatório Cus<br>Competência: 01/1 | stomizável de Segurança do<br>2/2024   Organização: 998 - Exemplo S// | <b>Trabalho</b><br>A   Ambiente Salarial: REAL   Moda | alidade Salarial: Efetivo   Modalidade Cálculo: REAL | Ocorrênc Contro | ie de Acesso Manual        |
|--------------------------------------|-----------------------------------------------------------------------|-------------------------------------------------------|------------------------------------------------------|-----------------|----------------------------|
| Nr. Estrutura Legal                  | Estrutura Legal                                                       | Nr. Estrutura Gerencial                               | Estrutura Gerencial                                  | Nr. Vínculo     | Vínculo                    |
| 39                                   | ORGANIZACOES EAD LTDA                                                 | 45                                                    | ADMINISTRACAO                                        | 416             | ABEL SUZUKI DA SILVA       |
| 39                                   | ORGANIZACOES EAD LTDA                                                 | 47                                                    | OPERACIONAL                                          | 277             | ELIENE DOS SANTOS NASCIMEN |
| 39                                   | ORGANIZACOES EAD LTDA                                                 | 47                                                    | OPERACIONAL                                          | 277             | ELIENE DOS SANTOS NASCIMEN |
| 39                                   | ORGANIZACOES EAD LTDA                                                 | 191002542                                             | CONTROLADORIA                                        | 273             | MARCELO ALEX S. SILVA      |
| 191003629                            | Lc Consultoria & RH                                                   | 45                                                    | ADMINISTRACAO                                        | 526             | ta souza                   |
| 191003629                            | Lc Consultoria & RH                                                   | 45                                                    | ADMINISTRACAO                                        | 5               | AVA MENDED                 |
| 191003629                            | Lc Consultoria & RH                                                   | 45                                                    | ADMINISTRACAO                                        | 485             | ABEL SUZUKI DA SILVA       |
| 191003795                            | FILIAL - TREINAMENTO FOLHA                                            | 191003796                                             | DEPARTAMENTO - TREINAMENTO FOLHA                     | 695             | ALICE ISABELLA             |
|                                      |                                                                       |                                                       |                                                      | 255             | ANDRE CARLOS ARAUJO PE     |
| 39                                   | ORGANIZACOES EAD LTDA                                                 | 191003377                                             | T.I.                                                 | 246             | ANGELA FILTRO Aplicado     |
|                                      |                                                                       | _                                                     |                                                      |                 |                            |
| < Voltar                             |                                                                       |                                                       |                                                      |                 |                            |

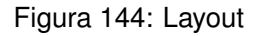

7. Clique no ícone de configurações (Figura 145) no canto superior direito da janela de Layouts.

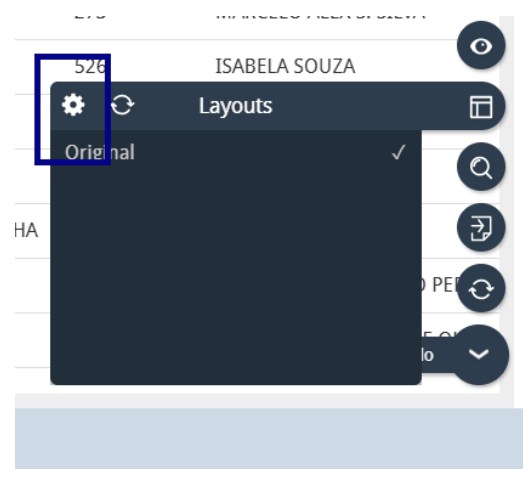

Figura 145: Configuração

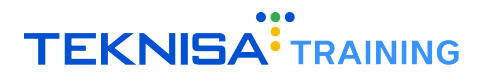

- Layouts

   Nome do layout
   Padrão
   Aplicado

   Não há registros
   Image: Comparison of the second of the second
- 8. Clique no ícone Adicionar (Figura 146) para criar um novo layout personalizado.

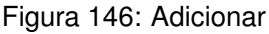

- 9. Configure o layout de acordo com a personalização (Figura 147) desejada:
  - Nome do Layout: Defina o nome desejado para o relatório.
  - Colunas Agrupadas: Arraste para este campo as colunas que devem ser agrupadas no relatório.

Exemplo: Ao selecionar "Estrutura Legal", o sistema organizará os dados por empresa.

• **Colunas Invisíveis**: Utilize este campo para ocultar colunas que não deseja visualizar no relatório. Assim, ele será gerado apenas com as informações relevantes.

| Layout                                        |                                                                                     |                                                   |                                                     |                                  |                                                                 |                                      |
|-----------------------------------------------|-------------------------------------------------------------------------------------|---------------------------------------------------|-----------------------------------------------------|----------------------------------|-----------------------------------------------------------------|--------------------------------------|
|                                               |                                                                                     |                                                   |                                                     |                                  | Relatór                                                         | io Grid                              |
| Nome do layout 🥥                              |                                                                                     |                                                   |                                                     |                                  |                                                                 |                                      |
| Colunas agrupadas: Sol                        | te colunas aqui                                                                     |                                                   |                                                     |                                  |                                                                 |                                      |
|                                               |                                                                                     |                                                   |                                                     |                                  |                                                                 |                                      |
| Nr. Estrutura Legal                           | Estrutura Legal                                                                     | Nr. Estrutura Gerencial                           | Estrutura Gerencial                                 | Nr. Vínculo                      | Vínculo                                                         | Dt. Admiss                           |
| Nr. Estrutura Legal                           | Estrutura Legal<br>ORGANIZACOES EAD LTDA                                            | Nr. Estrutura Gerencial                           | Estrutura Gerencial<br>ADMINISTRACAO                | Nr. Vínculo<br>416               | <b>Vínculo</b><br>ABEL SUZUKI DA SILVA                          | Dt. Admiss.<br>20/02/202             |
| Nr. Estrutura Legal           39           39 | Estrutura Legal<br>ORGANIZACOES EAD LTDA<br>ORGANIZACOES EAD LTDA                   | Nr. Estrutura Gerencial<br>45<br>47               | Estrutura Gerencial<br>ADMINISTRACAO<br>OPERACIONAL | <b>Nr. Vínculo</b><br>416<br>277 | Vínculo<br>ABEL SUZUKI DA SILVA<br>ELIENE DOS SANTOS NASCIMENTO | Dt. Admiss<br>20/02/202<br>18/01/201 |
| Nr. Estrutura Legal                           | Estrutura Legal<br>ORGANIZACOES EAD LTDA<br>ORGANIZACOES EAD LTDA                   | Nr. Estrutura Gerencial<br>45<br>47               | Estrutura Gerencial<br>ADMINISTRACAO<br>OPERACIONAL | <b>Nr. Vínculo</b><br>416<br>277 | Vínculo<br>ABEL SUZUKI DA SILVA<br>ELIENE DOS SANTOS NASCIMENTO | Dt. Admiss<br>20/02/202<br>18/01/201 |
| Nr. Estrutura Legal                           | Estrutura Legal ORGANIZACOES EAD LTDA ORGANIZACOES EAD LTDA Estrutura Superior Tipo | Nr. Estrutura Gerencial<br>45<br>47<br>Hierarquia | Estrutura Gerencial<br>ADMINISTRACAO<br>OPERACIONAL | <b>Nr. Vínculo</b><br>416<br>277 | Vínculo<br>ABEL SUZUKI DA SILVA<br>ELIENE DOS SANTOS NASCIMENTO | Dt. Admiss<br>20/02/202<br>18/01/201 |

Figura 147: Personalização de Layout

**Observação**: Para mover um grupo, clique na coluna correspondente e mantenha pressionado enquanto arrasta a categoria para a posição desejada na tela. **Exemplo**: Selecione o grupo "**Estrutura Legal**" e mantenha pressionado enquanto arrasta a coluna para o espaço "**Colunas Agrupadas**".

10. Após finalizar a configuração do relatório, clique no botão **Salvar e Aplicar** (Figura 148) para armazenar as definições.

| Layout                 |                        |                         |                     |             |                              |                        |
|------------------------|------------------------|-------------------------|---------------------|-------------|------------------------------|------------------------|
| Nome de lavout O       |                        |                         |                     |             | Relato                       | ório <mark>Grid</mark> |
| Nome do layout         |                        |                         |                     |             |                              |                        |
| Colunas agrupadas: Sol | te colunas aqui        |                         |                     |             |                              |                        |
| Nr. Estrutura Legal    | Estrutura Legal        | Nr. Estrutura Gerencial | Estrutura Gerencial | Nr. Vínculo | Vínculo                      | D ss                   |
| 39                     | ORGANIZACOES EAD LTDA  | 45                      | ADMINISTRACAO       | 416         | ABEL SUZUKI DA SILVA         |                        |
| 39                     | ORGANIZACOES EAD LTDA  | 47                      | OPERACIONAL         | 277         | ELIENE DOS SANTOS NASCIMENTO |                        |
|                        |                        |                         |                     |             |                              |                        |
| Colunas invisíveis: 🔍  | Estrutura Superior Tip | o Hierarquia            |                     |             |                              |                        |
| <b>∢</b> Voltar        |                        |                         |                     |             |                              | alvar e Aplicar        |

Figura 148: Salvar e Aplicar

## 8.1 EXPORTAÇÃO DE LAYOUT

11. Para **exportar** o layout criado, clique no **ícone de Lupa** (Figura 149) no canto inferior direito da tela inicial.

| E Relatório Cus<br>Competência: 01/1 | stomizável de Segurança do<br>2/2024   Organização: 998 - Exemplo S// | <b>Trabalho</b><br>A   Ambiente Salarial: REAL   Moda | alidade Salarial: Efetivo   Modalidade Cálculo: REAL | Ocorrênc Contro | i hcm c hcm c hcm |
|--------------------------------------|-----------------------------------------------------------------------|-------------------------------------------------------|------------------------------------------------------|-----------------|----------------------------------------------------------------------------------------------------|
| Nr. Estrutura Legal                  | Estrutura Legal                                                       | Nr. Estrutura Gerencial                               | Estrutura Gerencial                                  | Nr. Vínculo     | Vínculo                                                                                                    |
| 39                                   | ORGANIZACOES EAD LTDA                                                 | 45                                                    | ADMINISTRACAO                                        | 416             | ABEL SUZUKI DA SILVA                                                                                                    |
| 39                                   | ORGANIZACOES EAD LTDA                                                 | 47                                                    | OPERACIONAL                                          | 277             | ELIENE DOS SANTOS NASCIMEN                                                                                                    |
| 39                                   | ORGANIZACOES EAD LTDA                                                 | 47                                                    | OPERACIONAL                                          | 277             | ELIENE DOS SANTOS NASCIMEN                                                                                                    |
| 39                                   | ORGANIZACOES EAD LTDA                                                 | 191002542                                             | CONTROLADORIA                                        | 273             | MARCELO ALEX S. SILVA                                                                                                    |
| 191003629                            | Lc Consultoria & RH                                                   | 45                                                    | ADMINISTRACAO                                        | 526             | ISABELA SOUZA                                                                                                    |
| 191003629                            | Lc Consultoria & RH                                                   | 45                                                    | ADMINISTRACAO                                        | 505             | LUCAS DA SILVA MENDES                                                                                                    |
| 191003629                            | Lc Consultoria & RH                                                   | 45                                                    | ADMINISTRACAO                                        | 485             | ABEL SUZUKI DA SILVA                                                                                                    |
| 191003795                            | FILIAL - TREINAMENTO FOLHA                                            | 191003796                                             | DEPARTAMENTO - TREINAMENTO FOLHA                     | 695             | ALICE ISABELLA                                                                                                    |
|                                      |                                                                       |                                                       |                                                      | 255             | ANDRE CARLOS ARAUJO PER 😽                                                                                                    |
| 39                                   | ORGANIZACOES EAD LTDA                                                 | 191003377                                             | T.I.                                                 | 246             | ANGELA Filtro aplicado                                                                                                    |
|                                      |                                                                       | _                                                     |                                                      |                 |                                                                                                    |
| < Voltar                             |                                                                       |                                                       |                                                      |                 |                                                                                                    |

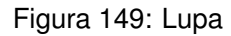

#### 12. Selecione a opção **Export** (Figura 150).

| ir. Estrutura Legal | Estrutura Legal            | Nr. Estrutura Gerencial | Estrutura Gerencial              | Nr. Vínculo | Vínculo                  |
|---------------------|----------------------------|-------------------------|----------------------------------|-------------|--------------------------|
| 9                   | ORGANIZACOES EAD LTDA      | 45                      | ADMINISTRACAO                    | 416         | ABEL SUZUKI DA SILVA     |
| 9                   | ORGANIZACOES EAD LTDA      | 47                      | OPERACIONAL                      | 277         | ELIENE DOS SANTOS NASCIM |
| 9                   | ORGANIZACOES EAD LTDA      | 47                      | OPERACIONAL                      | 277         | ELIENE DOS SANTOS NASCIM |
| 9                   | ORGANIZACOES EAD LTDA      | 191002542               | CONTROLADORIA                    | 273         | MARCELO ALEX S. SILVA    |
| 91003629            | Lc Consultoria & RH        | 45                      | ADMINISTRACAO                    | 526         | ISABELA SOUZA            |
| 91003629            | Lc Consultoria & RH        | 45                      | ADMINISTRACAO                    | 505         | LUCAS DA SILVA MENDES    |
| 91003629            | Lc Consultoria & RH        | 45                      | ADMINISTRACAO                    | 485         | ABEL RUKI DA SILVA       |
| 91003795            | FILIAL - TREINAMENTO FOLHA | 191003796               | DEPARTAMENTO - TREINAMENTO FOLHA | 695         | Export                   |
|                     |                            |                         |                                  | 255         | AND IRLOS ARAUJO PEL     |
| 9                   | ORGANIZACOES EAD LTDA      | 191003377               | T.I.                             | 246         | ANGELA                   |

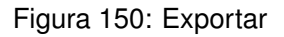
- 13. Escolha a extensão desejada (Figura 151) para exportação:
  - XLS
  - PDF
  - CSV

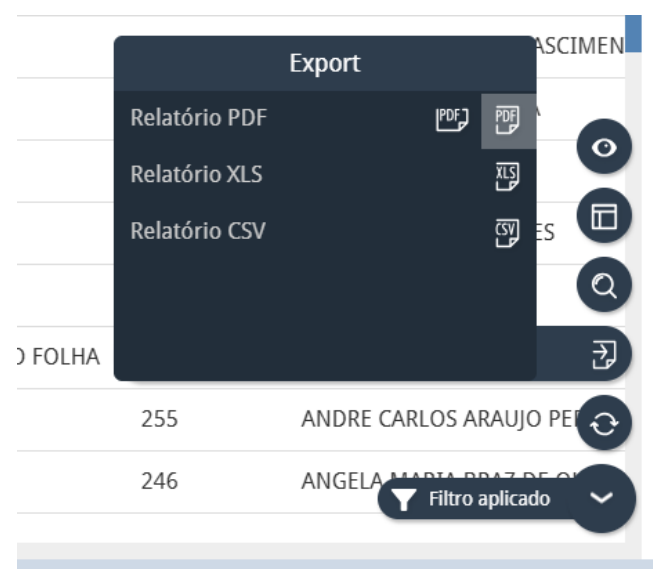

Figura 151: Extensões

14. Após selecionar a extensão desejada, o sistema processará a exportação do relatório. O arquivo gerado será automaticamente salvo na pasta **Downloads** do dispositivo utilizado.

## Relatórios Medicina do Trabalho

A tela **Relatórios Medicina do Trabalho** permite a emissão de documentos essenciais para a gestão da saúde e segurança ocupacional.

1. Para acessar a funcionalidade, utilize a barra de pesquisa (Figura 152) do menu principal. Digite "Relatórios Medicina do Trabalho" e selecione o resultado correspondente.

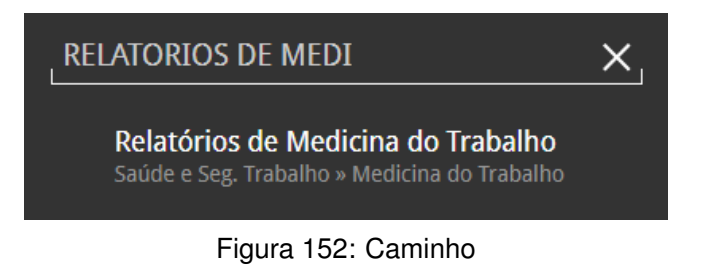

2. No campo Relatório (Figura 153), selecione a documentação que será emitida.

| Ξ | •••  | Relatórios de Medicina do Trabalho     Competência: 01/12/2024   Organização: 998 - Exemplo S/A   Ambiente Salarial: REAL   Modalidade Salarial: Efetivo   Modalidade Cálculo: REAL   Ocorrênc Controle de Acesso | i<br>Manual | hcm<br>3.180.2<br>Favoritos |
|---|------|----------------------------------------------------------------------------------------------------|-------------|-----------------------------|
|   | Rela | atórios                                                                                                    |             | Ŕ                           |

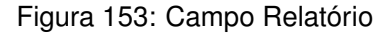

Os seguintes relatórios (Figura 154) podem ser emitidos:

- CAT (Comunicação de Acidente de Trabalho): Documento obrigatório para informar à Previdência Social sobre a ocorrência de um acidente de trabalho ou doença ocupacional. Essencial para garantir direitos ao trabalhador, como afastamento pelo INSS e estabilidade no emprego.
- ASO (Ficha Atestado de Saúde Ocupacional): Documento que registra a aptidão do trabalhador para exercer determinada função, atestando se ele está apto ou inapto para o trabalho. Inclui exames admissionais, periódicos, de retorno ao trabalho, de mudança de função e demissionais.
- Ficha Médica: Registra os atendimentos médicos realizados no ambiente de trabalho, seja em função de acidentes, mal-estar ou outras necessidades de assistência à saúde dos funcionários.
- Laudo de Insalubridade e Periculosidade: Relatório técnico que avalia se o ambiente de trabalho apresenta condições de risco à saúde do trabalhador, classificando a insalubridade e/ou periculosidade, podendo gerar adicionais salariais.
- Perfil Profissiográfico Previdenciário (PPP): Documento individual que contém informações sobre o histórico laboral do trabalhador, detalhando sua exposição a agentes nocivos. Essencial para requerer aposentadoria especial junto ao INSS.
- PGR (Programa de Gerenciamento de Risco): Relatório responsável por identificar, avaliar e controlar os riscos no ambiente de trabalho, garantindo que sejam gerenciados de maneira eficaz para proteger a saúde e a segurança dos trabalhadores.

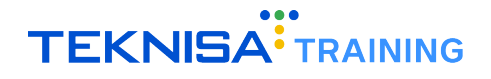

 PCMSO (Programa de Controle Médico de Saúde Ocupacional): Programa que monitora e avalia a saúde dos trabalhadores. Inclui exames médicos periódicos, acompanhamento de doenças ocupacionais e medidas para prevenir problemas de saúde relacionadas ao trabalho.

| Relatórios                                                          |                      |
|---------------------------------------------------------------------|----------------------|
| CAT (Comunicado de Acidente de Trabalho)                            |                      |
| Ficha Atestado de Saúde Ocupacional (ASO)                           |                      |
| Ficha Médica - Atendimento                                          |                      |
| Laudo de Insalubridade e Periculosidade                             |                      |
| Perfil Profissiográfico Previdenciário – PPP                        | Todos os Pesquisar Q |
| Programa de Controle Médico de Saúde Ocupacional - PCMSO - Modelo 1 | $\odot$              |
| Programa de Controle Médico de Saúde Ocupacional - PCMSO - Modelo 2 |                      |
| Programa de Gerenciamento de Riscos - PGR - Modelo 1                | •                    |
| Cancelar                                                            | Ok                   |

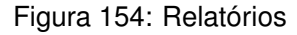

**Observação**: Os relatórios de **PGR** e **PCMSO** possuem dois modelos diferentes de cada relatório.

3. Selecione os relatórios desejados através da caixa de seleção (Figura 155) lateral na janela.

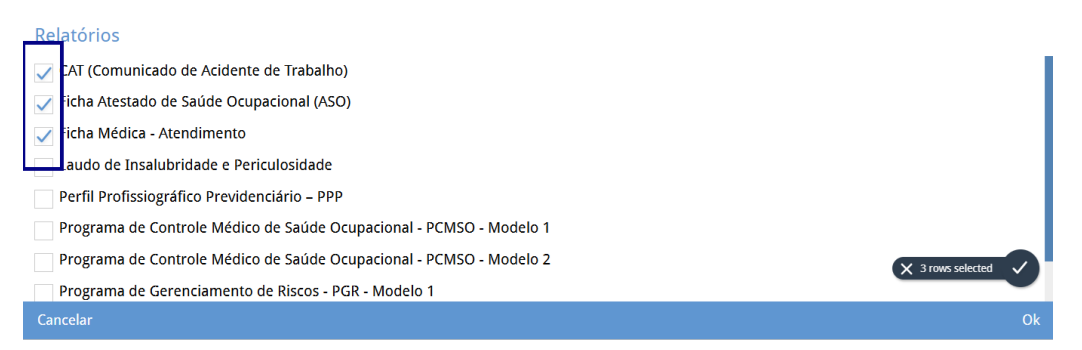

Figura 155: Caixa de Seleção

4. Clique em Ok (Figura 156) para realizar a seleção.

## Relatórios CAT (Comunicado de Acidente de Trabalho) Ficha Atestado de Saúde Ocupacional (ASO) Ficha Médica - Atendimento Laudo de Insalubridade e Periculosidade Perfil Profissiográfico Previdenciário – PPP Programa de Controle Médico de Saúde Ocupacional - PCMSO - Modelo 1 Programa de Controle Médico de Saúde Ocupacional - PCMSO - Modelo 2 Programa de Gerenciamento de Riscos - PGR - Modelo 1 Cancelar

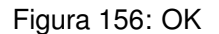

 Após selecionar um modelo de relatório, o sistema solicitará o preenchimento de informações adicionais para personalização do documento. Preencha as informações conforme solicitadas no formulário (Figura 157).

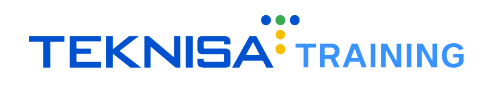

| E Relatórios de Medicina do Trab<br>Competência: 01/12/2024   Organização: 994 | a <b>lho</b><br>8 - Exemplo S/A   Ambiente Salarial: REAL   Modalidad | de Salarial: Efetivo   Modalidade Cálculo: REAL   Ocorrênc Controle de Acesso Manual | 1.180.2 Favoritos |
|--------------------------------------------------------------------------------|-----------------------------------------------------------------------|--------------------------------------------------------------------------------------|-------------------|
| Relatórios                                                                     |                                                                       |                                                                                      |                   |
| × CAT (Comunicado de Acidente de Trabalho)                                     | × Ficha Atestado de Saúde Ocupacional (ASO)                           | × Ficha Médica - Atendimento                                                         | R                 |
|                                                                                |                                                                       |                                                                                      |                   |
| Parâmetros                                                                     |                                                                       |                                                                                      |                   |
| Data de Competência Inicial 😂                                                  |                                                                       | Data de Competência Final                                                            |                   |
| 01/12/2024                                                                     | ×                                                                     |                                                                                      | <b></b>           |
| Estrutura Legal                                                                |                                                                       |                                                                                      |                   |
|                                                                                |                                                                       |                                                                                      | Q.                |
| Estrutura Gerencial                                                            |                                                                       |                                                                                      |                   |
|                                                                                |                                                                       |                                                                                      | Q.                |
| Tipo de Hierarquia                                                             |                                                                       |                                                                                      |                   |
| Pesquisar                                                                      |                                                                       |                                                                                      | Q                 |
| Estrutura Superior                                                             |                                                                       |                                                                                      |                   |
| •                                                                              |                                                                       |                                                                                      | Q                 |
| Vínculo                                                                        |                                                                       |                                                                                      |                   |
|                                                                                |                                                                       |                                                                                      | Q                 |
|                                                                                | 0                                                                     | 0                                                                                    |                   |
| ( voitar                                                                       | Enviar para Assinatura                                                | Gerar Relatório em XLSX                                                              | Gerar Kelatorio   |

Figura 157: Formulário

6. Finalizando o preenchimento, selecione Gerar Relatório (Figura 158) no canto inferior direito da tela.

| E *** Relatórios de Medicina do Trabalho<br>Competência: 01/12/2024   Organização: 998 - Exemplo S/A   Ambiente Salarial: REAL   M | odalidade Salariai: Efetivo   Modalidade Cálculo: REAL   Ocorrênc Controle de Acesso Manual | hcm<br>3.180.2<br>Favoritos |
|----------------------------------------------------------------------------------------------------|---------------------------------------------------------------------------------------------|-----------------------------|
| Relatórios                                                                                                    | (ASO) 🗴 Eichs Módica - Atandimanta                                                          | 6                           |
| CALCONTINUEAUU de Acadente de Trabanio)     Antina Atestado de Sauce Ocupacionar                                                   |                                                                                             | QK                          |
| Parâmetros                                                                                                    |                                                                                             |                             |
| Data de Competência Inicial 😂                                                                                                    | Data de Competência Final                                                                   |                             |
| 01/12/2024                                                                                                    | ×                                                                                           | <b></b>                     |
| Estrutura Legal                                                                                                    |                                                                                             |                             |
|                                                                                                    |                                                                                             | Ŕ                           |
| Estrutura Gerencial                                                                                                    |                                                                                             |                             |
|                                                                                                    |                                                                                             | dQ.                         |
| Tipo de Hierarquia                                                                                                    |                                                                                             |                             |
| Pesquisar                                                                                                    |                                                                                             |                             |
| Estrutura Superior                                                                                                    |                                                                                             |                             |
|                                                                                                    |                                                                                             |                             |
| Vínculo                                                                                                    |                                                                                             |                             |
|                                                                                                    |                                                                                             | R                           |
| ( Voltar                                                                                                    | D                                                                                           | Gerar Relatório             |

Figura 158: Gerar Relatório

7. O relatório gerado pode ser visualizado, salvo localmente ou impresso, conforme a necessidade.